# HANDBUCH PFARRKALENDER

# iT Schmiede

63

### INHALTSVERZEICHNIS

| Einfü | hrung                                 | 4  |
|-------|---------------------------------------|----|
| 1.    | Registrierung                         | 5  |
| 2.    | Login                                 | 7  |
| 3.    | Neues Pfarrmodul anlegen              | 8  |
| 3.1   | Pfarren - Kalendermodule              | 9  |
| 4.    | Die Symbole                           | 10 |
| 5.    | Kalender abonnieren                   | 11 |
| 5.1   | Abonnement im Pfarrkalender erstellen | 13 |
| 5.2   | Kalender in Google Kalender einfügen  | 15 |
| 5.3   | Kalender in Outlook einfügen          | 16 |
| 6.    | Termine anlegen                       | 17 |
| 6.1   | Organist/In einem Termin hinzufügen   | 19 |
| 6.2   | Chorleiter oder Chor einem Termin     | 20 |
| 6.3   | Liedplan in einem Termin              | 21 |
| 6.4   | Messintentionen in einem Termin       | 24 |
| 6.5   | Priester einem Termin hinzufügen      | 25 |
| 6.6   | Personen einem Termin hinzufügen      | 26 |
| 6.7   | Liturgieinformation in einem Termin   | 27 |
| 6.8   | Foto für einen Termin                 | 28 |
| 7.    | Terminreihen                          | 29 |
| 7.1   | Terminreihen bearbeiten               | 30 |
| 8.    | Terminkategorien                      | 31 |
| 9.    | Priesterabrechnung                    | 32 |
| 10.   | Priestertarife                        | 33 |
| 10.   | Tarife Messintentionen                | 35 |
| 11.   | Priesterstammdaten                    | 36 |
| 11.1  | Zuteilung Priesters zu einem Termin   | 37 |
| 11.2  | Deaktivieren/Löschen eines Priesters  | 39 |
| 12.   | Orte                                  | 40 |
| 13.   | Räume einteilen                       | 41 |
| 14.   | Die Ansicht                           | 42 |
| 14.1  | Ansicht Priester, Ministranten,       | 43 |
| 15.   | Extras (Suchfunktion)                 | 45 |
|       |                                       |    |

Handbuch

| 15.1 | Abonnements                                           | 46 |
|------|-------------------------------------------------------|----|
| 16.  | Download                                              | 47 |
| 16.1 | Wochen- oder Monatsinformation                        | 48 |
| 16.2 | Terminübersicht erstellen                             | 49 |
| 16.3 | Personenplan erstellen                                | 50 |
| 16.4 | Intentionen Drucken                                   | 51 |
| 16.5 | Abrechnung Priester                                   | 53 |
| 16.6 | Abrechnung Organisten & Chorleiter                    | 54 |
| 16.7 | Weitere Berichte – Report Server                      | 55 |
| 16.8 | Plan veröffentlichen                                  | 56 |
| 17.  | Organisationen                                        | 58 |
| 17.1 | Neue Oganisationen anlegen                            | 59 |
| 17.2 | Organisationen bearbeiten                             | 60 |
| 18.  | Filter anwenden                                       | 61 |
| 19.  | Filter Kategorien, Räume und Orte                     | 63 |
| 20.  | Statistik Lieder – Auswertungen                       | 64 |
| 21.  | Liedvorschläge nach Liturgiekalendertag               | 65 |
| 22.  | Konkordanz - Gotteslob                                | 66 |
| 22.  | Teilen – Benutzer freigeben und berechtigen           | 68 |
| 23.  | Einbetten – Kalender in die eigene Homepage einbinden | 72 |
| 24.  | Kalendereinstellungen                                 | 73 |

iTschmiede Kimpling 85 4720 Kallham

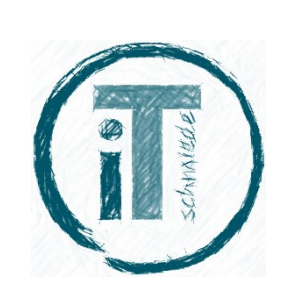

Oberösterreich/Bezirk Grieskirchen Tel: 0664/195 03 95 www.itschmiede.at

# EINFÜHRUNG

Herzlich willkommen und grüß Gott!

Der Pfarrkalender ist nicht nur ein Kalender im klassischen Sinne. Der Pfarrkalender verbindet viele Funktionen, die den Ablauf und die Organisation in ihrer Pfarre erheblich vereinfachen. Der Pfarrkalender ist in dieser Art und Weise einzigartig am Markt und in seiner Funktionsweise absolut unübertroffen.

Unsere Homepage ist eine Arbeitserleichterung für Priester, PfarrsekretärInnen, Organisten und Chöre. Ob es um das Bestellen von HI. Messen geht oder das Erstellen von Wochen- oder Monatsinfos - wir erleichtern ihre Arbeit. In vielen Pfarren werden Termine und Messen in analogen Tischkalendern eingetragen.

Oftmals gibt es noch einen zusätzlichen Intentionenkalender und die Wochenordnung wird ebenfalls händisch geschrieben. Wir bieten ihnen dafür eine Lösung!

Weiters können sie Priester, Lektoren, Organisten, Ministranten, Kommunionspender und Chorleiter den Terminen zuordnen. Daraus können sie Pläne und Listen erstellen. Organisten können Liedpläne aus einem eigenen Archiv erstellen oder auf die Lieder im Gotteslob zugreifen.

Entstanden sind Idee und Umsetzung aus einer Not heraus. In der eigenen Pfarre wurde, gerade was die Terminorganisation angeht, nach einer Lösung gesucht. Man wollte endlich alle Termine an einem Ort verwaltet wissen. Darüber hinaus wollten wir noch vieles mehr. Wenn schon in einem Kalender alle HI. Messen erfasst werden, sollte es auch möglich sein, die Intentionen, Liedpläne, Ministranten usw. zu erfassen. Wir wollten Organisten zu den Terminen hinzufügen und automatisch die Besoldung berechnen.

Das Programm soll für möglichst alle Personen, die in der Pfarre Aufgaben übernommen haben, zugänglich sein. Die Person, die für die Einteilung von Lektoren zuständig ist, soll diese auch selbstständig erfassen können. Der Organist soll die ausgewählten Lieder in einer Messe selbstständig erfassen können.

Auch die Einteilung der Priester funktioniert problemlos über Pfarrgrenzen hinweg. Da immer mehr Priester für andere Pfarren den Gottesdienst übernehmen müssen, ist die Einteilung oft mit einem Mehraufwand verbunden.

Kurz gesagt, jeder erledigt seinen Teil und alle arbeiten auf einer gemeinsamen Basis – im **Pfarrkalender für Pfarren und Pfarrgemeinschaften**.

Der Pfarrkalender ist ein mächtiges Instrument, mit vielen weiteren Funktionen, welcher aus den Erfahrungen unserer Pfarre entwickelt und programmiert wurde. Die Voraussetzungen waren optimal. Beinahe alle in der Familie üben eine Tätigkeit in der Pfarre oder in einer Pfarrorganisation aus. Ich selbst bin Organist – meine Frau ist zuständig für die Öffentlichkeitsarbeit, meine Mutter ist Pfarrsekretärin. Mit meinem Beruf als Softwareentwickler war die perfekte Symbiose geschaffen und ein großartiges Produkt hat es bis zur Marktreife geschafft.

# 1. **REGISTRIERUNG**

Um mit der Plattform "pfarrkalender.at" arbeiten zu können, müssen sie sich mit Benutzername und Kennwort registrieren. Registrieren können sie sich, wenn sie am Startbildschirm auf die Schaltfläche "Registrieren" klicken.

| 0 0                                                                  | Pfarrkalen                                                      | der                                                                               | + |
|----------------------------------------------------------------------|-----------------------------------------------------------------|-----------------------------------------------------------------------------------|---|
| für Pfarr                                                            | en und Pfarrgen                                                 | neinschaften                                                                      |   |
| Verwalten sie das komplette liturgische Ki<br>Ministranten, Lektoren | rchenjahr in einem übersichtlich<br>Kommunionsspender uvm. in ( | nen Kalender. Erfassen sie Intentionen, Liedpläne,<br>einem gemeinsamen Kalender! |   |
| Anmelden                                                             | Registrieren                                                    | kostenlos testen                                                                  |   |
| in a                                                                 |                                                                 |                                                                                   |   |

Geben sie in der nachfolgenden Maske ihre E-Mail-Adresse oder die E-Mail-Adresse ihrer Pfarre an. Diese E-Mail-Adresse ist später der Administrator der Seite. Bei Bedarf kann diese E-Mail-Adresse jedoch jederzeit geändert werden.

| E-mail                                 |                                           |  |  |
|----------------------------------------|-------------------------------------------|--|--|
| Passwort                               |                                           |  |  |
| Passwort bestätigen                    |                                           |  |  |
| Sicherheitsabfrage                     |                                           |  |  |
| Ich bin kein Roboter.<br>Datenschutzer | reCAPTCHA<br>Iärung - Nutzungsbedingungen |  |  |
| Sicherheitsabfrage                     | reCAPTCHA<br>tärung - Nutzungsbedingungen |  |  |

Wählen sie ein beliebiges Passwort und geben sie dieses Passwort 2x ein. Einmal unter Passwort und einmal unter Passwort bestätigen.

Das Passwort muss mindestens sechsstellig sein und muss eine Zahl beinhalten.

Zum Schluss müssen sie noch die Sicherheitsabfrage durchführen. Klicken sie dafür auf "Ich bin kein Roboter". Diese Abfrage dient nur dazu, sicherzustellen, dass es sich bei der Anmeldung um eine reale Person handelt.

Klicken sie nun noch auf "Registrieren", um die Registrierung abzuschließen. Sie erhalten folgende Meldung:

#### ÜBERPRÜFEN SIE DEN POSTEINGANG IHRES E-MAIL KONTOS

Es wurde soeben an die E-Mail Adresse eine Nachricht gesendet. Kontrollieren sie ihren **Posteingang** und auch den **SPAM** Ordner, ob sie eine E-Mail erhalten haben. In diesem E-Mail ist ein Link. Klicken sie bitte auf diesen Link, um zu bestätigen, dass die E-Mail Adresse korrekt ist. Vielen Dank! Sie können dieses Fenster jetzt schließen.

Hier überprüfen sie bitte den Posteingang ihres E-Mail-Kontos, dass sie soeben bei der Registrierung angegeben haben. Sie müssten ein E-Mail erhalten haben. In diesem E-Mail ist ein Bestätigungslink, den sie bitte anklicken.

#### **Pfarrkalender.at** Handbuch

#### E-Mail Bestätigung - pfarrkalender.at

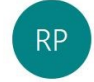

Anmeldung Pfarrkalender <register@pfarrkalender.at> An stefan.augendoppler@gmx.at

| ← Antworten | ) Allen antworten |
|-------------|-------------------|
|-------------|-------------------|

Bestätigen sie ihre E-Mail Adresse indem sie hier klicken.

Sollten sie Probleme beim Bestätigen der E-Mail Adresse haben, antworten sie auf diese E-Mail und teilen sie uns das Pr Fehlermeldung mit.

Anschließend erscheint die Meldung, dass die E-Mail-Adresse erfolgreich registriert wurde.

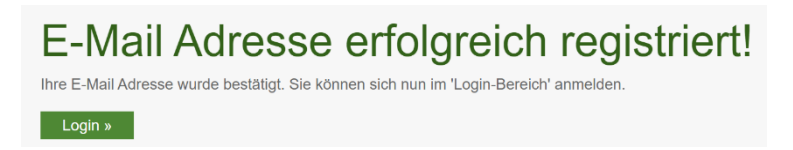

Sie können den Pfarrkalender nun verwenden. Klicken sie auf "Login" und melden sie sich mit E-Mail-Adresse und Passwort an.

### 2. LOGIN

Um sich am System anzumelden, klicken sie auf "Login" und melden sie sich mit ihrer E-Mail-Adresse und dem Passwort an. Bei erfolgreicher Anmeldung werden sie zur Startseite weitergeleitet. Die Anmeldung erfolgt über gesicherte Verbindungen.

# 3. NEUES PFARRMODUL ANLEGEN

Nach erfolgreicher Anmeldung wird die Startseite angezeigt, indem ihnen mitgeteilt wird, dass sie sich erfolgreich angemeldet haben.

|                                                                                                    | Herzlichen G | lückwunsch! |  |  |  |  |  |  |
|----------------------------------------------------------------------------------------------------|--------------|-------------|--|--|--|--|--|--|
| Sie haben sich erfolgreich angemeldet.<br>Sie können nun die musikalische und liturgische Planung ihrer<br>Pfarre bzw. ihrer Pfarrgemeinschaft vornehmen!             |              |             |  |  |  |  |  |  |
| Sie haben Ideen oder Änderungswünsche? Beschreiben sie Ihr Anliegen und schicken sie es direkt an<br>unsere Entwicklungsabteilung - <b>it-abteilung@itschmiede.at</b> |              |             |  |  |  |  |  |  |
|                                                                                                    | Öffnen       | Heute       |  |  |  |  |  |  |
| 1.10                                                                                                    |              |             |  |  |  |  |  |  |

Klicken sie hier auf die Schaltfläche "Öffnen", um ins nächste Menü zu gelangen. Sie befinden sich nun in der Übersicht ihrer erstellten Pfarrmodule.

Um ein neues Pfarrmodul (Kalender) anzulegen, klicken sie auf "Neu erstellen".

Folgende Maske erscheint:

| NEU ERSTELLEN                                                                                                    |
|----------------------------------------------------------------------------------------------------|
| SIE HABEN AUSGEWÄHLT, DASS SIE EINE <b>PFARRE/PFARRGEMEINSCHAF</b><br>ERSTELLEN WOLLEN.                                                                                                    |
| Geben sie den Namen der Pfarre/Pfarrgemeinschaft ein:                                                                                                    |
|                                                                                                    |
| Geben sie die Postleitzahl der Pfarre oder der Pfarrverwaltung ein:                                                                                                    |
| Geben sie den Ort der Pfarre oder der Pfarrverwaltung ein:                                                                                                    |
|                                                                                                    |
|                                                                                                    |
| Diözese: Augsburg ~                                                                                                    |
| Soll der Kalender öffentlich sein?                                                                                                    |
| Sie können in einem Kalender bis zu 10 Pfarren/Filialkirchen/Gemeinden planen. Geber<br>sie nun die Namen der Pfarren/Filialkirchen/Gemeinden ein, welche sie planen<br>möchten. ACHTUNG: mindestens ein(e) Pfarre/Filialkirche/Gemeinde MUSS eingegeber<br>werden |
| 1. Pfarre:                                                                                                    |
| 2. Pfarre:                                                                                                    |
| 3 Dfarro                                                                                                    |

4. Pfarre

5. Pfarre: 6. Pfarre:

7. Pfarre

8. Pfarre: 9. Pfarre:

10. Pfarre:

#### 1. Name der Pfarrgemeinschaft

Folgende Informationen müssen befüllt werden.

Hier geben sie den Namen der Pfarrgemeinschaft, des Seelsorgeraums oder einer einzelnen Pfarre ein, sollten sie einen Kalender für nur eine Pfarre erstellen.

#### 2. Postleitzahl

Geben sie hier die Postleitzahl der "Hauptpfarre" ein.

#### 3. Ort

Geben sie hier den Ort der "Hauptpfarre" ein, sollte er nicht bereits korrekt vorgeschlagen werden.

4. Wählen sie ihre Diözese aus

5. Bestimmen sie, ob der Kalender öffentlich sein soll. Öffentliche Kalender können von der Pfarrbevölkerung eingesehen werden.

6. Geben sie bis zu 10 Pfarren ein, die sie in diesem Kalender verwalten möchten.

Nach dem Klick auf "Erstellen", wird das Modul erstellt und sie können mit der Arbeit in ihrem Pfarrkalender beginnen.

### 3.1 PFARREN - KALENDERMODULE

Wurde ein neues Modul (Pfarrgemeinschaft, Seelsorgeraum oder Pfarre) angelegt, erscheint dieser in der Übersicht "Pfarren".

#### **PFARREN UND PFARRGEMEINSCHAFTEN**

Auf dieser Seite werden alle von ihnen erstellten Pfarren und Pfarrgemeinschaften angezeigt.

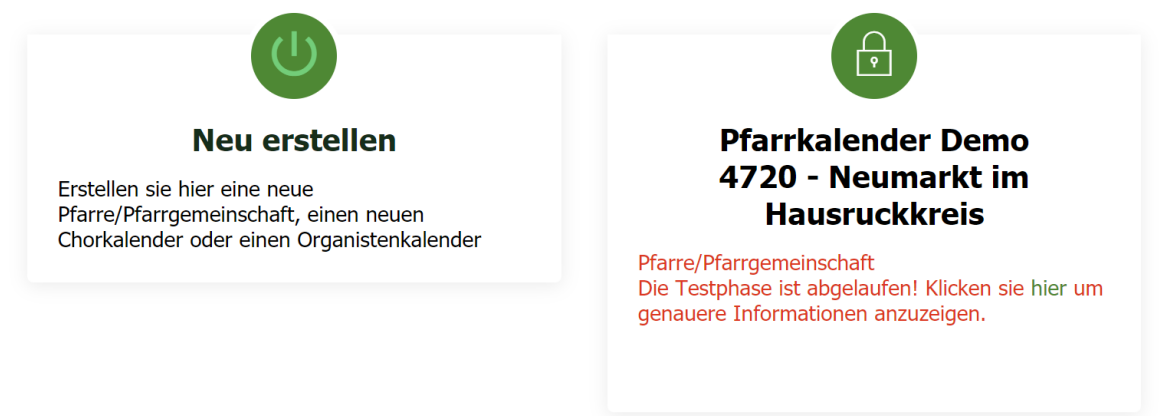

Hier wird der Name des Moduls und der Status der Registrierung angezeigt. Bewegen sie die Maus zum erstellten Modul, erscheinen zusätzlich zwei Symbole.

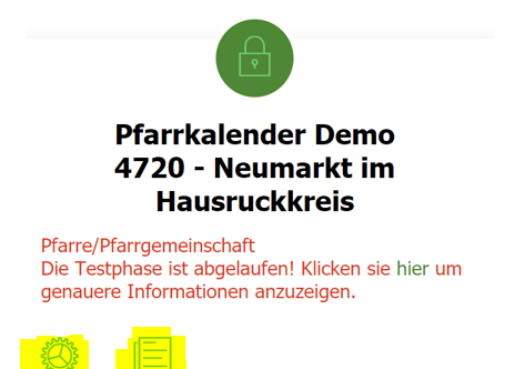

Unter dem "Zahnrad" Symbol, kann ein Bild ihrer Pfarrgemeinschaft hochgeladen werden. Dieses Bild erscheint über dem Namen der Pfarrgemeinschaft.

Unter dem "Notizblock" Symbol, können sie die letzten Änderungen in diesem Modul anzeigen lassen. Hier wird auch angezeigt, wer und zu welchem Zeitpunkt ein Termin geändert wurde.

### 4. DIE SYMBOLE

### <u>Der Kalender</u>

| << Februar     |          |                                                                                                   | März 2020                                             |                                                                                                    |                                                                                                    | April >                                                                                                    | Die                                     | Symbole                                                       |
|----------------|----------|---------------------------------------------------------------------------------------------------|-------------------------------------------------------|----------------------------------------------------------------------------------------------------|----------------------------------------------------------------------------------------------------|----------------------------------------------------------------------------------------------------|-----------------------------------------|---------------------------------------------------------------|
| Montag<br>24.2 | Dienstag | Mittwoch<br>26.2<br><b>0</b> 3 08:00 Hl. Messe -                                                  | Donnerstag<br>27.2<br>09:00-12:00                     | 28.2                                                                                                    | Samstag<br>29.2<br>Samstag nach<br>Archermittaurch                                                                                                    | Senntag<br>Wocheninfo<br>Ergenseinesonntag                                                                                                    | DIE .                                   | Symbole                                                       |
|                |          | Aschenweihe Kämpling<br>S I 19:30 Singmesse -<br>Aschenweihe Kalham<br>Organist: Hochhold, Rudolf | Prauenbildungstag der KPB<br>Pfarrheim Zel/Pr. Kalham | Altenheim Kaliham                                                                                             | 15:30 Rosenkranzgebet und<br>Beichtgelegenheit Kallham                                                                                                    | Singmesse - Austellen der<br>Spendensacker zum<br>Familienfasttag Kimpling<br>Organist: Detzihofer, Birgit                                                                           | 2                                       | Priester hinterlegt                                           |
|                |          |                                                                                                   |                                                       |                                                                                                    | Organist: Weidenholzer,<br>Hartina                                                                                                    | Arr Barnesse der<br>- Vorstellmesse der<br>Erstkommunionkinder;<br>Austeilen der<br>Spendensackerl zum<br>Familienfasttag; Kallham                                                   | шп                                      | Organist hinterlegt                                           |
| 2.3            | 3.3      | 4.3                                                                                               | 5.3                                                   | 6.3                                                                                                    | 7.3                                                                                                    | 10:30 KFB Suppensonntag<br>im Pfarrsaal Kallham<br>8.3 Wocheninfo                                                                                                    | ~~~~~~~~~~~~~~~~~~~~~~~~~~~~~~~~~~~~~~~ | Ministranten hinterlegt                                       |
|                | á        | A Otsoo HL Messe<br>Kimpling                                                                      |                                                       | A08:00 HL Hesse -<br>Frauenness mit<br>Gtarrebegleitung Kalham     Landerbegleitung Kalham     Atenhem Kalham | Samatag der 1. Wachte der<br>Frastenzeit<br>Singensse- Vell Meise zum<br>Familerfastag nit<br>Garenbeglebeng: Einsammin<br>der Spendensackel zum<br>Familerfastag.<br>Rosenkrangebet EMFÄLLTI<br>Källham<br>Organist: Weissenböck,<br>Vroai | Zweiter Fastensonlag                                                                                                    | 0                                       | Lektor, Kantor, Mesner<br>oder Kommunionspender<br>hinterlegt |
|                |          |                                                                                                   |                                                       |                                                                                                    |                                                                                                    | Familenfasttag Kalham<br>Organist: Weissenböck,<br>Vroni                                                                                                    | 5.                                      | Liedplan hinterlegt                                           |
| 93             | 16.3     | 11-3<br><b>Q A</b> 08:00 HL Messe<br>Kimpling                                                     | 123                                                   | 13.3<br>ENTFÄLLT 10:00 HL Messe<br>im Altenheim Kalham                                                        | 14.3<br>Samstag der 2. Woche der<br>Fastenzeit<br>19:00 Rosenizarungebet und<br>Beichtgelegenheit Kalham                                                                                                    | 15.3<br>Kerness Haria Halbauer,<br>Ordenspriester<br>○ 중 한 00:00 Singmesse<br>Kingling<br>Orgenist: Detzihofer, Birgit<br>○ 영 한 한 10:00<br>Singmesse Kalham<br>Dessenist Bummenforer | 3                                       | Drei Intentionen hinterleg                                    |
|                |          |                                                                                                   |                                                       |                                                                                                    |                                                                                                    | ENTFÄLLT 15:00 Kreuzweg in                                                                                                    | Bewegt mai                              | n den Cursor über ein Symb                                    |
|                |          |                                                                                                   |                                                       |                                                                                                    |                                                                                                    |                                                                                                    |                                         |                                                               |
|                |          |                                                                                                   | -                                                     |                                                                                                    |                                                                                                    |                                                                                                    |                                         |                                                               |

# 5. KALENDER ABONNIEREN

# Den Pfarrkalender im eigenen Smartphone-Kalender, im lokalen Outlook, Google oder Yahoo Kalender einbinden

Der Pfarrkalender kann ganz einfach im eigenen Smartphone Kalender angezeigt werden. Wichtig dabei zu verstehen ist, dass das Abonnement unabhängig von der verwendeten Kalender-App ist. Es ist auch irrelevant, welches Smartphone sie benutzen. Natürlich können sie die Termine auch in einem E-Mail-Programm (z.B. Outlook) am PC einbinden.

Jeder Benutzer des Pfarrkalender kann beliebig viele Abonnements erstellen. Jedes Abonnement kann unterschiedliche Termine enthalten. So kann beispielsweise ein Organist ein Abonnement erstellen, welches nur Termine enthält, in denen er/sie eingeteilt ist.

Um ein Abonnement zu erstellen, navigieren sie im Hauptmenü zum Punkt "Abonnieren – Diesen Kalender in Outlook od. anderen Kalender einbinden".

Es erscheint eine Übersicht mit allen Abonnements, die von ihnen angelegt wurden. Anfänglich ist diese Liste noch leer.

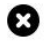

#### MEINE KALENDERVERKNÜPFUNGEN

Möchten sie die Termine dieses Kalenders gerne in einen beliebigen Kalender ihrer Wahl synchronisieren. Ganz egal ob Outlook, Yahoo Kalender, Google Kalender, Hotmail, usw. Klicken sie auf Neu anlegen und wählen sie welche Termine für sie interessant eind. Klicken sie anschließend auf enerchern. Sie erhalten einen Link, den sie in ihren Kalender, Hotmail, usw. Klicken sie auf

| Aktualisieren Neu anlegen         |                                                                   |
|-----------------------------------|-------------------------------------------------------------------|
| Bezeichnung                       | Internetkalender Adresse zum Einfügen in ihren<br>Kalender        |
| Müll Kimpling (roter Knopf)       | http://ical.pfarrkalender.at/MüllKimpling_roterKnopf.ics 🛛 😣      |
| Müll Zentralgebiet (gelber Knopf) | http://ical.pfarrkalender.at/MüllZentralgebiet_gelberKnopf.ics 🔞  |
| Müll Kimpling (ohne Knopf)        | http://ical.pfarrkalender.at/MüllKimpling_ohneKnopf.ics 🛛 🔞       |
| Müll Zentralgebiet (roter Knopf)  | http://ical.pfarrkalender.at/MüllZentralgebiet_roterKnopf.ics 🛛 😣 |
| Karin Andexlinger                 | http://ical.pfarrkalender.at/KarinIcal.ics 🛛 😵                    |
| Müll Kimpling (gelber Knopf)      | http://ical.pfarrkalender.at/MüllKimpling_gelberKnopf.ics 🛛 😣     |
| Stefan Google iCal                | http://ical.pfarrkalender.at/KallhamOrganistenkalender.ics 🛛 😒    |
| Müll Zentralgebiet (ohne Knopf)   | http://ical.pfarrkalender.at/MüllZentralgebiet_ohneKnopf.ics 🔞    |
| Müll übriges Gemeindegebiet       | http://ical.pfarrkalender.at/MüllÜbrigesGemeindegebiet.ics 🛛 🔞    |

WICHTIG: Termine aber auch E-Mails werden in der Regel ja nicht am Smartphone, Tablet oder PC gespeichert, sondern in der Cloud bei Google, Yahoo, Microsoft oder Sonstige – je nachdem, welchen Anbieter sie verwenden.

Erkennen kann man den Anbieter, in dem man den Namen hinter dem @ Zeichen in ihrer E-Mail-Adresse ansieht. Dieser könnte lauten

@gmail.com – Google @yahoo.de - Yahoo @outlook.com - Microsoft @hotmail.com – Microsoft @gmx.at – GMX

Die Liste könnte jetzt beliebig erweitert werden.

Anhand dieser Beispiele, wird in den folgenden Punkten beschrieben, wie das Abonnement funktionieren kann. Welche Schritte sie ausführen müssen, um den Kalender einzufügen. Diese

Vorgangsweise ist keine Sonderfunktion von pfarrkalender.at, sondern ein Standard der systemübergreifend, weltweit eingesetzt wird.

Als erster Schritt, muss jedoch erst ein Abonnent erstellt werden. D.h.: sie müssen definieren, welche Termine sie überhaupt in ihrem Kalender angezeigt haben wollen.

### **5.1 ABONNEMENT IM PFARRKALENDER ERSTELLEN**

Um ein neues Abonnement zu erstellen, navigieren sie zum Punkt "Abonnieren – Diesen Kalender in Outlook od. anderen Kalender einbinden", im Kalender Hauptmenü.

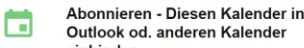

Outlook od. anderen Kalender einbinden Die Kalendereinträge in Outlook od. beliebige andere Internetkalender mittels iCa einbinden. Erstellen sie hier die notwendige

Url und kopieren sie diese in ihren Kalender

Beim Klick auf diesen Menüpunkt, erscheint die Übersicht aller erstellten Abonnements in ihrem Kalender. Sie können hier nur die Abonnements von ihnen sehen. Die Abonnements von anderen Benutzern werden nicht angezeigt.

Zu Beginn ist diese Liste noch leer.

Keine Kalenderverküpfungen angelegt.

angezeigt werden sollen.

Sie erstellen ein neues Abonnement, indem sie auf die Schaltfläche "Neu anlegen" klicken.

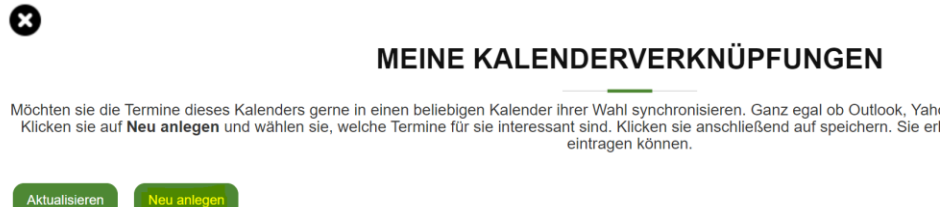

Im folgenden Popup Menü stellen sie die Parameter für ihr Abonnement ein. Hier stellen sie ein, welche Termine sie überhaupt exportieren wollen. D.h.: welche Termine, später in ihrem Kalender

- 1. Bezeichnung: geben sie hier die Bezeichnung ein, die in der Übersicht der Kalenderabonnements angezeigt werden soll
- 2. Monate davor: bestimmen sie, wie viele Monate ab heute, in die Vergangenheit, angezeigt werden sollen
- 3. Monate danach: bestimmen sie, wie viele Monate ab heute, in der Zukunft, angezeigt werden sollen.
- 4. Filtermöglichkeiten: wichtig dabei ist, dass die Möglichkeiten a-e nicht kombiniert werden, sondern nur einzeln ausgewählt werden können. Würden sie Optionen in Möglichkeit "b" aktivieren, würden die bereits getroffenen Auswahlen von "a, c, d, e", deaktiviert.
  - a. Organisten und Chorleiter bestimmen sie die Organisten oder Chorleiter. Es werden nur jene Termine exportiert, in denen der entsprechende Organist oder Chorleiter eingeteilt ist.
  - b. Priester: bestimmen sie die oder den Priester. Es werden nur jene Termine exportiert, in denen der entsprechende Priester eingeteilt ist.

- c. **Terminart und Termingruppen:** bestimmen sie die Terminarten in Kombination mit den Termingruppen. Es werden nur jene Termine exportiert, in denen die Terminarten und Termingruppen übereinstimmen.
- d. **Terminkategorien:** bestimmen sie die Terminkategorien. Es werden nur jene Termine exportiert, in denen die entsprechenden Kategorien hinterlegt sind.
- e. **Personen:** bestimmen sie die Person(en). Es werden nur jene Termine exportiert, in denen der entsprechende(n) Person(en) eingeteilt ist/sind.
- 5. **Sprechender Name:** Hier können sie für ihr Abonnement einen sprechenden Namen hinterlegen. Wurde das Kalenderabonnement fertig erstellt, wird ein Link generiert. Dieser Link enthält im Namen eine zufällig generierte Nummer. Vergeben sie einen "sprechenden Namen", wird dieser Name für die Bezeichnung des Links herangezogen. Die Eingabe des Links über eine Tastatur (gerade am Smartphone), gestaltet sich so viel einfacher.
- 6. **Organist, Chorleiter Priester:** Hier kann definiert werden, ob der Organist-, Chorleiter-, oder Priestername an den Beginn des Termintextes gesetzt werden soll. Bei kleineren Smartphone Kalendern sieht man so sofort in der Monatsübersicht, welche Person dem Termin zugeordnet ist.
- 7. **Räume und Orte im Termintext anzeigen:** Wird diese Option aktiviert, werden Orte und Räume im Termintext und nicht im Feld Ort angezeigt.
- 8. **Kalenderfreigabe kann von anderen Personen verwendet werden:** Wird diese Option aktiviert, wird die Freigabe öffentlich. Das Abonnement kann von jedem benutzt werden.

Wurde eine entsprechende Auswahl getroffen, klicken sie auf "Speichern", um den Vorgang abzuschließen.

In ihrer Liste erscheint das Abonnement mit dem Hinweis, dass die Erstellung des Abonnements ca. 1 Stunde benötigt, um zur Verfügung zu stehen. Diese eine Stunde, wird nur beim ersten Anlegen des Abonnements benötigt. Bei jeder Änderung steht das Abonnement sofort zur Verfügung. Bitte klicken sie von Zeit zu Zeit auf die Schaltfläche "Aktualisieren", um zu sehen, ob das Abonnement erfolgreich hinzugefügt wurde.

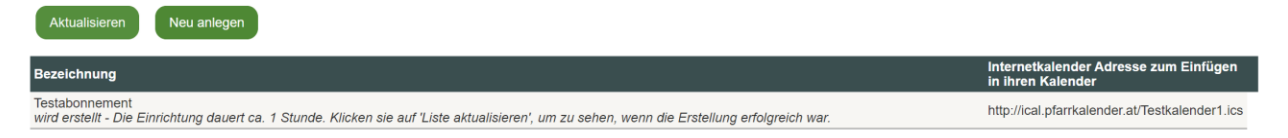

Wurde das Abonnement erfolgreich hinzugefügt, verschwindet der kursive Text und die URL kann in einen beliebigen Kalender eingefügt werden.

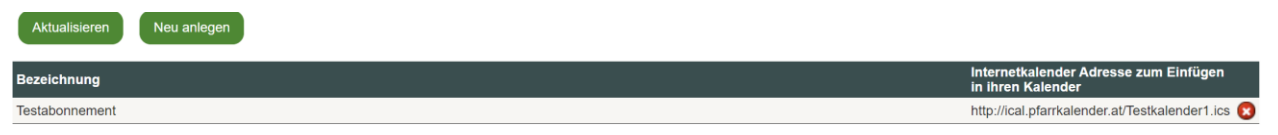

### 5.2 KALENDER IN GOOGLE KALENDER EINFÜGEN

Sie speichern ihre Kalendereinträge in einem Google Kalender? Folgende Schritte müssen sie ausführen, um das eben erstellte Abonnement in ihren Google Kalender zu integrieren.

Wechseln sie auf <u>www.google.at</u> und melden sie sich dort mit ihren Benutzerdaten an. Klicken sie dazu auf "Anmelden" im oberen rechten Bereich des Bildschirms.

Gmail Bilder Anmelden

Bei erfolgreicher Anmeldung wählen sie die App – Kalender. Im Kalender navigieren sie zum Punkt "Weitere Kalender" – Per URL

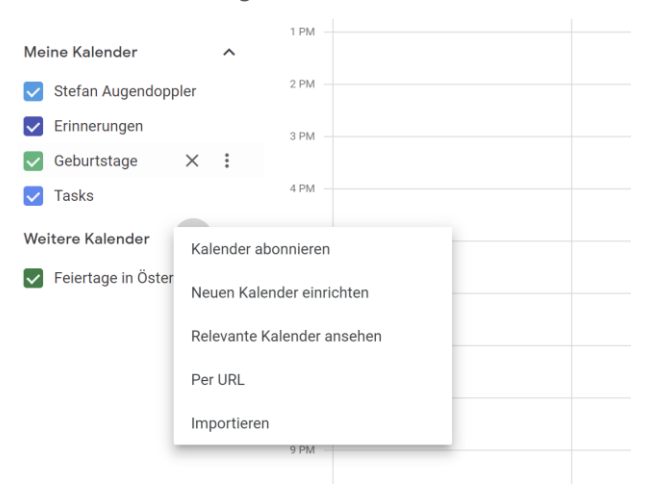

Fügen sie anschließend die URL ihres Abonnements in folgendes Feld ein.

#### ← Einstellungen

| Allgemein                  | Per URL                                                           |
|----------------------------|-------------------------------------------------------------------|
| Kalender hinzufügen        | URL des Kalenders                                                 |
| Kalender abonnieren        | Den Kalender öffentlich machen                                    |
| Neuen Kalender einrichten  | Sie können einen Kalender im iCal-Format über dessen Adresse hinz |
| Relevante Kalender ansehen | Kalender hinzufügen                                               |

Bestätigen sie die Eingabe mit "Kalender hinzufügen". Die Termine werden nun in ihrem Google Kalender angezeigt. Dadurch stehen ihnen die Termine auch auf ihrem Smartphone zur Verfügung. In der Smartphone Kalender App kann es sein, dass sie den abonnierten Kalender noch manuell aktivieren müssen. Dies machen sie in den Einstellungen in ihrer Kalender App.

# 5.3 KALENDER IN OUTLOOK EINFÜGEN

Sie speichern ihre Kalendereinträge in ihrem lokalen Outlook oder in Office 365 Outlook? Folgende Schritte müssen sie ausführen, um das eben erstellt Abonnement in ihren Outlook Kalender zu integrieren.

Öffnen sie das Programm Outlook und navigieren sie zum Kalender. Klicken sie unter "Kalender verwalten" auf "Kalender hinzufügen".

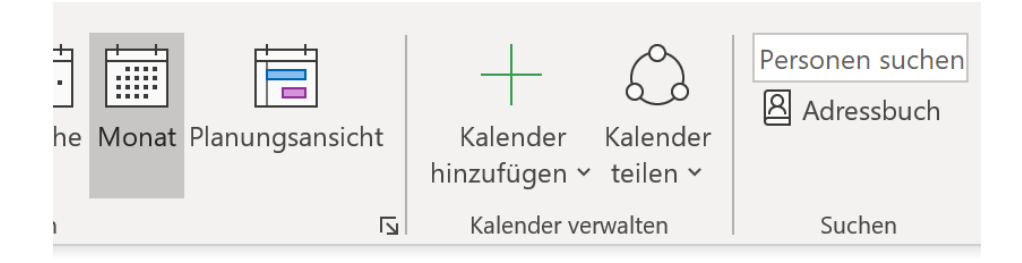

Anschließend auf "Aus dem Internet..."

Fügen sie anschließend die URL ihres Abonnements in folgendes Feld ein.

| Neues Internetkalenderabonnement                              |                | ?        | ×          |
|---------------------------------------------------------------|----------------|----------|------------|
| Geben Sie den Speicherort des Internetkalenders ein, der zu O | utlook hinzuge | efügt we | rden soll: |
| Beispiel: webcal://www.example.com/calendars/Calendar.ics     |                |          |            |
|                                                               | ОК             | Abbr     | echen      |

# 6. TERMINE ANLEGEN <sup>+</sup>Termin

Klicken sie für einen neuen Termin im Kalender auf folgendes Symbol

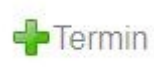

oder klicken sie auf eine freie Fläche am gewünschten Tag – die Terminverwaltung wird geöffnet. Hier werden alle Informationen für den jeweiligen Termin festgelegt.

Bei jeder Terminanlage muss mindestens das Feld "**Zeit von**:" eingegeben werden. Bei der Terminart "Termin", zusätzlich das Feld "**Terminbeschreibung**". Anschließend kann der Termin sofort gespeichert werden. Sie können sofort auch alle anderen Informationen zu diesem Termin eingeben. Navigieren sie dazu im Menü zu den verschiedenen Kategorien:

- Organist
- Chor
- Lieder
- Messintentionen
- Priester
- Personen
- Liturgieinfos
- Terminfotos

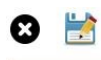

Otto, Bischof von Bamberg, Glaubensbote in Pommern (1139) Dienstag, 30.06.2020

| Aligement Organist(in)            | CHO                     | Lieuei        | Messimentionen               | Phester        | Personen          | Liturgieinios     | Terminiolo |  |
|-----------------------------------|-------------------------|---------------|------------------------------|----------------|-------------------|-------------------|------------|--|
| Allgemeine Termininformatione     | en                      |               |                              |                |                   |                   |            |  |
|                                   |                         |               |                              |                |                   |                   |            |  |
| Torminat                          | HI Mos                  | 20            |                              |                |                   |                   |            |  |
| renninan.                         | HI. Wes                 | se            | v U                          |                |                   |                   |            |  |
| Datum:                            | 30.06.2                 | 020           |                              |                |                   |                   |            |  |
| Zeit von:                         |                         | G             |                              |                |                   |                   |            |  |
| _ 101.3                           |                         | 5             |                              |                |                   |                   |            |  |
| Zeit dis:                         | ()                      | O             |                              |                |                   |                   |            |  |
| Pfarre/Filialkirche/Gemeinde:     | Linz                    | ~             |                              |                |                   |                   |            |  |
| Messname                          |                         | 55            |                              |                |                   |                   |            |  |
| Dieser Termin findet nicht        | etatt                   |               |                              |                |                   |                   |            |  |
| Verwenden sie diese Option, um au | statt<br>sdrücklich dar | auf hinzuweis | en, dass ein wiederkehrender | Termin NICHT s | tattfindet.       |                   |            |  |
| Achtung: wurden bei diesem Tern   | nin bereits int         | formationen   | wie z.B.: Organisten udgi. e | ingegeben, wer | den diese beim Sp | eichern gelöscht: |            |  |
|                                   |                         |               |                              |                |                   |                   |            |  |
| Orte                              |                         |               |                              |                |                   |                   |            |  |
| Neuen Ort anlegen                 |                         |               |                              |                |                   |                   |            |  |
|                                   |                         |               |                              |                |                   |                   |            |  |
| Pfarrsaal                         |                         |               |                              |                |                   |                   |            |  |
| Gruner Raum                       |                         |               |                              |                |                   |                   |            |  |
| Kirche                            |                         |               |                              |                |                   |                   |            |  |
| Eintrag2                          |                         |               |                              |                |                   |                   |            |  |
| auswärts                          |                         |               |                              |                |                   |                   |            |  |
| Pettendorf                        |                         |               |                              |                |                   |                   |            |  |
| Pfarrheim                         |                         |               |                              |                |                   |                   |            |  |
| Testkalender Ort 1                |                         |               |                              |                |                   |                   |            |  |
| test5                             |                         |               |                              |                |                   |                   |            |  |
| test699                           |                         |               |                              |                |                   |                   |            |  |
| Gymnastikraum                     |                         |               |                              |                |                   |                   |            |  |
| Solli                             |                         |               |                              |                |                   |                   |            |  |
| Eintrag1                          |                         |               |                              |                |                   |                   |            |  |
| Dachboden                         |                         |               |                              |                |                   |                   |            |  |
|                                   |                         |               |                              |                |                   |                   |            |  |

Unter Terminart können sie auswählen, ob es sich um eine Hl. Messe, Begräbnis, Hochzeit, Wochentagsmesse, Andacht, Vesper, Taufe, Wortgottesdienst, Probe oder Termin handelt. Die Bezeichnung dieser Terminarten kann in den Kalendereinstellungen geändert werden. Anschließend legen sie ihr gewünschtes Datum und die Uhrzeit, von wann bis wann der Termin stattfindet, an. Wählen sie noch die entsprechende Pfarre, Filialkirche oder Gemeinde aus und klicken auf das Symbol speichern.

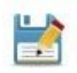

#### Zusätzliche Angaben und Informationen zum Termin

Orte: genauere Angaben finden sie in Kapitel 12.

Terminkategorien: genauere Angaben finden sie in Kapitel 8.

Räume: genauere Angaben finden sie in Kapitel 13.

HINWEIS: Wird ein Raum für einen Termin reserviert, muss für den Termin im Feld "Zeit bis" eine Uhrzeit eingetragen werden. Wird kein Raum benötigt wird nur im Feld "Zeit von" eine Startuhrzeit benötigt.

**Detailbeschreibung**: in der Detailbeschreibung können sie beliebige Texte erfassen und auch formatieren, die später in der Wochen- und Monatsinfo im Kalender eingeblendet werden können. Dies müssen sie aber erst in den Kalendereinstellungen aktivieren. (siehe Kalendereinstellungen). Wenn sie die Detailbeschreibung nur einmalig im Kalender anzeigen wollen, verwenden sie das Kontrollfeld, unter der Detailbeschreibung – "Detailbeschreibung in Termin anzeigen". Auch in den eingebundenen Kalendern auf ihrer Pfarrhomepage, werden diese Texte beim Termin angezeigt.

**Persönliche Notizen:** Hier tragen sie bitte persönliche Notizen zum Termin ein. Diese Notizen werden dem Besucher des Pfarrkalenders nicht angezeigt.

Im letzten Abschnitt sehen sie, wer den Termin angelegt hat und wer den Termin zuletzt bearbeitet und gespeichert hat.

### 6.1 ORGANIST/IN EINEM TERMIN HINZUFÜGEN

Möchten sie einem Termin eine/n Organist\*In hinzufügen, finden sie unter Organisten(in) die entsprechenden Möglichkeiten. Alle gespeicherten Organisten aus den Stammdaten stehen ihnen hier zur Verfügung.

Organisten werden unter "Organisten- und Chorleiterstamm" angelegt. Oder unter "Neue(n) Organisten(in) anlegen…". Den "Organisten- und Chorleiterstamm" finden sie im Hauptmenü.

Folgende Optionen stehen ihnen zur Verfügung.

- Organist gestaltet die Messe

Hier wird aus der Liste ein Organist ausgewählt. Zusätzlich kann beim Organisten folgende Optionen ausgewählt werden.

- Berechnung Mehraufwand: Bei jedem Organisten kann unter den Tarifeinstellungen bestimmt werden, was ein Organist für einen potenziellen Mehraufwand zum Erlernen einer Messe erhalten soll. Wird dieses Kontrollfeld aktiviert, erhält der Organist bei der Abrechnung den entsprechenden Tarif, statt dem Standardtarif.
- Keine Entlohnung: Hier kann festgelegt werden, dass der Organist für diesen Termin keine Entlohnung erhält, obwohl er in den Tarifen einem Tarif zugeteilt ist.
- Kein Organist verfügbar Wählen sie diese Option, wenn für diesen Termin kein Organist verfügbar ist.
- Organist wird nicht benötigt

Wählen sie diese Option, wenn für diesen Termin kein Organist benötigt wird.

- Instrumentalisten Gruppe gestalten die Messe

Wählen sie diese Option, wenn eine Instrumentalisten Gruppe den Gottesdienst gestaltet. Zusätzlich können hier noch Tarife für hinterlegt werden, sollte es eine Entlohnung für diese Instrumentalisten geben.

- Organist UND Instrumentalisten Gruppe gestalten die Messe Wählen sie diese Option, wenn sowohl Organist, sowie auch eine Instrumentalisten Gruppe die Messe gestalten.

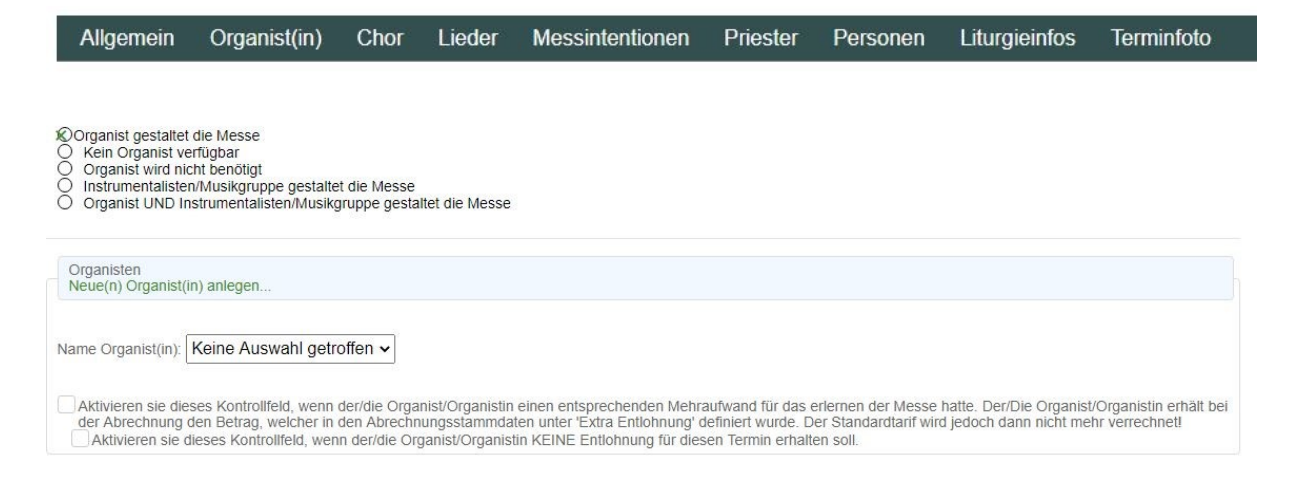

### 6.2 CHORLEITER ODER CHOR EINEM TERMIN

Die Hl. Messe oder Hochzeit wird von einem Chor gestaltet? In der Maske "Chor" kann der jeweilige Chorleiter eingetragen werden. Im Kalender wird dies mit folgendem Symbol angezeigt.

Ŷ

Chorleiter werden unter "Organisten- und Chorleiterstamm" angelegt. Oder unter "Neue(n) Chorleiter(in) anlegen...". Den "Organisten- und Chorleiterstamm" finden sie im Hauptmenü.

Zusätzlich können musikalische Informationen (Komponist, Name des Chores) zum Termin gespeichert werden.

| Allgemein                          | Organist(in)                         | Chor       | ).ieder        | Messintentionen                | Priester       | Personen           | Liturgieinfos      | Terminfoto            |              |
|------------------------------------|--------------------------------------|------------|----------------|--------------------------------|----------------|--------------------|--------------------|-----------------------|--------------|
|                                    |                                      |            |                |                                |                |                    |                    |                       |              |
| Chorleiter und a<br>Neue(n) Chorle | aufgeführte Messe<br>ter(in) anlegen |            |                |                                |                |                    |                    |                       |              |
| Name Chorleiter(in)                |                                      |            | Aktivieren sie | ✓<br>e dieses Kontrollfeld, we | nn der/die Cho | rleiter/Chorleiter | in KEINE Entlohnun | g für diesen Termin e | rhalten soll |
| Musikalische Inform                | ationen zum Termin (a                | ufgeführte | Messe):        |                                |                |                    |                    |                       |              |
|                                    |                                      |            |                |                                |                |                    |                    |                       |              |
|                                    |                                      |            |                |                                |                |                    |                    |                       |              |
|                                    |                                      |            |                |                                |                |                    |                    |                       |              |
|                                    |                                      |            |                |                                |                |                    |                    |                       |              |
| Komponist der aufge                | eführten Messe:                      |            |                |                                |                |                    |                    |                       |              |
| Name des Chors:                    |                                      |            |                |                                |                |                    |                    |                       |              |

### **6.3 LIEDPLAN IN EINEM TERMIN**

In der Registerkarte "Lieder" können sie einen Liedplan erstellen. Hier kann beliebig nach Liturgie oder Nummern aus dem Gotteslob gesucht werden. Geben Sie beispielsweise unter Kyrie-Ruf das Stichwort Kyrie ein und sie erhalten alle eingetragenen Lieder in einer Auswahlliste. Für Organisten und Chöre eine Erleichterung in der Liedauswahl. Die Archivierung der Liedplänen ist hier ein nützlicher Nebeneffekt. Je nach ausgewählter Terminart, werden ihnen andere Liedpläne vorgeschlagen. So ist der Ablauf einer HI. Messe anders als beispielsweise ein Begräbnis oder eine Andacht.

Möglichkeiten der Eingabe:

- 1. Geben sie die Gotteslobnummer ein und wählen sie ein Lied aus der Liste aus.
- 2. Geben sie den Liednamen ein und wählen sie ein Lieder aus der Liste aus.
- 3. Geben sie einen beliebigen Liednamen ein. Das Lied wird als unbekanntes Gottesloblied gespeichert.

| Allgemein               | Organist(in)        | Chor | Lieder | Messintentionen | Priester | Personen             | Liturgieinfos             | Terminfoto              |
|-------------------------|---------------------|------|--------|-----------------|----------|----------------------|---------------------------|-------------------------|
|                         |                     |      |        |                 |          |                      |                           |                         |
| Liedplan drucken        |                     |      |        |                 |          |                      |                           |                         |
| Zeige Zusatzin          | formation           |      |        |                 | Lied v   | vurde erfolgreich au | is der Auflistung gelösch | nt. 01.07.2020 10:21:51 |
| Liturgiebezeichnung     | Liedname/Liednummer |      |        |                 |          |                      |                           |                         |
| EINZUG                  |                     |      |        |                 |          |                      |                           |                         |
| ERÖFFNUNG               |                     |      |        |                 |          |                      |                           | 0 🖬                     |
| KYRIE-RUF               |                     |      |        |                 |          |                      |                           | 0 🚍                     |
| GLORIA                  |                     |      |        |                 |          |                      |                           | 0 🖬                     |
| N. d. 1. Lesung         |                     |      |        |                 |          |                      |                           | 0 🖬                     |
| RUF v. d.<br>EVANGELIUM |                     |      |        |                 |          |                      |                           | 0 🖬                     |
| CREDO                   |                     |      |        |                 |          |                      |                           | 0                       |
| GABENBEREITUNG          |                     |      |        |                 |          |                      |                           | 0 🗖                     |
| SANCTUS                 |                     |      |        |                 |          |                      |                           | 0 🖬                     |
| BENEDICTUS              |                     |      |        |                 |          |                      |                           | 0                       |
| VATER UNSER             |                     |      |        |                 |          |                      |                           | 0 🚍                     |
| AGNUS DEI               |                     |      |        |                 |          |                      |                           | 0 🖪                     |
| KOMMUNION               |                     |      |        |                 |          |                      |                           | 0 🖬                     |
| DANKLIED                |                     |      |        |                 |          |                      |                           | 0 🖬                     |
| SEGEN                   |                     |      |        |                 |          |                      |                           | 0                       |
| AUSZUG                  |                     |      |        |                 |          |                      |                           | 0                       |

Nur Favoriten anzeigen Nur Favoriten anzeigen - es werden nur jene Lieder aus der Gotteslob Konkordanz vorgeschlagen, welche als Favoriten gespeichert wurden

Wählen sie die Option "Zeige Zusatzinformation" aus, können sie weitere Informationen zu einem Lied hinzufügen.

|             | (GL 909) Da wohnt ein Sehnen (L) | 0 |
|-------------|----------------------------------|---|
| EROFFNUNG 🗸 | Volksgesang V Strophen:          |   |

Hier legen sie fest, ob es sich beim ausgewählten Lied um einen "Volksgesang", "Solo", "Instrumental" oder "Chorgesang" handelt. Außerdem können die gesungenen Strophen eingegeben werden.

Im Punkt "**Nur Favoriten anzeigen**", werden nur Lieder in der Auswahl angezeigt, die im "Online Gotteslob" als Favorit gekennzeichnet wurden. Wie sie Lieder im "Online Gotteslob" als Favorit kennzeichnen, finden sie im Kapitel 22.

Klicken sie auf den "**grünen Pfeil**" neben dem Lied, werden ihnen die letzten Lieder aus den letzten Terminen angezeigt.

|             | (GL 909) Da wohnt ein Sehnen (L)                                                                                                    | 0 🔳 |
|-------------|----------------------------------------------------------------------------------------------------|-----|
| ERÖFFNUNG 🍾 | 27.02.2021 (909) Da wohnt ein Sehnen (L) - Weissenböck, Vroni<br>21.02.2021 (481) Sonne der Gerechtigkeit (L) - Augendoppler, Stefan<br>20.2021 (273) O Herr nimm unser Schuld (L) - Weisdenhölzer, Martina<br>17.02.2021 (266) Bekehre uns vergib die Sünde (G) - Augendoppler, Stefan<br>13.02.2021 (427) Herr deine Güt ist unbegrenzt (L, Ps 36) - Vieldenhölzer, Martina<br>02.2021 (427) Herr deine Güt ist unbegrenzt (L, Ps 36) - Vieldenhölzer, Martina<br>02.2021 (427) Herr deine Güt ist unbegrenzt (L, Ps 36) - Vieldenhölzer, Martina<br>02.2021 (427) Herr deine Güt ist mein Leben (L) - Augendoppler, Stefan<br>02.2021 (427) Herr deine Güt ist mein Leben (L) - Weidenhölzer, Martina<br>02.2021 (427) Hirr adeinem Güt zur Ehren (L) - Weidenhölzer, Martina<br>03.01.2021 (455) Alles meinem Gott zur Ehren (L) - Weidenhölzer, Martina<br>04.1222 (445) Herr gib uns Mut zum Hören (L) - Baumgartner, Herbert<br>12.01.2021 (448) Herr gib uns Mut zum Hören (L) - Augendoppler, Stefan<br>04.1222 (448) Herr gib uns Mut zum Hören (L) - Augendoppler, Stefan<br>05.01.2021 (418) Der Abglanz des Vaters (L) - Weidenhölzer, Martina<br>05.01.2021 (251) Jauchzet ihr Himmel Brande (L) - Augendoppler, Stefan<br>03.01.2021 (251) Jauchzet ihr Himmel Frohlocket ihr Engel in Chören (L) - Augendoppler, Stefan<br>03.01.2021 (251) Jauchzet ihr Himmel Frohlocket ihr Engel in Chören (L) - Augendoppler, Stefan<br>03.01.2021 (251) Jauchzet ihr Himmel Frohlocket ihr Engel in Chören (L) - Augendoppler, Stefan<br>03.01.2021 (251) Jauchzet ihr Himmel Frohlocket ihr Engel in Chören (L) - Augendoppler, Stefan<br>03.01.2021 (251) Jauchzet ihr Himmel Frohlocket ihr Engel in Chören (L) - Augendoppler, Stefan | -   |

Hier erhält man einen schnellen Überblick, welche Lieder **zu diesem Messteil, in den vergangenen Terminen, bereits gesungen** wurden. Sind mehrere Organisten in einer Pfarre tätig, wird auch angezeigt, welcher Organist an den einzelnen Tagen die Lieder gespielt hat.

Neben dem grünen Pfeil finden sie noch die **Auswahl nach Liturgieteilen**. Klicken sie auf dieses Symbol, erscheint eine Auswahl, die zu diesem Litrugieteil passen würde. Wählen sie dieses Symbol beispielsweise neben dem "Sanctus" aus, erhalten sie ausschließlich Lieder aus dem Gotteslob, die zum "Sanctus" passen würden.

| Gotte                                           | ISI OB-LIFDAUSWAHI                                                                                                    | ×                          |
|-------------------------------------------------|----------------------------------------------------------------------------------------------------|----------------------------|
| Cont                                            |                                                                                                    |                            |
| Sand                                            | tus                                                                                                    |                            |
| Suche                                           | nach Lied:                                                                                                    |                            |
|                                                 |                                                                                                    |                            |
| ⊗Gott<br>⊖ be<br>⊖ ve                           | teslob-Konkordanz - nur Lieder aus der Rubrik :<br>reits vom ausgewählten Organisten gespielt<br>rgleichbare Tag in der Vergangenheit anzeigen                                                                                                    | Sanctus                    |
| GL.Nr.                                          | Titel                                                                                                    | Lied bereits<br>gespielt?  |
| 714,4                                           | Heilig heilig heilig ist der Herr (L, Messe für<br>Verstorbene)                                                                                                    |                            |
| 194                                             | Heilig (G, Rohr)                                                                                                    |                            |
| 127                                             | Heilig (G, Alban-Messe)                                                                                                    |                            |
| 191                                             | Heilig (Kan, H. Florenz)                                                                                                    |                            |
| 192,1                                           | Heilig (Kan, Gabriel)                                                                                                    |                            |
| 132                                             | Heilig (G, Paulus-Messe)                                                                                                    |                            |
| 110                                             | Sanctus VIII (gre)                                                                                                    |                            |
| 771                                             |                                                                                                    |                            |
|                                                 | Heilig heilig dreimal heilig                                                                                                    |                            |
| 768                                             | Heilig heilig dreimal heilig<br>Sanctus (Kan, Taizé)                                                                                                    | ž                          |
| 768<br>196                                      | Heilig heilig dreimal heilig<br>Sanctus (Kan, Taizé)<br>Heilig (G, Steinau 1726)                                                                                                    | ¥≡                         |
| 768<br>196<br>200                               | Heilig heilig dreimal heilig<br>Sanctus (Kan, Taizé)<br>Heilig (G, Steinau 1726)<br>Heilig (G, Sperling)                                                                                                    | ¥≡<br>¥≡                   |
| 768<br>196<br>200<br>129                        | Heilig heilig dreimal heilig<br>Sanctus (Kan, Taizé)<br>Heilig (G, Steinau 1726)<br>Heilig (G, Sperling)<br>Heilig (G, Mainzer Dom-Messe)                                                                                                    | ¥≡<br>¥≡                   |
| 768<br>196<br>200<br>129<br>712,3               | Heilig heilig dreimal heilig<br>Sanctus (Kan, Taizė́)<br>Heilig (G, Steinau 1726)<br>Heilig (G, Sperling)<br>Heilig (G, Mainzer Dom-Messe)<br>Heilig heilig heilig Gott (G, Markus-Messe)                                                                    | ¥≣<br>¥≣                   |
| 768<br>196<br>200<br>129<br>712,3<br>115        | Heilig heilig dreimal heilig<br>Sanctus (Kan, Taizé)<br>Heilig (G, Steinau 1726)<br>Heilig (G, Sperling)<br>Heilig (G, Mainzer Dom-Messe)<br>Heilig heilig heilig Gott (G, Markus-Messe)<br>Sanctus I (gre)                                                  | \$E<br>\$E                 |
| 768<br>196<br>200<br>129<br>712,3<br>115<br>118 | Heilig heilig dreimal heilig<br>Sanctus (Kan, Taizé)<br>Heilig (G, Steinau 1726)<br>Heilig (G, Sperling)<br>Heilig heilig heilig heilig heilig heilig heilig heilig heilig heilig heilig heilig heilig heilig Kartus (G, Markus-Messe)<br>Sanctus XVII (gre) | \$ <u>=</u><br>\$ <u>=</u> |

Mit einem Klick auf die Liednummer, wird das Lied in den Liedplan übernommen.

Des Weiteren kann in diesem Fenster die Option "**bereits vom ausgewählten Organisten gespielt**" ausgewählt werden. Diese Option würde ebenfalls nur die Lieder aus dem Liturgieteil anzeigen, jedoch nur jene, die der ausgewählte Organist schon in einem Termin gespielt hat. Zusätzlich sind die Lieder nach Aufführungsdatum sortiert. Sprich: das Lied, das als letztes gespielt wurde, befindet sich ganz unten in der Liste. Als erstes wird jenes Lied angezeigt, wo das Aufführungsdatum am längsten in der Vergangenheit liegt – also wieder mal gespielt werden sollte.

Im letzten Punkt "**vergleichbaren Tag in der Vergangenheit auswählen**", werden die erfassten Liedpläne der liturgischen Tage der letzten Jahre angezeigt. Beispielsweise werden die Liedpläne der letzten Jahre des Liturgietages "Ostersonntag" angezeigt.

### 6.4 MESSINTENTIONEN IN EINEM TERMIN

In der Maske Messintentionen können sie bis zu 9 Intentionen einer HI. Messe zuordnen und einen entsprechenden Tarif hinterlegen. Sie könne die Tarife unter "Tarife Messintentionen" fix hinterlegen (Kapitel 10) oder selbständig bei jeder Intention eintragen.

Zusätzlich können noch

- der "Name des Gebers"
- die laufende Nummer
- die Anmerkung

eingegeben werden.

Die laufende Nummer kann auch automatisiert erhöht werden. Die Möglichkeit dazu finden sie in den Kalendereinstellungen (Kapitel 24).

| Ilgemein         | Organist(in)            | Chor          | Lieder          | Messintentionen                 | Priester         | Personen            | Liturgieinfos             | Terminfoto          |
|------------------|-------------------------|---------------|-----------------|---------------------------------|------------------|---------------------|---------------------------|---------------------|
| _                |                         |               |                 |                                 |                  |                     |                           |                     |
|                  |                         |               |                 |                                 |                  |                     |                           |                     |
| aben hier die N  | Aöglichkeit bis zu 9 Me | essintentione | n zu hinterlege | en. Den Tarif in der rechten Sp | alte können sie  | ebenfalls eingeben. | Da sich die Tarif im allo | jemeinen nicht ände |
| enien wir, die 1 | ante in der in der Star | nmtabelle zu  | andern. Die S   | stammtabelle finden sie im Ha   | uptmenu unter Ta | arite Messintentio  | hen                       |                     |
| Intention        |                         |               |                 |                                 |                  |                     |                           | Tarif               |
|                  |                         |               |                 |                                 |                  |                     |                           |                     |
|                  |                         |               |                 |                                 |                  |                     |                           |                     |
|                  |                         |               |                 |                                 |                  |                     |                           |                     |
| Name des Gel     | bers:                   |               |                 |                                 |                  |                     |                           |                     |
| Laufende Num     | imer:                   |               |                 |                                 |                  | 1                   |                           |                     |
| Anmerkung:       |                         |               |                 |                                 |                  |                     |                           |                     |
|                  |                         |               |                 |                                 |                  |                     |                           |                     |
|                  |                         |               |                 |                                 |                  |                     |                           |                     |
| Name des Get     | pers                    |               |                 |                                 |                  |                     |                           | //                  |
| Laufende Num     | umer:                   |               |                 |                                 |                  |                     |                           |                     |
| Anmerkung:       |                         |               |                 |                                 |                  |                     |                           |                     |
| , annothenig.    |                         |               |                 |                                 |                  |                     |                           | Ĩ                   |
|                  |                         |               |                 |                                 |                  |                     |                           |                     |
|                  |                         |               |                 |                                 |                  |                     |                           |                     |
| Name des Get     | pers:                   |               |                 |                                 |                  | 3                   |                           | 21                  |
| Laufende Num     | imer:                   |               |                 |                                 |                  |                     |                           |                     |
| Anmerkung:       |                         |               |                 |                                 |                  |                     |                           |                     |

# 6.5 PRIESTER EINEM TERMIN HINZUFÜGEN

Unter dem Menüpunkt "Priester" fügen sie ihrem Termin den jeweiligen Priester hinzu.

Bis zu vier Priester können einem Termin zugeordnet werden. Wieviel Priester sie in ihrer Pfarre jedem Termin maximal zuteilen wollen, können sie in den Kalendereinstellungen definieren.

| Allgemein                     | Organist(in)              | Chor          | Lieder        | Messintentionen | Priester | Personen | Liturgieinfos | Terminfoto |
|-------------------------------|---------------------------|---------------|---------------|-----------------|----------|----------|---------------|------------|
|                               |                           |               |               |                 |          |          |               |            |
| Priester<br>Neuen Priester/We | ortgottesfeierleiter anle | gen           |               |                 |          |          |               |            |
| 1. Name Priester/Di           | akon/Wortgottesfeierlei   | iter: Mayr,   | Alois         | ~               |          |          |               |            |
| 2. Name Priester/Di           | akon/Wortgottesfeierlei   | iter: Mitter, | Josef (St Vei | t) 🗸            |          |          |               |            |

# 6.6 PERSONEN EINEM TERMIN HINZUFÜGEN

Hier fügen sie alle weiteren Personen einem Termin bzw. Hl. Messe hinzu, die für diese(n) relevant sind. Die Ministranten, Lektoren, Mesner, Kommunionspender oder den Kantor können sie hier hinterlegen. Sie haben weitere Personen die zum Beispiel den Kindergottesdienst oder Pfarrcafé organisieren? Kein Problem – unter "Personenstamm" können sie weitere Personen und deren Funktion anlegen und verwalten.

| Allgemein         | Organist(in)        | Chor       | Lieder  | Messintentionen | Priester | Personen | Liturgieinfos | Terminfoto |
|-------------------|---------------------|------------|---------|-----------------|----------|----------|---------------|------------|
|                   |                     |            |         |                 |          |          |               |            |
| Challen and an    |                     |            |         |                 |          |          |               |            |
| Ministranten      |                     |            |         |                 |          |          |               |            |
| -                 |                     |            |         |                 |          |          |               |            |
| Der Messe sind k  | eine Minitranten zu | geordnet   |         |                 |          |          |               |            |
| Lektoren          |                     |            |         |                 |          |          |               |            |
| 4                 |                     |            |         |                 |          |          |               |            |
| Klinger, Stefan 🕻 | )                   |            |         |                 |          |          |               |            |
| Sparber, Erika 🔇  | <u>)</u>            |            |         |                 |          |          |               |            |
| Mesner            |                     |            |         |                 |          |          |               |            |
| -                 |                     |            |         |                 |          |          |               |            |
| Der Messe sind k  | eine Mesner zugeo   | rdnet      |         |                 |          |          |               |            |
| Kommunionsspen    | der                 |            |         |                 |          |          |               |            |
| Rommanionospen    |                     |            |         |                 |          |          |               |            |
| +                 |                     |            |         |                 |          |          |               |            |
| Der Messe sind k  | eine Kommunionss    | pender zug | eordnet |                 |          |          |               |            |

### **6.7 LITURGIEINFORMATION IN EINEM TERMIN**

In den Liturgieinfos finden sie die Lesungen, das Evangelium und alle relevanten Informationen für den Priester (z.B. welche Farbe des Priestergewandes getragen werden muss). Gibt es mehrere Bezeichnungen eines liturgischen Termins, kann hier ausgewählt werden, welche Bezeichnung auf der Wochenordnung bzw. am Kalender gedruckt werden soll. Wird keine Auswahl getroffen, wird automatisch der erste Eintrag gespeichert.

| Allgemein                                                                                                    | Organist(in)                                                      | Chor                           | Lieder                            | Messintentionen                     | Priester        | Personen                   | Liturgieinfos          | Terminfoto          |
|----------------------------------------------------------------------------------------------------|-------------------------------------------------------------------|--------------------------------|-----------------------------------|-------------------------------------|-----------------|----------------------------|------------------------|---------------------|
|                                                                                                    |                                                                   |                                |                                   |                                     |                 |                            |                        |                     |
|                                                                                                    |                                                                   |                                |                                   |                                     |                 |                            |                        |                     |
| Schott-Tagesliturg                                                                                                    | ie                                                                |                                |                                   |                                     |                 |                            |                        |                     |
| Schott Kalender a                                                                                                    | anzeigen                                                          |                                |                                   |                                     |                 |                            |                        |                     |
|                                                                                                    |                                                                   |                                |                                   |                                     |                 |                            |                        |                     |
| Auswahl des liturg                                                                                                    | ischen Termins für Wo                                             | chenordnung                    | jen                               |                                     |                 |                            |                        |                     |
| Gibt es mehrere Bez<br>Wird keine Auswahl                                                                                         | zeichnungen eines litur<br>getroffen, wird automa                 | gischen Terr<br>atisch der ers | nins, kann hier<br>te Eintrag ges | ausgewählt werden, welche peichert. | Bezeichnung auf | der Wochenordnur           | ng bzw. am Kalender ge | druckt werden soll. |
| Liturgieinfos It. liturgischen                                                                                                    | n Kalender                                                        |                                |                                   |                                     |                 | für Wochenordnung aktivier | ren/deaktivieren       |                     |
| Otto, Bischof von Bam<br>Lesung 1: Ez 34, 11-1<br>Lesung 2:<br>Evangelium: Joh 10,<br>Antwortpsalm: Ps 23<br>Farbe: w<br>Rang: g  | berg, Glaubensbote in Por<br>6<br>11-16<br>(22), 1-3.4.5.6 (R: 1) | mmern (1139)                   |                                   |                                     |                 | 2                          |                        |                     |
| Die ersten Märtyrer de<br>Lesung 1: Röm 8, 31t<br>Lesung 2:<br>Evangelium: Mt 24, 4<br>Antwortpsalm: Ps 12<br>Farbe: r<br>Rang: g | er Stadt Rom<br>5-39<br>-13<br>4 (123), 2-3.4-5.7-8 (R: 7a        | )                              |                                   |                                     |                 |                            |                        |                     |
| Dienstag der 13. Woct<br>Lesung 1: Am 3, 1-8;<br>Lesung 2:<br>Evangelium: Mt 8, 23<br>Antwortpsalm: Ps 5,<br>Farbe: g<br>Rang:    | ne im Jahreskreis<br>4, 11-12<br>-27<br>5-6.7-8a.8bu. 9ac (R: 9a) |                                |                                   |                                     |                 |                            |                        |                     |

Evangelium des Tages

Dienstag der 13. Woche im Jahreskreis

Buch Amos 3,1-8.4,11-12. Hört dieses Wort, das der Herr gesprochen hat über euch, ihr Söhne Israels, über den ganzen Stamm, den ich aus Ägypten heraufgeführt habe. Nur euch habe, ich erwählt aus allen Stämmen der Erde; darum ziehe ich euch zur Rechenschaft für alle eure Vergehen Gehen zwei den gleichen Weg, ohne dass sie sich verabredet haben?

# 6.8 FOTO FÜR EINEN TERMIN

Personalisieren sie ihren Kalender nach ihren Wünschen. Geben sie hier ein Foto für einen Termin ein. Dieses Foto wird im Kalender, mit den Detailinformationen und der URL angezeigt.

Die URL kann im Bereich "Externer Link" eingegeben werden. Klicken sie später im Kalender auf das geladene Bild, kann der Benutzer zur definierten URL navigieren.

| Allgemein | Organist(in) | Chor | Lieder | Messintentionen | Priester | Personen | Liturgieinfos | Terminfoto |
|-----------|--------------|------|--------|-----------------|----------|----------|---------------|------------|
|           |              |      |        |                 |          |          |               | $\bigcirc$ |
| 1.12 1.22 |              |      |        | D: E.I. ;       |          | D 1      |               |            |

Hier können sie zum Termin ein Foto speichern. Dieses Foto wird dann den Besuchern des Kalenders angezeigt.

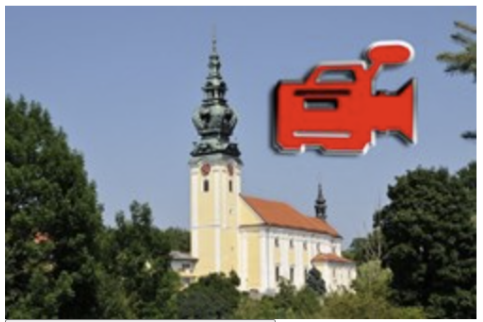

Lösche Thumbnail

Externer Link: https://youtu.be/uJgp7H6s3wg

# **7.TERMINREIHEN**

Sie haben immer wiederkehrende Termin oder möchten die HI. Messen nicht jeden Sonntag eintragen müssen? Mit dieser Funktion kann ein regelmäßiger Termin ganz einfach im Kalender vermerkt werden.

Klicken sie für eine neue Terminreihe im Kalender auf folgendes Symbol. Dieses Symbol finden sie in der Monats- oder Wochenansicht, oberhalb der Termine im Menü.

| 中 Termin | Terminreihe | Ansicht 🔻 | Extras 🔻 Downlo | oad 👻 🖓 Organisationen 👻 | 🕅 Kategorien 🕶 | 🕅 Räume 🔹 🕅 Orte 🕇 | ~             |                     |
|----------|-------------|-----------|-----------------|--------------------------|----------------|--------------------|---------------|---------------------|
|          |             |           |                 |                          |                |                    | Periode: 2021 | ~ <mark>02</mark> ~ |
| << Jan   | nuar        |           |                 | Februar 2021             |                |                    | Mä            | rz >>               |
| Montag   | g Die       | enstag    | Mittwoch        | Donnerstag               | Freitag        | Samstag            | S             | onntag              |
| 25.1     | 26.1        | -         | 27.1            | 20.1                     | 20.1           | 20.1               | 21.1          | Wocheninfo          |

Sie haben die Möglichkeit die Häufigkeit – wöchentlich oder monatlich auszuwählen.

Bei der Auswahl "**wöchentlich**" müssen sie nur mehr definieren, an welchen wiederkehrenden Tag der Termin stattfindet.

Bei der Auswahl "**monatlich**", müssen sie definieren, an welchen wiederkehrenden Tag und in welcher wiederkehrenden Woche der Termin stattfindet.

Im Zeitraum geben sie noch ein, wie lange die Terminreihe eingetragen werden soll. Sie können den Zeitraum später noch ändern.

| Terminreihe:                  |                  |      |
|-------------------------------|------------------|------|
| In a long MARshardfich        |                  |      |
|                               |                  |      |
| jeden: Montag 🗸               |                  |      |
| Zeitraum eingeben: 03 07 202  | 30.09.2020       |      |
| 201001.202                    | 1 September      | 2020 |
|                               | Mo Di Mi Do Fr S | a So |
|                               | 31 1 2 3 4       | 5 6  |
| Allgemeine Termininformatione | ר 7 8 9 10 11 1  | 2 13 |
|                               | 14 15 16 17 18 1 | 9 20 |
| Terminart                     | 28 29 30 1 2     | 5 4  |
| Terminari.                    | 5 6 7 8 9 1      |      |
| Zeit von:                     | - Heute: Juli 3, | 2020 |
| Zeit bis:                     | : ©              |      |
| Pfarre/Filialkirche/Gemeinde: | Linz 🗸           |      |
| Messname                      |                  |      |
|                               | t                |      |
|                               |                  |      |
| (                             |                  |      |
| Orte<br>Neuen Ort anlegen     |                  |      |
|                               |                  |      |
| Pfarrsaal                     |                  |      |
| Grüner Raum                   |                  |      |
| test4                         |                  |      |

### 7.1 TERMINREIHEN BEARBEITEN

Klicken sie auf einen Termin und es handelt es sich bei diesem Termin um eine Terminreihe, wird folgende Meldung angezeigt.

| Terminreihe                                                                                                    | ×              |
|----------------------------------------------------------------------------------------------------|----------------|
| Dieser Termin ist Teil einer Terminreihe. Wollen sie <b>nur diesen Te</b><br>bearbeiten, oder wollen sie die <b>gesamte Terminreihe</b> bearbeiten | rmin           |
| Zur Info: Bearbeiten sie die gesamte Terminreihe, werden nur die<br>ab dem ausgewählten Tag geändert, den sie gerade eben ausgewä<br>haben!        | Fermine<br>hlt |
| Termin bearbeiten Terminreihe bearbeiten                                                                                                    |                |
| Sc                                                                                                    | hließen        |

Hier können sie entscheiden, ob sie nur diesen einen Termin bearbeiten wollen, oder die gesamte Terminreihe.

Wichtig dabei ist, dass bei der Bearbeitung einer Terminreihe, nur die Termine ab dem ausgewählten Tag in die Zukunft geändert werden. Alle Termine der Vergangenheit werden nicht berührt.

Klicken sie auf "Terminreihe bearbeiten", kann die Terminreihe natürlich auch verlängert werden. Erweitern sie den Zeitraum auf das gewünschte Datum.

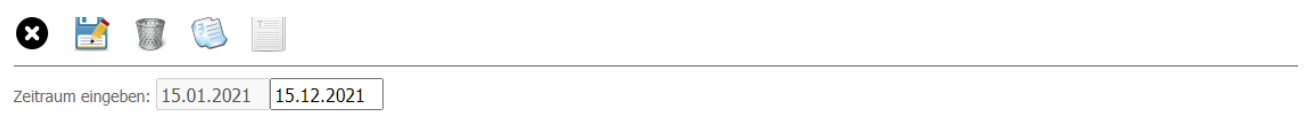

Die Termine dieser Terminreihe werden ab dem Datum 14.02.2021 für alle künftigen Termine geändert! Die Termine vor diesem Datum, werden nicht geändert!

# 8. TERMINKATEGORIEN

Mit Terminkategorien können Termine speziell gekennzeichnet werden. Hier sind ihrer Fantasie keine Grenzen gesetzt. Sie können der Kategorie ein Symbol oder Foto hinzufügen, welches im Kalender mitangezeigt wird und somit ihre Terminkategorie kennzeichnet – definieren sie beliebig viel Kategorien.

Sie können diesen Kategorien Symbole und Farben zuordnen. Genauso werden diese Termine dann im Kalender angezeigt. Eine großartige Möglichkeit den Kalender nach ihren Vorstellungen zu personalisieren. Einer Kategorie kann optional auf der Wochenordnung angezeigt werden oder auch im öffentlichen Kalender. Sie können auch im Kalender anstatt der Bezeichnung, nur ein Symbol anzeigen.

Hier ein Beispiel der angelegten Terminkategorien in der Pfarre Kallham:

#### 0

#### TERMINKATEGORIEN

Sie haben die Möglichkeit, jeden Termin im Kalender einer beliebigen Kategorie zuzuweisen. Nach dieser Kategorie kann später gefiltert werden. Sie können nur diese Kategorie ausdrucken oder für abonnierte 0

|                                   |                                         |                                                                               |                                                                 |            |   |                                          |                                          |                                             | 0                                                                      |   |
|-----------------------------------|-----------------------------------------|-------------------------------------------------------------------------------|-----------------------------------------------------------------|------------|---|------------------------------------------|------------------------------------------|---------------------------------------------|------------------------------------------------------------------------|---|
| <u>Bezeichnung</u>                | Zeige<br>Kategorie<br>auf<br>Wocheninfo | Zeige<br>Termin mit<br>dieser<br>Kategorie<br>in<br>öffentlichen<br>Kalendern | Zeige<br>Kategorie<br>im Filter in<br>öffentlichen<br>Kalendern | Aktivieren |   | Anzeige<br>Symbol<br>STATT<br>Termintext | Anzeige<br>Symbol<br>NEBEN<br>Termintext | Schrift- und Hintergrundfarbe<br>definieren | Beispieltext<br>- so wird<br>der Termin<br>im<br>Kalender<br>angezeigt |   |
| Biotonne                          |                                         |                                                                               |                                                                 |            |   |                                          |                                          | Schriftfarbe: 🛄<br>Hintergundfarbe: 🛄       | Terminfarbe<br>im Kalender                                             | 8 |
| Birgit verhindert                 |                                         |                                                                               |                                                                 |            |   |                                          |                                          | Schriftfarbe: 🛄<br>Hintergundfarbe: 🛄       | Terminfarbe<br>im Kalender                                             | 8 |
| Gelber Sack                       |                                         |                                                                               |                                                                 |            | Ö |                                          |                                          | Schriftfarbe: 🛄<br>Hintergundfarbe: 🛄       | Terminfarbe<br>im Kalender                                             | 8 |
| Interner Termin                   |                                         |                                                                               |                                                                 |            | 8 |                                          |                                          | Schriftfarbe: 🛄<br>Hintergundfarbe: 🛄 🔊     | Terminfarbe<br>im Kalender                                             | 8 |
| Livestream                        |                                         |                                                                               |                                                                 |            | 0 | 0                                        |                                          | Schriftfarbe: 🛄<br>Hintergundfarbe: 🛄       | Terminfarbe<br>im Kalender                                             | 0 |
| Müll Kimpling (gelber Knopf)      |                                         |                                                                               |                                                                 |            | K |                                          |                                          | Schriftfarbe: 🛄<br>Hintergundfarbe: 🎆       | Terminfarbe<br>im Kalender                                             | 8 |
| Müll Kimpling (ohne Knopf)        |                                         |                                                                               |                                                                 |            | K |                                          |                                          | Schriftfarbe: 🛄<br>Hintergundfarbe: 🛄       | Terminfarbe<br>im Kalender                                             | 8 |
| Müll Kimpling (roter Knopf)       |                                         |                                                                               |                                                                 |            | K |                                          |                                          | Schriftfarbe: III<br>Hintergundfarbe: IIII  | Terminfarbe<br>im Kalender                                             | 8 |
| Müll übriges Gemeindegebiet       |                                         |                                                                               |                                                                 |            | O |                                          |                                          | Schriftfarbe: 🛄<br>Hintergundfarbe: 🛄       | Terminfarbe<br>im Kalender                                             | 0 |
| Müll Zentralgebiet (gelber Knopf) |                                         |                                                                               |                                                                 |            | Ż |                                          | 0                                        | Schriftfarbe: 🛄<br>Hintergundfarbe: 🋄       | Terminfarbe<br>im Kalender                                             | 8 |
| Müll Zentralgebiet (ohne Knopf)   |                                         |                                                                               |                                                                 |            | X |                                          |                                          | Schriftfarbe:<br>Hintergundfarbe:           | Terminfarbe<br>im Kalender                                             | 8 |

Um einem Termin eine Terminkategorie zuzuweisen, klicken sie auf einen beliebigen Termin oder legen sie einen neuen Termin an.

Im Reiter "Allgemein" unter der Rubrik "Kategorien", können sie dem Termin beliebig viele Kategorien zuweisen.

v nur aktive Kategorien anzeigen

# 9. PRIESTERABRECHNUNG

Um automatisierte Abrechnungslisten für Priester drucken und auswerten zu können, müssen im ersten Schritt die Tarife für jeden einzelnen Priester angelegt werden. Zusätzlich kann in den Tarifen für Intentionen der Priesteranteil zugewiesen werden.

Tarife können für jede einzelne Terminart separat gespeichert werden. So kann für die Terminart Begräbnis ein anderer Tarif als für HI. Messe definiert werden. Die Tarife können auch abhängig vom Tag gespeichert werden.

Beispiel: Der Tarif für die Terminart "Begräbnis" beträgt 20€, außer das Begräbnis findet am Samstag statt, dann soll der Tarif 30€ betragen.

Zusätzlich zu den Tarifen, können hier auch noch Kilometergeld und Wegstrecke zur Kirche eingetragen werden. Auch das Kilometergeld und die Wegstrecke kann für jede Terminart extra gespeichert werden.

### **IO. PRIESTERTARIFE**

Im Hauptmenü – im Menüpunkt "Priester und Wortgottesfeierleiter" werden die Tarife für abgehaltene Messen, Begräbnisse, Hochzeiten usw. festgelegt.

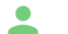

Priester- und Wortgottesfeierleiter Verwaltung aller Priester und Wortgottesfeierleiter, welche den einzelnen Terminen zugeordnet werden können.

Klickt man auf den Menüpunkt erscheinen erst die Stammdaten/Adressdaten der angelegten Priester. In diesen Stammdaten werden die persönlichen Daten der einzelnen Priester bzw. Wortgottesfeierleiter festgelegt. Hier können neue Priester hinzugefügt und bestehende Priester gelöscht werden. Zusätzlich besteht die Möglichkeit Priester zu deaktivieren. So bleiben sie in den bereits zugeteilten Terminen bestehen, können aber in neuen Terminen nicht mehr ausgewählt werden.

Um nun zu den Tarifen zu wechseln, klicken sie auf "Tarife verwalten". Die Seite "Priester – Tarife für gehaltene Messen" wird geöffnet.

#### PRIESTERSTAMM

Für jeden Termin (Gottesdienst od. Probe) im Kalender, kann auch angegeben werden, welcher Priester den Termin wahrgenommen hat. Es können jeder Messe maximal 2 Priester/Diakone zugeteilt werden. Aktivieren od. Deaktivieren sie die Priester, welche für diesen Kalender zur Verfügung stehen sollen. Beim Deaktivieren, werden auch Tarife, welche dem jeweiligen Priester zugeteilt wurden, ebenfalls gelöscht.

| Titel Bezeichnung | Priester<br>aus Kontonummer Bank EMail Amtsbezeichnung Aktivieren<br>Pfarre/Ort |
|-------------------|---------------------------------------------------------------------------------|
|                   | -                                                                               |

In dieser Übersicht werden mit den möglichen Terminarten aufgelistet. In unserem Fall sind es folgende Terminarten. Die Benennung der Terminarten kann in ihrer Pfarre abweichen. Pro Pfarre/Filialkirche und Terminart kann ein eigener Tarif vergeben werden. Um einen Tarif zu ändern, klicken sie auf die gewünschte Terminart des Priesters.

#### PRIESTER - TARIFE FÜR GEHALTENE MESSEN

Legen sie hier für die einzelnen Messarten (Singmesse, Wochentagsmesse usw.) die Tarife pro Priester an. Sie können Tarife erst dann zuordnen, wenn sie Priester ir Stammdaten angelegt haben. Im Menü 'Priesterabrechnung' werden die Kalendereinträge analysiert und die Priesterentlohnung berechnet. Das Dokument kann als gespeichert und gedruckt werden.

| <b>(</b>        |                 |            |               |            |    |    |    | Pfar | re/Filia | lkirche |
|-----------------|-----------------|------------|---------------|------------|----|----|----|------|----------|---------|
|                 |                 |            |               |            |    |    |    |      |          | Linz    |
| Banalakaan      | Turnshard       | Entlohnung |               | W/         |    |    | 20 | 50   |          |         |
| Bezeichnung     | Terminart       | Priester   | Kilometergeld | Wegstrecke | мо | DI | DO | FR   | SA       | so      |
| Hofinger, Josef | HI. Messe       | 12,33      | 0,45          | 15,00      |    |    |    |      |          |         |
|                 | Hochzeit        |            |               |            |    |    |    |      |          |         |
|                 | Begräbnis       |            |               |            |    |    |    |      |          |         |
|                 | Taufe           |            |               |            |    |    |    |      |          |         |
|                 | Wochentagsmesse |            |               |            |    |    |    |      |          |         |
|                 | Wortgottesfeier |            |               |            |    |    |    |      |          |         |
|                 | Termin          |            |               |            |    |    |    |      |          |         |

In der Übersicht kann mit einem Klick auf die Terminart, der Tarif für genau diese Terminart zugewiesen werden. In dem Auszug unterhalb wurde der Priester **Hofinger, Josef** und die Terminart **HI. Messe** ausgewählt

| Tarife Priester                                                                                                    | ×                |
|----------------------------------------------------------------------------------------------------|------------------|
| Hofinger, Josef<br>HI. Messe                                                                                                    |                  |
| Kontonummer/IBAN:         Bank:         Entlohnung Priester in €:       30         Ausnahmen Priester Tarife: - sie können hier festlegen, für welchen Tag der vom Standardtarif abweicht. Aktivieren sie dazu den Tag und geben sie den Tar Für diesen Tag wird dann nicht der Standardtarif zur Berechnung herangezogen sondern der von ihnen definierte Tarif.         Montag       Dienstag         Mittwoch       Donnerstag         Kreitag       60         Samstag       Sonntaa          | Tarif<br>íf ein. |
| Kilometergeld in €: 0.43<br>Wegstrecke 15<br>Alternativtarife: In der Option Alternativtarif, können sie verschiedene<br>die Terminarten festlegen.                                                                                                    | Tarife           |
| Tarif für die ausgewählte Terminart: - Dieser Tarif wird für die ausgewählte<br>Tarifart vergeben.<br>1. Alternativtariff: - Dieser Tarif wird angewendet, wenn der Priester an dem<br>bereits einen Termin dieser Tarif wird angewendet, wenn der Priester an dem<br>bereits zwei Termine dieser Tarif wird angewendet, wenn der Priester an dem<br>bereits zwei Termine dieser Terminart wahrgenommen hat.<br>© Tarif für die ausgewählte Terminart<br>0. Alternativtarif<br>0. Alternativtarif | e<br>Fag<br>Fag  |
| Speichern                                                                                                    | ießen            |

Bankinformationen werden in den Feldern Kontonummer/IBAN und Bank eingetragen. Dies sind nur Informationsfelder, das heißt, sie werden bei den Abrechnungslisten angedruckt.

Ins Feld **"Entlohnung Priester in €"** wird bereits der Tarif für die Terminart "HI. Messe" eingetragen. Im oben angeführten Beispiel wurden 30€ eingetragen. Der Priester "Hofinger, Josef" würde jetzt für jede HI. Messe in dem entsprechenden Ort/Pfarre eine Entlohnung von 30€ erhalten.

Diese Entlohnung kann Tagesabhängig gemacht werden. Soll der Priester an einem anderen Tag einen anderen Tarif erhalten, markieren sie den Tag und geben rechts daneben den Tarif für den ausgewählten Tag ein. Somit würde der Priester für jede HI. Messe an diesem Tag den entsprechenden Tarif erhalten und nicht den allgemeinen Tarif. In unserem Beispiel würde der Priester an jedem Freitag bei einer HI. Messe einen Tarif von 60€ erhalten.

Ganz unten kann dann noch das Kilometergeld in € und die Wegstrecke in Kilometer eingegeben werden. Das Kilometergeld wird für jeden Termin zur Auswertung separate berechnet.

#### **Alternativ Tarife**

Zu jedem Tarif, können zwei Alternativtarife eingegeben werden. Der erste Alternativtarif wird herangezogen, wenn es sich um die zweite Terminart (z.B.: Hl. Messe) an einem Tag handelt. Der zweite Alternativtarif wird herangezogen, wenn es sich um die dritte Terminart (Hl. Messe) an diesem Tag handelt.

So können die Tarife innerhalb eines Tages unterschiedlich sein.

Beispiel: Der Tarif eines Priesters soll für eine HI. Messe 30€ betragen. Tragen sie dafür in das Feld "Entlohnung für Priester in €" den Betrag von 30€ ein.

Hält der Priester eine zweite HI. Messe an diesem Tag soll er nicht mehr 30€, sondern nur mehr 20€ erhalten.

Tragen sie dafür im 1. Alternativtarif unter "Entlohnung Priester in €" den Tarif von 20€ ein. Somit würde für jede 2. HI. Messe an einem Tag der Tarif von 20€ für die Berechnung herangezogen.

Hält der Priester eine dritte HI. Messe an diesem Tag soll er nicht mehr 20€, sondern nur mehr 10€ erhalten.

Tragen sie dafür im 2. Alternativtarif unter "Entlohnung Priester in €" den Tarif von 10€ ein. Somit würde für jede 3. HI. Messe an einem Tag der Tarif von 10€ für die Berechnung herangezogen.

Dies gilt auch für die Ausnahmetarife "Kilometergeld" und "Wegstrecke".

### **10. TARIFE MESSINTENTIONEN**

Die Tarife für Messintentionen können ebenfalls in einer Stammtabelle gepflegt werden. Für jede Intention in den Terminarten "HI. Messe" und "Wochentagsmesse", kann ein separater Tarif eingegeben und definiert werden. Diese Tarife werden sowohl für Abrechnungslisten, sowie für das Intentionenbuch herangezogen.

Um die Tarife für Messintentionen zu verwalten, navigieren sie im Hauptmenü zum Punkt "Tarife Messintentionen"

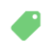

Tarife Messintentionen Bestimmen sie die Tarife für Messintentionen.

Sie erhalten einen Überblick, über die möglichen Intentionen, die sie einem Termin zuordnen können. Intention 1 – 9 für die Terminarten "HI. Messe" und "Wochentagsmesse", oder wie auch immer sie die Terminarten für sich selbst benannt haben. (Wie sie Terminarten umbenennen können, finden sie in den Kalendereinstellungen)

| Singmesse         1         16,00         0         0           2         16,00         0         0         0           3         16,00         0         0         0           4         16,00         0         0         0           5         16,00         0         0         0           6         16,00         0         0         0           7         16,00         0         0         0           8         16,00         0         0         0           9         16,00         0         0         0           HI. Messe         1         9,00         0         0           3         9,00         0         0         0 | 0<br>0<br>0<br>0<br>0 |
|----------------------------------------------------------------------------------------------------|-----------------------|
| 2         16,00         0         0           3         16,00         0         0           4         16,00         0         0           5         16,00         0         0           6         16,00         0         0           7         16,00         0         0           8         16,00         0         0           9         16,00         0         0           HI. Messe         1         9,00         0         0           3         9,00         0         0         0                                                                                                    | 0<br>0<br>0<br>0      |
| 3         16,00         0         0           4         16,00         0         0           5         16,00         0         0           6         16,00         0         0           7         16,00         0         0           8         16,00         0         0           9         16,00         0         0           HI. Messe         1         9,00         0           3         9,00         0         0                                                                                                    | 0<br>0<br>0           |
| 4         16,00         0         0           5         16,00         0         0           6         16,00         0         0           7         16,00         0         0           8         16,00         0         0           9         16,00         0         0           HI. Messe         1         9,00         0           3         9,00         0         0                                                                                                    | 0 0 0                 |
| 5         16,00         0         0           6         16,00         0         0           7         16,00         0         0           8         16,00         0         0           9         16,00         0         0           HI. Messe         1         9,00         0         0           3         9,00         0         0         0                                                                                                    | 0                     |
| 6         16,00         0         0           7         16,00         0         0           8         16,00         0         0           9         16,00         0         0           HI. Messe         1         9,00         0         0           2         9,00         0         0         0           3         9,00         0         0         0                                                                                                    | 0                     |
| 7         16,00         0         0           8         16,00         0         0           9         16,00         0         0           HI. Messe         1         9,00         0         0           2         9,00         0         0           3         9,00         0         0                                                                                                    | -                     |
| 8         16,00         0         0           9         16,00         0         0           HI. Messe         1         9,00         0         0           2         9,00         0         0         0           3         9,00         0         0         0                                                                                                    | 0                     |
| 9         16,00         0         0           HI. Messe         1         9,00         0         0           2         9,00         0         0         0           3         9,00         0         0         0                                                                                                    | 0                     |
| HI. Messe         1         9,00         0         0           2         9,00         0         0         0           3         9,00         0         0         0                                                                                                    | 0                     |
| 2 9,00 0 0<br>3 9,00 0 0                                                                                                    | 0                     |
| <b>3</b> 9,00 0 0                                                                                                    | 0                     |
|                                                                                                    | 0                     |
| 4 9,00 0 0                                                                                                    | 0                     |
| <b>5</b> 9,00 0 0                                                                                                    | 0                     |
| <b>6</b> 9,00 0 0                                                                                                    | 0                     |
| 7 9,00 0 0                                                                                                    | 0                     |
| 8 9,00 0 0                                                                                                    | 0                     |
| 9,00 0 0                                                                                                    | 0                     |

Tragen sie in dieser Tabelle die Tarife für die Intentionen 1-9 ein. Die Nummern stehen für die Position im Termin.

Eingegeben werden kann der Preis der Intention, der Anteil des Priesters, der Anteil der Pfarre und ein sonstiger Anteil.

# II. PRIESTERSTAMMDATEN

Um mit Priestern im Pfarrkalender arbeiten zu können, müssen die Adressdaten in den Stammdaten eingegeben werden.

#### STAMMDATENERFASSUNG

Die erfassten Priester können dann später den Terminen zugeordnet werden. Es können jedem Termin maximal 2 Priester/Diakone zugeteilt werden.

Um die Stammdaten anzulegen, klicken im Hauptmenü auf "Priester- und Wortgottesfeierleiter".

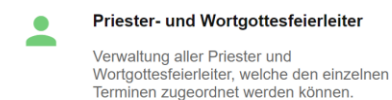

Klickt man auf den Menüpunkt erscheinen erst die Stammdaten/Adressdaten der angelegten Priester. In diesen Stammdaten werden die persönlichen Daten der einzelnen Priester bzw. Wortgottesfeierleiter festgelegt. Hier können neue Priester hinzugefügt und bestehende Priester gelöscht werden. Zusätzlich besteht die Möglichkeit Priester zu deaktivieren. So bleiben sie in den bereits zugeteilten Terminen bestehen, können aber in neuen Terminen nicht mehr ausgewählt werden.

Um einen neuen Priester anzulegen, klicken sie auf folgendes Symbol.

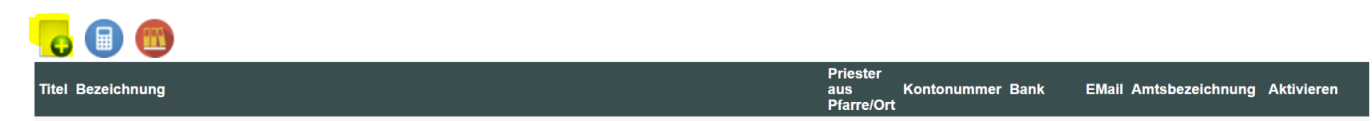

Sie können dann die Stammdaten (Adressdaten) der einzelnen Priester anlegen und natürlich auch verwalten. Um einen Priesterstammsatz zu ändern, klicken sie auf den jeweiligen Priester in der Übersicht.

Die Stammdaten des Priesters können dann geändert werden.

Titel: Akademischer Titel des Priesters Vorname: Vorname des Priesters Nachname: Nachname des Priesters E-Mail: E-Mail-Adresse des Priesters Priester aus Pfarre/Ort: Hier kann hinterlegt werden, aus welcher Pfarre der Priester ursprünglich kommt. PRIESTER Kontonummer: Kontonummer oder IBAN des Priesters Neuen Priester anlegen Bank<sup>.</sup> Bankname **BLZ:** Bankleitzahl Titel: Amtsbezeichnung: Wählen sie aus der Auswahl Vorname Nachname den entsprechenden Eintrag. EMail: Priester aus Pfarre/Ort: Kontonummer

> Bank: BLZ: Amtsbezeichnung:

 $\sim$ 

Priester
# **II.I ZUTEILUNG PRIESTERS ZU EINEM TERMIN**

Sie haben zwei Möglichkeiten, einem Termin einen Priester zuzuweisen.

### 1. Sie bearbeiten den einzelnen Termin und weisen dem Termin einen Priester zu.

Klicken sie dazu auf einen beliebigen Termin im Kalender.

In der Registerkarte "Priester" werden die Priester dem Termin zugeteilt.

Wie schon erwähnt können sie jedem Termin maximal zwei Priester zuordnen. Haben sie den Priester zugeordnet klicken sie auf Speichern.

Der Priester wird dann in der Kalenderübersicht vor dem Termin mit einem Symbol angezeigt. Bewegen sie die Maus zu dem Symbol, wird der zugeteilte Priester in einer Infobox angezeigt.

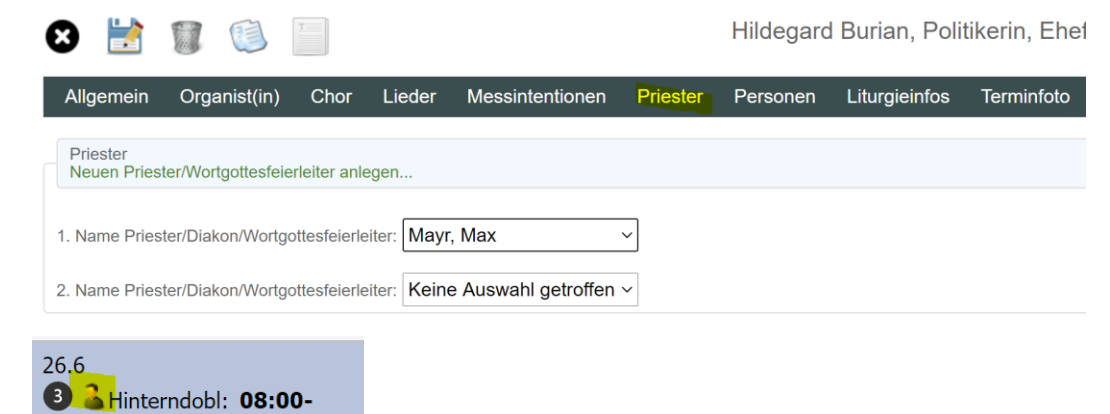

### 2. Eingabe der Priester in der Listansicht

12:00 HI. Messe (Raum 1)

Um nicht jeden Termin einzeln auswählen zu müssen, können sie die Priester auch in der Listansicht für Priester erfassen.

Klicken sie dazu in der Kalenderübersicht auf den Menüpunkt "Ansicht – Priester".

| 🕂 Termin | terminreihe | Ansicht -   | Extras 🔻 | Drucken 🔻 | 🖓 Organisationen 🔻 |      |
|----------|-------------|-------------|----------|-----------|--------------------|------|
|          |             | Monatsans   | sicht    |           |                    |      |
| <<       | Mai         | Wochenan    | sicht    |           | Juni 2020          |      |
| Mont     | ag C        | lie         |          | ttwoch    | Donnerstag         | F    |
| 25.5     | 26.5        | Priester    |          |           | 28.5               | 29.5 |
|          |             | Ministrante | en       |           |                    |      |

Es erscheinen die Termine aus dem Pfarrkalender in einer Listenübersicht.

Hier ist es nun möglich, die Priester schneller den Terminen zuzuweisen.

Die einzelnen Pfarren/Filialkirchen/Gemeinden, werden in der von ihnen definierten Farbe dargestellt.

In der letzten Spalte, werden zusätzlich die Intentionen für den jeweiligen Termin angezeigt. Wird ein Priester ausgewählt, wird dieser automatisch und sofort gespeichert.

Sobald die Auswahl fett gedruckt erscheint, wurde die Speicherung erfolgreich abgeschlossen.

### 24.05.2020 - 05.07.2020

Pfarrkirche/Filialkirche auswählen: Alle Pfarren ~

HI. Messe Vertexter Hochzeit Vertexter Hegräbnis Vertexter Vertexter Vertext

|                   |                                                                        | Zeit                                   | Messart         | Priester                      | Intentionen mit Preis                   |  |
|-------------------|------------------------------------------------------------------------|----------------------------------------|-----------------|-------------------------------|-----------------------------------------|--|
| ~ ~               |                                                                        | Hinterndobl: 07:30-12:00               | HI. Messe       | Mayr, Max 🗸 🗸 🗸 🗸             | -                                       |  |
| 3.6<br>Mittwoch   | Karl Lwanga und Gefährten,<br>Märtyrer in Uganda (1886)                | Hinterndobl: 08:00-08:30               | HI. Messe       | Mustermann, Max 🗸 🗸           | · - · · · · · · · · · · · · · · · · · · |  |
|                   |                                                                        | Hinterndobl: 10:00-11:00               | HI. Messe       | Mayr, Max 🗸 🗸 🗸               | -                                       |  |
| 4.6<br>Donnerstag | Donnerstag der 9. Woche im<br>Jahreskreis                              | Filialkirche Kimpling: 14:00           | Wortgottesfeier | Mayr, Max 🗸 🗸 🗸               | -                                       |  |
| 5.6<br>Freitag    | Bonifatius, Bischof,<br>Glaubensbote in Deutschland,<br>Märtyrer (754) | Hinterndobl: 08:00-12:00               | HI. Messe       | Mayr, M <mark>ax</mark> 🗸 🗸 🗸 | 1 test (500)<br>2 ++ Intention (50)     |  |
| 9.6<br>Dienstag   | Ephräm der Syrer, Diakon,<br>Kirchenlehrer (373)                       | Filialkirche Kimpling: 13:00-<br>14:00 | HI. Messe       | Mustermann, Max 🗸 🗸 🗸         | -                                       |  |

In dieser Übersicht wurde die Eingabe des zweiten Priesters deaktiviert. Wie das funktioniert, wird im nächsten Punkt erklärt.

### Erfassung des zweiten Priesters deaktivieren

In den Kalendereinstellungen können sie die Eingabe des zweiten Priesters deaktivieren. Sollte es in ihrer Pfarre nicht vorkommen, dass ein zweiter Priester bzw. Diakon die Messe mitgestaltet, sollten sie die Eingabe des zweiten Priesters deaktivieren. So sparen sie bei Eingabeformularen und Ausgabelisten etwas Platz Deaktivieren sie in den Kalendereinstellungen (im Kalenderhauptmenü – unter Kalendereinstellungen) folgende Option: Ab diesem Zeitpunkt wird die Eingabe des 2. Priesters ausgeblendet.

Ab diesem Zeilpunkt wird die Eingabe des 2. Phesters ausgebie

Allgemeine Einstellungen

Zeigt den Namen der Pfarre in einem Termin, auch wenn dem Termin ein Ort zugeordnet wurde. Mit dieser Option kann zu den Terminen ein 2. Priester hinzugefügt werden

# II.2 DEAKTIVIEREN/LÖSCHEN EINES PRIESTERS

In der Stammdatenübersicht kann ein angelegter Priester auch deaktiviert werden.

Diese Option wird verwendet, wenn der Priester bereits Terminen zugeordnet wurde, jedoch künftig nicht mehr zugeteilt werden soll.

Der Priester scheint in allen vergangenen Terminen auf, kann jedoch in künftigen Terminen nicht mehr ausgewählt werden.

Wollen sie einen Priester deaktivieren, klicken sie auf das Eingabefeld "Aktivieren".

Befindet sich ein Häkchen im Kasten, ist der Priester aktiviert, ansonsten ist der Priester deaktiviert.

| Titel | Bezeichnung     | Priester<br>aus<br>Pfarre/Ort | Kontonummer Bank                     | EMail | Amtsbezeichnung       | Aktiv | ieren |
|-------|-----------------|-------------------------------|--------------------------------------|-------|-----------------------|-------|-------|
|       | Mustermann, Max |                               | AT45 5555<br>5555 5555 555 Sparkasse |       | Wortgottesfeierleiter |       | 8     |
|       | Mayr, Max       |                               |                                      |       | Priester              |       | 8     |
|       | Hofinger, Josef |                               |                                      |       | Priester              |       | 8     |
| Mag   | Mitter, Josef   | St Veit                       |                                      |       | Priester              |       | 8     |

Mit dem "roten X" kann der Priester gelöscht werden. Die Löschung funktioniert nur, wenn der Priester noch keinem Termin zugeordnet wurde.

# I 2. ORTE

Neben den Pfarren und Filialkirchen, haben sie zusätzlich die Möglichkeit **Orte** anzulegen und den Terminen zuzuweisen. Ein Ort könnte z.B.: eine Kapelle sein, in der nicht regelmäßig Gottesdienste stattfinden. Sie können beliebig viele Orte anlegen. Die Orte werden dann im Kalender und in der Monatsübersicht im Kalender mit angezeigt.

| G                  | Pfarre/F                                       | ilialkirche aus                                                        | swählen Lir<br>nur aktive C      | <b>1Z</b><br>Irte anzeig | <b>∨</b><br>Jen |
|--------------------|------------------------------------------------|------------------------------------------------------------------------|----------------------------------|--------------------------|-----------------|
| <u>Bezeichnung</u> | Schrift- und<br>Hintergrundfarbe<br>definieren | Beispieltext<br>- so wird<br>der Termin<br>im<br>Kalender<br>angezeigt | Ort in<br>Termintext<br>anzeigen | Aktiviert                |                 |
| Dachboden          | Schriftfarbe: 🛄<br>Hintergundfarbe: 🛄          | Terminfarbe<br>im Kalender                                             |                                  |                          | 8               |
| Eintrag1           | Schriftfarbe: 🛄<br>Hintergundfarbe: 🛄          | Terminfarbe<br>im Kalender                                             |                                  |                          | 8               |
| Eintrag2           | Schriftfarbe: 🎹<br>Hintergundfarbe: 🎹          | Terminfarbe<br>im Kalender                                             |                                  |                          | 8               |
| Grüner Raum        | Schriftfarbe: 🛄 🗐<br>Hintergundfarbe: 🛄 🗐      | Terminfarbe<br>im Kalender                                             |                                  |                          | 8               |
| Gymnastikraum      | Schriftfarbe: 🛄 ୬<br>Hintergundfarbe: 🛄 ୬      | Terminfarbe<br>im Kalender                                             |                                  |                          | 8               |
| Pettendorf         | Schriftfarbe: 🋄<br>Hintergundfarbe:            | Terminfarbe<br>im Kalender                                             |                                  |                          | 8               |

# **13. RÄUME EINTEILEN**

Sie haben in ihrer Pfarre Räume, welche für Sitzungen oder Veranstaltungen und dergleichen verwendet werden. Die hier angelegten Räume können später den Terminen zugeordnet und im Kalender gefiltert werden. So erhalten sie einen Überblick, wann welcher Raum belegt ist. Räume werden pro Pfarre/Filialkirche angelegt. Hier werden beispielsweise Orte angelegt, wo der Gottesdienst nur sehr selten stattfindet. Solche Orte könnten z.B.: Kapellen sein.

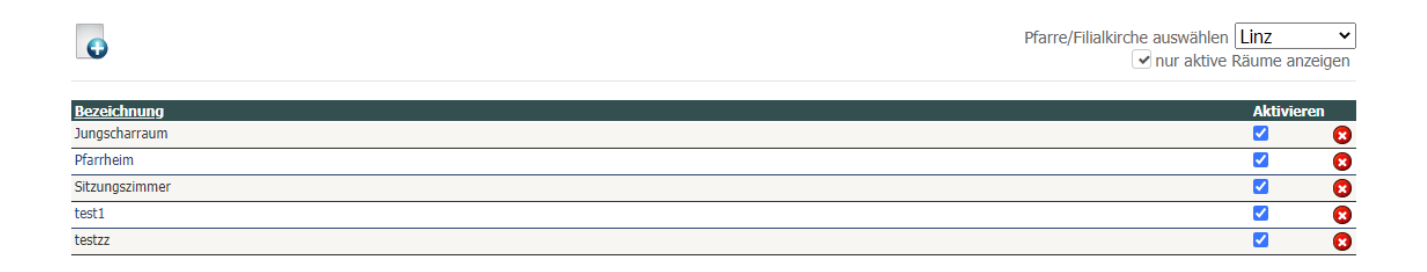

# **14. DIE ANSICHT**

Termin Terminreih Ansicht Trate Drucken Vorganisationen Vategorien Vategorien Vategorien Vorte T

## Im Menüpunkt "Ansicht" können sie auswählen, ob ihr Kalender in einer Monatsansicht

| << Mai                                                                                                    |                                                                        |
|----------------------------------------------------------------------------------------------------|------------------------------------------------------------------------|
| MontagDienstagMittwochDonnerstagFreitagSamstagSol25.526.527.528.529.530.531.5St. Valentin: 18:00-22:00Iunz: 17:30-18:3028.528.529.530.5Samstag der 7. Osterwoche<br>Pfingsten Ar<br>Pfingsten Ar<br>Pfingsten Ar31.51.62.63.63.64.65.66.6Samstag der 9. Woche im<br>Jahreskreis<br>Norhert von Kanten,<br>Ordensprinder, Bischof von<br>Marienfeier im Dom3.64.65.66.67.61.620:00 HI. Messe10.611.611.612.613.614.61.7: 20:00 HI. Messe10.611.611.613.613.614.61.8: 20:00 HI. Messe10.611.611.611.611.613.614.61.7: 20:00 HI. Messe10.611.611.611.611.611.611.611.61.7: 20:00 HI. Messe10.611.611.612.613.614.614.515.51.7: 20:00 HI. Messe10.611.611.611.611.611.611.611.611.611.511.611.611.511.611.611.611.611.611.611.611.611.511.611.611.511.611.611.511.511.611.511.511.511.611.511.511.511.511.511.511.511.511.511.511.511.511.511.511.5 </th <th>&gt;&gt;</th>                                                                                                    | >>                                                                     |
| 25.5       26.5       27.5       28.5       28.5       29.5       30.5       Samstag der 7. Osterwoche       31.5         HL Hesse       Um:: 17:30-18:30       Marienfeier im Dom       26.5       26.5       26.5       26.5       26.5       26.5       26.5       26.5       26.5       26.5       26.5       26.5       26.5       26.5       26.5       26.5       26.5       26.5       26.5       26.5       26.5       26.5       26.5       26.5       26.5       26.5       26.5       26.5       26.5       26.5       26.5       26.5       26.5       26.5       26.5       26.5       26.5       26.5       26.5       26.5       26.5       26.5       26.5       26.5       26.5       26.5       26.5       26.5       26.5       26.5       26.5       26.5       26.5       26.5       26.5       26.5       26.5       26.5       26.5       26.5       26.5       26.5       26.5       26.5       26.5       26.5       26.5       26.5       26.5       26.5       26.5       26.5       26.5       26.5       26.5       26.5       26.5       26.5       26.5       26.5       26.5       26.5       26.5       26.5       26.5       26.5<                                                                                                    | nntag                                                                  |
| 1.62.63.64.65.66.67.6St. Valentin: 18:00-22:00I.inz: 08:00 HL MesseI.inz: 17:30-18:304.65.65.65.65.6Iunz: 20:00 HL MesseIunz: 13:30 HL MesseIunz: 13:30 HL Messe1.6Iunz: 13:30 HL Messe1.61.6Iunz: 13:30 HL MesseIunz: 13:30 HL MesseIunz: 13:30 HL Messe1.6Iunz: 13:30 HL Messe1.6Iunz: 13:30 HL Messe1.6Iunz: 20:00 HL MesseIunz: 13:30 HL MesseIunz: 13:30 HL Messe1.6Iunz: 13:30 HL Messe1.6Iunz: 13:30 HL Messe1.6Iunz: 20:00 HL MesseIunz: 13:30 HL MesseIunz: 13:30 HL MesseIunz: 13:30 HL Messe1.6Iunz: 13:30 HL Messe1.6Iunz: 20:00 HL MesseIunz: 13:30 HL MesseIunz: 13:30 HL MesseIunz: 13:30 HL Messe1.6Iunz: 13:30 HL MesseIunz: 13:30 HL Messe                                                                                                    | Wocheninfo<br>n Tag<br>n Vorabend                                      |
| 8.6 9.6 10.6 11.6 12.6 13.30 HJ. Messe Testmesse Linz: 13:30 HJ. Messe Testmesse Linz: 13:30 HJ. Messe Testmesse Linz: 13:30 HJ. Messe Testmesse Linz: 13:30 HJ. Messe Testmesse Linz: 13:30 HJ. Messe Testmesse Linz: 13:30 HJ. Messe Testmesse Linz: 13:30 HJ. Messe Testmesse Linz: 13:30 HJ. Messe Testmesse Linz: 13:30 HJ. Messe Testmesse Linz: 13:30 HJ. Messe Testmesse Linz: 13:30 HJ. Messe Testmesse Linz: 13:30 HJ. Messe Linz: 13:30 HJ. M | Wocheninfo<br>itssonntag<br>h Pfingsten<br>•13:50<br>feier (Pfarrsaal) |
| Linz: 13:30 HL Messe<br>Linz: 20:00 HL Messe<br>Linz: 20:00 HL Messe<br>Linz: 20:00 HL Messe                                                                                                    | Wocheninfo                                                             |
| Linz: 17:30-18:30<br>Marienfeier im Dom                                                                                                    | im Jahreskreis<br>30 Hl. Messe -                                       |
| 15.6     16.6     17.6     18.6     19.6     20.6     Bahnlesungen     21.6       Linz: 12:000 HL Messe     Linz: 17:30-18:30     Linz: 18:00 Vesper     Linz: 18:00 Vesper     19.6     Bahnlesungen     21.6       Linz: 18:00 HL Messe     Linz: 18:00 Vesper     Linz: 18:00 Vesper     Linz: 18:00 Vesper     10.6     Linz: 18:00 Vesper                                                                                                    | Wocheninfo<br>im Jahreskreis                                           |

### oder in einer Wochenansicht dargestellt wird.

|                  | Benno, Bischof von Meißen (1106)                                                          |            |
|------------------|-------------------------------------------------------------------------------------------|------------|
| 16.6<br>Dienstag | Linz: 08:00 Hl. Messe                                                                     |            |
|                  | Linz: 17:30-18:30 Marienfeier im Dom                                                      |            |
| 17.6<br>Mittwoch | Mittwoch der 11. Woche im Jahreskreis                                                     |            |
|                  | Donnerstag der 11. Woche im Jahreskreis                                                   |            |
| 18.6             | Linz: 18:00 Vesper (Kirche)                                                               |            |
| Donnerstag       | Linz: 18:00 HI. Messe - Vesper                                                            |            |
| 19.6<br>Freitag  | Heiligstes Herz Jesu                                                                      |            |
| 20.6<br>Samstag  | Bahnlesungen                                                                              |            |
| 21.6<br>Sonntag  | 12. Sonntag im Jahreskreis                                                                | Wocheninfo |
| 226              | John Fisher, Bischof von Rochester (1535), und Thomas Morus, Lordkanzler, Märtyrer (1535) |            |
| Montag           | Linz: 20:00 Hl. Messe                                                                     |            |
|                  | Dienstag der 12. Woche im Jahreskreis                                                     |            |
| 23.6             | Linz: 08:00 Hl. Messe                                                                     |            |
| Dienstag         | Linz: 17:30-18:30 Marienfeier im Dom                                                      |            |
|                  |                                                                                           | 19         |

# **14.1ANSICHT PRIESTER, MINISTRANTEN,....**

Für Priester und aktiv Beteiligte an einer Messe gibt es unter dem Menüpunkt "Ansicht" die Möglichkeit, die Termine zu filtern und anzuzeigen. Zum Beispiel werden unter **Ansicht/Priester** alle Priestereinträge angezeigt. In dieser Ansicht können die Priester oder Personen auch zugeteilt werden. Bei der Ansicht "Priester", wählen sie einfach den entsprechenden Priester aus dem Dropdown Menü aus. Der Priester wird der Messe sofort zugeordnet und gespeichert. So kann die Priester oder Personenzuteilung relativ schnell erfolgen, ohne den Termin zu öffnen, speichern und schließen zu müssen.

| Prieste<br>Pfarrkirche/F<br>HI. Messe | F<br>Filialkirche auswählen: Linz<br>Hochzeit Pegräbnis P    | ✓<br>Taufe ✓Woche | ntagsmesse 💌 W               | 'ortgottesfeier 🗹 Termir                    | 1                     |
|---------------------------------------|--------------------------------------------------------------|-------------------|------------------------------|---------------------------------------------|-----------------------|
|                                       | _                                                            | Zeit              | Messart                      | Priester                                    | Intentionen mit Preis |
| 26.5<br>Dienstag                      | Philipp Neri, Priester, Gründer des<br>Oratoriums (1595)     | Linz: 17:30-18:30 | Termin<br>Marienfeier im Dom | Mayr, Alois ×<br>Hofinger, Josef ×          | -                     |
| 2.6<br>Dienstag                       | Marcellinus und Petrus, Märtyrer in<br>Rom (303)             | Linz: 17:30-18:30 | Termin<br>Marienfeier im Dom | Mitter, Josef (St Veit, ♥<br>Mayr, Max ♥    | 7.                    |
| 7.6<br>Sonntag                        | Dreifaltigkeitssonntag                                       | Linz: 12:01-13:50 | Wortgottesfeier              | Mayr, Max ¥<br>Hofinger, Josef ¥            | -                     |
| 9.6<br>Dienstag                       | Ephräm der Syrer, Diakon,<br>Kirchenlehrer (373)             | Linz: 17:30-18:30 | Termin<br>Marienfeier im Dom | Mustermann, Max 💙<br>Keine Auswahl getroi 🗸 | Ŧ                     |
| 16.6<br>Dienstag                      | Benno, Bischof von Meißen (1106)                             | Linz: 17:30-18:30 | Termin<br>Marienfeier im Dom | Mayr, Alois 💙<br>Mayr, Max 💙                | -                     |
| 18.6<br>Donnerstag                    | Donnerstag der 11. Woche im<br>Jahreskreis                   | Linz: 18:00       | Termin<br>Vesper             | Mayr, Alois 💙<br>Hofinger, Josef 💙          | 7                     |
| 23.6<br>Dienstag                      | Dienstag der 12. Woche im<br>Jahreskreis                     | Linz: 17:30-18:30 | Termin<br>Marienfeier im Dom | Hofinger, Josef 💙<br>Mayr, Alois 💙          | -                     |
| 30.6<br>Dienstag                      | Otto, Bischof von Bamberg,<br>Glaubensbote in Pommern (1139) | Linz: 17:30-18:30 | Termin<br>Marienfeier im Dom | Mayr, Max ×<br>Hofinger, Josef ×            | 7                     |

Unter der **Ansicht/Ministranten** können auch alle Ministranten übersichtlich den Messen zugeteilt werden. Klicken sie einfach auf das grüne Plus und alle Ministranten, die in den Stammdaten hinterlegt wurden, können zugeteilt werden.

#### Ministranten

<< >>

Pfarrkirche/Filialkirche auswählen: Linz

✓ Hl. Messe ✓ Hochzeit ✓ Begräbnis ✓ Wochentagsmesse ✓ Wortgottesfeier

~

|                  |                                                             | Zeit              | Messart           | Ministranten |   |
|------------------|-------------------------------------------------------------|-------------------|-------------------|--------------|---|
| 24.5<br>Sonntag  | 7. Sonntag der Osterzeit                                    | Linz: 16:15-17:15 | Hl. Messe         |              | + |
| 25.5<br>Montag   | Beda der Ehrwürdige,<br>Ordenspriester, Kirchenlehrer (735) | Linz: 20:00       | Hl. Messe         |              | + |
| 26.5<br>Dienstag | Philipp Neri, Priester, Gründer des<br>Oratoriums (1595)    | Linz: 08:00       | Hl. Messe         |              | + |
| 28.5             | Donnerstag der 7. Osterwoche<br>g                           | Linz: 10:00-11:00 | Hl. Messe         |              | - |
| 29.5<br>Freitag  | Freitag der 7. Osterwoche                                   | Linz: 08:00       | Hl. Messe<br>test |              | + |
| 1.6<br>Montag    | Justin, Philosoph, Märtyrer (um<br>165)                     | Linz: 20:00       | Hl. Messe         |              | + |
| 2.6              | Marcellinus und Petrus, Märtyrer in                         | Linz: 08:00       | Hl. Messe         |              | - |

Um die Einteilung der Ministranten zu vereinfachen, können sie die jeweiligen Gruppen oder eingeteilten Ministranten kopieren. Klicken sie auf das Symbol kopieren und die zugeteilten Ministranten können weiteren Messterminen zugeteilt werden.

| Pfarrkirche | t <b>ranten</b><br>2/Filialkirche auswählen: Linz | <u>×</u>    |            |               |
|-------------|---------------------------------------------------|-------------|------------|---------------|
| ✓ HI. Mes   | se 🖌 Hochzeit 🔽 Begräbnis                         | Wochentagsm | esse 🔽 Wor | rtgottesfeier |
|             | >>                                                |             |            |               |
|             |                                                   | 7eit        | Messart    | Ministranten  |

Auch unter Ansicht/Lektoren gibt es diese Möglichkeit, sodass die Einteilung schnell und unkompliziert ist. Dies ist auch für Mesner und Kommunionsspender möglich.

### Lektoren

| Pfarrkirche    | /Filialkirche auswählen:                                     | ~                                  |           |                                                                                      |     |
|----------------|--------------------------------------------------------------|------------------------------------|-----------|--------------------------------------------------------------------------------------|-----|
| ✓ HI. Mes      | se 🕑 Hochzeit 🕑 Begräbnis 💽                                  | <ul> <li>Wochentagsmess</li> </ul> | e 🗸 Wor   | tgottesfeier                                                                         |     |
| <<             | >>                                                           |                                    |           |                                                                                      |     |
|                |                                                              | Zeit                               | Messart   | 8                                                                                    |     |
| 29.6<br>Montag | Petrus und Paulus, Apostel                                   | Linz: 20:00                        | Hl. Messe | <ul> <li>Gruber, Elisabeth (Lesung 1)</li> <li>Test, Elisabeth (Lesung 2)</li> </ul> | +   |
| 30.6           | Otto, Bischof von Bamberg,<br>Glaubensbote in Pommern (1139) | Linz: 08:00                        | Hl. Messe | 😵 Sparber, Erika (Lesung 1)                                                          | + 🗊 |
| Dienstag       |                                                              | Linz: 10:00                        | Hl. Messe | <ul> <li>Klinger, Stefan (Lesung 1)</li> <li>Sparber, Erika (Lesung 2)</li> </ul>    | 💠 🗊 |
|                |                                                              | Linz: 18:22-19:15                  | Hl. Messe | <ul> <li>Klinger, Stefan (Lesung 1)</li> <li>Sparber, Erika (Lesung 2)</li> </ul>    | + 🗊 |

Unter dem Menüpunkt Ansicht/Intentionen können sie schnell und einfach alle eingetragenen Messintentionen abfragen.

### Intentionen

| Pfarrkirche/Filialkirche auswählen: Lin<br>VHI. Messe VHochzeit Begräbni | z ♥<br>s ♥ Taufe ♥ W | ochentagsmesse 🖌 Wortgottesfeier |       |
|--------------------------------------------------------------------------|----------------------|----------------------------------|-------|
|                                                                          | Zeit                 | Messart Intentionen mit Preis    |       |
| 20 6 Petrus und Paulus, Apostel                                          | Linz: 20:00          | Hl. Messe 1 Mustermann           | 18,00 |
| Montag                                                                   |                      | 2 Mustermann                     | 20,00 |
|                                                                          |                      | 3 Mustermann                     | 20.00 |

# **I5. EXTRAS (SUCHFUNKTION)**

Unter dem Menüpunkt "Extras" – "Suchen", können sie nach Terminen, Personen, Intentionen uvm. suchen. Wählen sie den gewünschten Suchzeitraum aus und geben sie den Suchtext ein. Altvernativ können sie noch eine oder mehrere Eigenschaften auswählen, in denen der Suchtext vorkommen soll.

| KALENDEREINTRÄGE SUCHEN Suchen<br>Abonnements                                                                                                    | 🕂 Termin 🐬 Terminreihe 🛛 Ansicht 🔻                                                                                                    | Extras  Download  Organisationen  Vategorien  Vategori |
|----------------------------------------------------------------------------------------------------|----------------------------------------------------------------------------------------------------|----------------------------------------------------------------------------------------------------|
|                                                                                                    | Kalendereinträge suchen                                                                                                    | <mark>Suchen</mark><br>Abonnements                                                                                                    |
| Datum vor: 22.01.2021 Datum bis: 31.12.2021 Suchtext: Mayr Suche Termine ausschließlich für folgende Eigenschaften:  Terminkategorie Räume Lektor Mesner Kommunionsspender Ministrant Intention Namenstag Suche | Datum von: 22.01.2021 Datum bis: 31.12.2021 Suchtext: Mayr Suche Termine ausschließlich für folgende Eigenschaften Carminkategorie Räume Lektor Mesner Kommunionsspender Ministrant Intention Namenstag Suche |                                                                                                    |

Nach dem Klick auf die Schaltfläche "Suche", erhalten sie das Suchergebnis. Die gefunden Einträge werden dabei markiert. Mit einem Klick auf den Bleistift, können sie den Termin sofort bearbeiten.

| Datum                                | Termin                                                                                          |                                                                                                    |          |
|--------------------------------------|-------------------------------------------------------------------------------------------------|----------------------------------------------------------------------------------------------------|----------|
| Sonntag<br>24.01.2021<br>10:00       | Hl. Messe<br>3. Sonntag im Jahreskreis<br>Demo Pfarre 1                                         | Terminkategorien: Familienmesse<br>Organist: Müller, Peter<br>Priester: Paul <mark>Mayr</mark>                                                                                                    | /        |
| Sonntag<br>24.01.2021<br>14:00       | Begräbnis<br>Demo Pfarre 1                                                                      | Organist: Müller, Peter<br>Priester: Paul Mayr                                                                                                    | /        |
| Sonntag<br>31.01.2021<br>10:00-11:00 | Hl. Messe<br>4. Sonntag im Jahreskreis<br>Demo Pfarre 1                                         | <b>Räume:</b> Jugendraum<br><b>Organist:</b> Mustermann, Max<br><b>Priester:</b> Paul <mark>Mayr</mark>                                                                                                    | /        |
| Freitag<br>05.02.2021<br>10:00       | Hl. Messe<br>Agatha, Jungfrau, Märtyrin in Catania (um 250) (Name des Termins)<br>Demo Pfarre 1 | Lektor(en): Max Mustermann<br>Mesner: Maria Schauer<br>Kommunionsspender: Kerstin Mayr<br>Ministranten: Melanie Huber<br>Alexander Hutter<br>Messintentionen: Text Messintention<br>Organist: Müller, Peter<br>Chorleiter: Mustermann, Max<br>Priester: Paul Mayr | 1        |
| Sonntag<br>07.02.2021<br>10:00       | Hl. Messe<br>5. Sonntag im Jahreskreis<br>Demo Pfarre 1                                         | <b>Organist:</b> Mustermann, Max<br><b>Priester:</b> Christian <mark>Mayr</mark>                                                                                                    | Þ        |
| Sonntag<br>14.02.2021<br>10:00       | Hl. Messe<br>6. Sonntag im Jahreskreis<br>Demo Pfarre 1                                         | Organist: Mustermann, Max<br>Priester: Christian Mayr                                                                                                    | <i>\</i> |
| Sonntag<br>21.02.2021<br>10:00       | Hl. Messe<br>Erster Fastensonntag<br>Demo Pfarre 1                                              | <b>Organist:</b> Müller, Peter<br><b>Priester:</b> Christian Mayr                                                                                                    | <i>\</i> |

# **I5.I ABONNEMENTS**

Unter dem Menüpunkt "Extras" – "Abonnements", werden alle erstellten Abonnements (Kaptiel 5.1) für den Seelsorgeraum, der Pfarrgemeinschaft oder der Pfarre angezeigt. ACHTUNG: Es werden nur Abonnements angezeigt, die auch als öffentlich gekennzeichnet wurden. Alle anderen Abonnements, finden sie wie in Kapitel 5.1 beschrieben, in den Stammdaten.

# I6. DOWNLOAD

Unter dem Menüpunkt "Download" können sie Wochen- oder Monatsinfos, Pläne, Intentionen oder Abrechnungen erstellen.

| 📲 Termin 🥫 Te               | erminreihe Ansicht 🔻                                  | Extras 🕶                                                        | Download - Organisationen - OKate                                                                                                    | egorien 👻 🔊 Räu                                                  |
|-----------------------------|-------------------------------------------------------|-----------------------------------------------------------------|----------------------------------------------------------------------------------------------------|------------------------------------------------------------------|
| << Januar<br>Montag<br>25.1 | Dienstag<br>26.1<br>Kallham: 15:30<br>Rosenkranzgebet | Mit<br>27.1<br>Skimplin<br>Messe<br>Kaliham: EN<br>KFB Runde ir | Wochen- od. Monatsinfo<br>Terminübersicht erstellen<br>Personenplan erstellen<br>Intentionen drucken<br>Abrechnung Priester<br>Abrechnung Organisten/Chorleiter<br>Weitere Berichte<br>Plan veröffentlichen | Freitag<br>Caliham: 14:00<br>:: Johann Humer,<br>pling, betreub. |
| 1.2<br>Ferienaushilfe Mag   | 2.2<br>Ferienaushilfe Mag                             | 3.2<br>Ferienaushilf                                            | Lektorenplan Kallham<br>Miniplan November 2020 - Jänner 2021<br>Ministranten und Lektorenplan (Kimpling)                                                                                                    | hilfe Mag                                                        |
|                             | ۵                                                     | Kimpling: EN                                                    | ATEÄLLT 08:00 Kallham: 08:30                                                                                                    |                                                                  |

# **16.1 WOCHEN- ODER MONATSINFORMATION**

Hier ein Beispiel wie ihre Wocheninformation aussehen könnte:

1. Sie wählen den Zeitraum ihrer gewünschten Wocheninformation aus

| ×       |                                          |
|---------|------------------------------------------|
|         |                                          |
|         |                                          |
|         |                                          |
|         |                                          |
| ¢       |                                          |
| hließen | und fertig ist ihre<br>Wocheninformation |
|         | ×<br>¢                                   |

# Wochenordnung für Kallham - Kimpling - Neumarkt 15.02.2021 - 22.02.2021 https://www.pfarkalender.at - Online Liturgiekalender für Pfarren, Chöre und Organisten

|                       |                                                                                                    | Kallham                                                                                                    | Kimpling                                                                                                 | Neumarkt                                                                                                    |
|-----------------------|----------------------------------------------------------------------------------------------------|----------------------------------------------------------------------------------------------------|----------------------------------------------------------------------------------------------------|----------------------------------------------------------------------------------------------------|
| 15<br>Montag          | Montag der 6. Woche im<br>Jahreskreis                                                                    |                                                                                                    |                                                                                                    |                                                                                                    |
| <b>16</b><br>Dienstag | Dienstag der 6. Woche im<br>Jahreskreis<br>Lesung 1: Gen 6, 5-8<br>7, 1-5.10<br>Evangelium: Mk 8, 14-21  | 15:30 Rosenkranzgebet<br>16:00 HI. Messe<br>Fam. <u>Schwertfellner</u> in <u>Bötting</u> f. + Onkel Alois <u>Eibelhuber</u> .<br>Walter und Hedi <u>Pramerdorfer</u> f. + Mutter und<br>Schwiegermutter Maria <u>Bramerdorfer</u> .    |                                                                                                    | 09:00 Hl. Messe<br>Inge und Franz Sauer für + Schwägerin Doris Sauer                                                                                                    |
| 17<br>Mittwoch        | Aschermittwoch<br>Lesung 1: Joel 2, 12-18<br>Lesung 2: 2 Kor 5, 20 - 6, 2<br>Evangelium: Mt 6, 1-6.16-18 | 19:00 Singmesse - Aschermittwochsgottesdienst m.<br>Aschenweihe gemeinsam mit Neumarkt und Kimpling<br>Franziska <u>Skvatic</u> f. + Fr. Maria Viehböck                                                                                | 08:00 ENTFÄLLT HI. Messe                                                                                 | 19:00 Hl. Messe - die Aschermittwochsmesse ist<br>in KALLHAM geneinsam mit Neumarkt                                                                                                    |
| 18<br>Donnerstag      | Donnerstag nach<br>Aschermittwoch<br>Lesung 1: Dtn 30, 15-20<br>Evangelium: Lk 9, 22-25                  | 08:30 Rosenkranzgebet<br>09:00 HL Messe<br>Fam. <u>Schiffelbumer</u> in Talskirchen f. + Tante Maria Anna<br><u>Euk</u>                                                                                                    |                                                                                                    |                                                                                                    |
| <b>19</b><br>Freitag  | Freitag nach Aschermittwoch<br>Lesung 1: Jes. 58, 1-9a<br>Evangelium: Mt 9, 14-15                        |                                                                                                    |                                                                                                    | 09:00 Hl. Messe<br>Helga <u>Haslehner</u> für + Taufpatin u. + Herrn Dr. Kirchner<br>15:00 Kreuzwegandacht (KMB) in der Pfarrkirche                                                                                                    |
| 20<br>Samstag         | Samstag nach Aschermittwoch<br>Lesung 1: Jes 58, 9b-14<br>Evangelium: Lk 5, 27-32                        | 15:30 Rosenkranzgebet<br>16:00 Singmesse<br>Fam. Karl und Christine Pointner f. + Nachbarn Matthias<br>Zellinger<br>Fam. Rudolf <u>Humer</u> in Tollet f. + Bruder und Onkel Johann<br><u>Humer</u> .                                  |                                                                                                    | 17:30 Rosenkranzgebet u. Beichtgelegenheit<br>18:00 Singmesse<br>Fam. Kaltenböck für + Gattin Erna Kaltenböck<br>Fam. Kaltenböck für + Schwägerin Frieda Lang                                                                                                    |
| 21<br>Sonntag         | Erster Fastensonntag<br>Lesung 1: Gen 9, 8-15<br>Lesung 2: 1 Petr 3, 18-22<br>Evangelium: Mk 1, 12-15    | 09:30 Rosenkranzgebet<br>10:00 Singmesse<br>Guenederfamilie f. + Firmpaten und Onkel Leopold<br>Kumofmüller<br>Seniorenbund Kallham/Neumarkt/Patting f. + Mitglied Alois<br>Einelhuber<br>Fam. tlärmandinger in Oberndorf für + Eltern | 08:00 Singmesse<br>Fam. Oberauer in Zell/Pr. f. + Vater,<br>Schwiegervater und Opa Alois <u>Ollinger</u> | 08:30 Singmesse<br>Franz Stelzhammer in Kallham f. + Hr. Walter Ziegler<br>Frau Brenberger u. Kinder für + Gatten u. Vater zum<br>Sterbeandenken<br>Fam. Rathwallner in Gedenken an bds. + Eltern u. +<br>Bruder Johann Pichler<br>Familie Ennser, Wäldladt für + Eltern u. + Bruder zum<br>Sterbeandenken |
| 22<br>Montag          | Kathedra Petri                                                                                           |                                                                                                    |                                                                                                    |                                                                                                    |

# **16.2 TERMINÜBERSICHT ERSTELLEN**

Unter der Funktion "Terminübersicht erstellen" können sie alle für sie relevanten Termine aus ihrem Kalender filtern und in einer Liste ausdrucken. Hier gibt es natürlich sehr viele Filtermöglichkeiten, um für sie die Abfrage übersichtlich zu gestalten.

Ein Beispiel wie diese Liste aussehen könnte:

#### Pfarrkalender

Kallham. 15.02.2021 - 14.03.2021 https://www.pfarrkalender.at

|                      |       |                                                                                                    | Terminart |
|----------------------|-------|----------------------------------------------------------------------------------------------------|-----------|
| Mo, 01.02.2021       | 1     | Kallham, Ferienaushilfe Mag. Bibin XAVIER                                                                     | Termin    |
| Mo, 15.02.2021       |       | Kallham, Semesterferien                                                                                       | Termin    |
| Di, 16.02.2021 15:30 |       | Kallham, Rosenkranzgebet                                                                                      | Termin    |
|                      | 16:00 | Kallham, Hl. Messe                                                                                            | HI. Messe |
| Mi, 17.02.2021       | 19:00 | Kallham, Singmesse - Aschermittwochsgottesdienst m. Aschenweihe gemeinsam<br>mit Neumarkt und Kimpling        | Singmesse |
| Do, 18.02.2021       | 08:30 | Kallham, Rosenkranzgebet                                                                                      | Termin    |
|                      | 09:00 | Kallham, Hl. Messe                                                                                            | HI. Messe |
| Sa, 20.02.2021       | 15:30 | Kallham, Rosenkranzgebet                                                                                      | Termin    |
|                      | 16:00 | Kallham, Singmesse                                                                                            | Singmesse |
| 50, 21.02.2021       | 09:30 | Kallham, Rosenkranzgebet                                                                                      | Termin    |
|                      | 10:00 | Kallham, Singmesse                                                                                            | Singmesse |
| Di, 23.02.2021       | 15:30 | Kallham, Rosenkranzgebet                                                                                      | Termin    |
|                      | 16:00 | Kallham, Hl. Messe                                                                                            | HI. Messe |
| Mi, 24.02.2021       | 19:30 | Kallham, KFB Runde im Pfarrhof                                                                                | Termin    |
| Do, 25.02.2021       | 08:30 | Kallham, Rosenkranzgebet                                                                                      | Termin    |
|                      | 09:00 | Kallham, Hl. Messe                                                                                            | HI. Messe |
|                      | 19:00 | Kallham, Gesunde Gemeinde/FF-Güttling bewegt im Turnsaal der VS Kallham                                       | Termin    |
| 5a, 27.02.2021       | 15:30 | Kallham, Rosenkranzgebet                                                                                      | Termin    |
|                      | 16:00 | Kallham, Singmesse - KFB Messe zum Familienfasttag mit Gitarrenbegleitung und<br>Sammlung zum Familienfasttag | Singmesse |
| 50, 28.02.2021       | 09:30 | Kallham, Rosenkranzgebet ENTFÄLLT                                                                             | Termin    |
|                      | 10:00 | Kallham, Singmesse - KFB Messe zum Familienfasttag mit Gitarrenbegleitung und<br>Sammlung zum Familienfasttag | Singmesse |
| Di, 02.03.2021       | 18:30 | Kallham, Rosenkranzgebet                                                                                      | Termin    |
|                      | 19:00 | Kallham, Hl. Messe                                                                                            | HI. Messe |
| Do, 04.03.2021       | 08:30 | Kallham, Rosenkranzgebet                                                                                      | Termin    |
|                      | 09:00 | Kallham, Hl. Messe                                                                                            | HI. Messe |
|                      | 19:00 | Kallham, Gesunde Gemeinde/FF-Güttling bewegt im Turnsaal der VS Kallham                                       | Termin    |
| Fr, 05.03.2021       | 08:00 | Kallham, Hl. Messe - Frauenmesse mit Gitarrenbegleitung                                                       | HI. Messe |
| Sa, 06.03.2021       |       | Kallham, Kisi-Musical im <u>S. Zentrum</u> (abends) - verschoben auf dzt. noch<br>unbekannten Termin          | Termin    |
|                      | 19:00 | Kallham, Rosenkranzgebet                                                                                      | Termin    |
|                      | 19:30 | Kallham, Singmesse                                                                                            | Singmesse |
| 50, 07.03.2021       | 09:30 | Kallham, Rosenkranzgebet ENTFÄLLT                                                                             | Termin    |
|                      | 10:00 | Kallham, Singmesse - Suppensonntag - Vorstellmesse der Erstkommunionkinder-<br>Kinderliturgie                 | Singmesse |
| Di, 09.03.2021       | 18:30 | Kallham, Rosenkranzgebet                                                                                      | Termin    |
|                      | 10.00 | Kallham Hi Massa                                                                                              | H Massa   |

| Datum von: 15.02.2021                                                                                                    |                |
|----------------------------------------------------------------------------------------------------|----------------|
| Detum bis: 15.07.2021                                                                                                    |                |
| B.docx (Word)<br>.dox (Excel)                                                                                                    |                |
| B <sup>A1</sup><br>AS                                                                                                    |                |
| Querformat<br>Hochformat                                                                                                    |                |
| Pfame/Fikalkinche:<br>Kaliham<br>Kimpling                                                                                                    |                |
| Terminart auswählen                                                                                                    |                |
| Singmesse Hochaelt Hochaelt Hochaelt Hochaelt Hochaelt Andacht Vesper H. Messe Wontgottesfeler Whotgottesfeler Probe                                                                                                    |                |
| Termin .                                                                                                    |                |
| Termingruppe auswählen                                                                                                    |                |
| Prangemeinderat Uturgiesusschuss Offentlichkeitsausschuss Finanzausschuss Kath, Männerbewegung Kath, Männerbewegung Kath, Bildungswerk Jungschar Ministranten Kinderchor Goldhaubengruppe Kaliham Goldhaubengruppe Kaliham Küthershore 2 Urgelverein Gemeinde Kaliham Kirchenchor Kaliham Kirchenchor Kaliham FF-Kimpling                                                                                                    |                |
| Terminkategorien auswählen                                                                                                    |                |
| Papiertonne     Müll Zentraigebiet (ohne Knopf)     Müll Kimpling (röter Knopf)     Interner Termin     Livestream     Müll Kimpling (geiber Knopf)     Müll Zentraigebiet (röter Knopf)     Bidonne Knopf)     Müll übriges Gemeindegebiet     Müll übriges (geiber Knopf)     Müll übriges Gemeindegebiet     Müll übriges Gemeindegebiet     Müll übriges Gemeindegebiet     Müll übriges Gemeindegebiet     Müll übriges Gemeindegebiet     Müll übriges Gemeindegebiet     Müll übriges Gemeindegebiet     Müll übriges Gemeindegebiet     Müll übriges Gemeindegebiet     Müll übriges Gemeindegebiet     Müll übriges Gemeindegebiet     Müll übriges Gemeindegebiet     Müll übriges Gemeindegebiet     Gelber Sack |                |
| Räume auswählen                                                                                                    |                |
| Pfarrsaal<br>Pfarrheim Kindercharraum<br>Pfarrheim Jugendraum<br>Pfarrheim Besprechungsraum                                                                                                    |                |
| Iturgische Bezeichnung auf Liturgieplan drucken                                                                                                    |                |
| Iturgische Informationen (Lesung 1, Lesung 2, Evange<br>Liturgiepian drucken                                                                                                    | elium) auf     |
| Jede(n) Kategorie/Termingruppe/Raum in eigene Sp                                                                                                    | alte arizeigen |

# **16.3 PERSONENPLAN ERSTELLEN**

Unter dem Menüpunkt Download/Personenplan erstellen können sie wie unter Funktion "Terminübersicht erstellen", alle für sie wichtige Termineinträge filtern. Hier basiert das ganze auf den eingetragenen Personen. Wenn sie zum Beispiel wissen möchten, wann welcher Priester eingetragen ist, ist diese Funktion für sie sehr nützlich.

| L.                                                                                                    | .1:                                                                                                    |                                                                                                    | TERMINE DRUCKEN                                                                                                    | × |
|----------------------------------------------------------------------------------------------------|----------------------------------------------------------------------------------------------------|----------------------------------------------------------------------------------------------------|----------------------------------------------------------------------------------------------------|---|
| in<br>O<br>M                                                                                                    | rga<br>ärz                                                                                                    | nisten im Zeitraum von 1. Jänner bis 31.<br>riltern. Ihre Liste könnte so aussehen:                                                                                                    | Datum von:         01.01.2021           Datum bis:         31.03.2021                                                                                                    |   |
| 59,<br>09,01,2021<br>50,<br>12,01,2021<br>14,01,2021<br>14,01,2021<br>54,<br>16,01,2021<br>54,<br>16,01,2021<br>54,<br>16,01,2021<br>54,<br>16,01,2021<br>54,<br>16,01,2021<br>M<br>definition<br>definition<br>defi | 15:30<br>16:00<br>09:30<br>10:00<br>15:30<br>15:30<br>15:30<br>16:00<br>09:30<br>15:30<br>16:00<br>09:30<br>09:30<br>15:30<br>16:00<br>15:30<br>10:00 | Kallhan, Rosentrangebet       Weidenhotzer         Kallhan, Singmesse       Augendoopler         Kallhan, Rosentrangebet       Augendoopler         Kallhan, Rosentrangebet       Augendoopler         Kallhan, Rosentrangebet       Kallhan, Rosentrangebet         Kallhan, Rosentrangebet       Kallhan, Hosse         Kallhan, Rosentrangebet       Kallhan, Kosentrangebet         Kallhan, Kosentrangebet       Kallhan, Kosentrangebet         Kallhan, Kosentrangebet       Kallhan, Kosentrangebet         Kallhan, Singmesse       Weidenhotzer         Kallhan, Singmesse       Weidenhotzer         Kallhan, Singmesse       Weidenhotzer         Kallhan, Singmesse       Weidenhotzer         Kallhan, Singmesse       Weidenhotzer         Kallhan, Singmesse       Meatrina         Kallhan, Singmesse       Meatrina         Kallhan, Singmesse       Meatrina         Kallhan, Singmesse       Meatrina         Kallhan, Singmesse       Meatrina         Kallhan, Singmesse       Meatrina         Kallhan, Singmesse       Meatrina         Kallhan, Singmesse       Meatrina         Kallhan, Singmesse       Meatrina         Kallhan, Singmesse       Meatrina         Kallhan, Singmesse | <ul> <li>Ó. docx (Word)</li> <li>Áls</li> <li>Querformat</li> <li>Pfarre/Filialkirche:</li> <li>Kallham</li> <li>Kimpling</li> </ul> Terminart auswählen Terminart auswählen Singmesse <ul> <li>Hochzeit</li> <li>Begräbnis</li> <li>Taufe</li> <li>Andacht</li> <li>Vesper</li> <li>HI. Messe</li> <li>Wortgottesfeier</li> <li>Probe</li> <li>Termin</li> </ul> |   |
|                                                                                                    |                                                                                                    |                                                                                                    | Spalten auswählen  Mesner Lektor Kommunionsspender Ministranten Priester Organisten Lieder Intentionen Kantoren                                                                                                    |   |

# **16.4 INTENTIONEN DRUCKEN**

Eine sehr beliebte und äußerst nützliche Funktion finden sie unter "Intentionen drucken". In vielen Pfarrsekretariaten ist das Erfassen der Intentionen, und den Überblick bei den eingetragenen Intentionen zu bewahren, eine herausfordernde Tätigkeit. Hier können sie für eingetragene Intentionen eine übersichtliche Liste ausdrucken.

Es kann natürlich auch nach eingetragenen Intentionen gesucht werden, falls ein Angehöriger den Termin der aufgeschriebene Messe vergessen hat.

| INTENTIONE                                                                                                    | N DRUCKEN                                                                    |                 | ~         |
|----------------------------------------------------------------------------------------------------|------------------------------------------------------------------------------|-----------------|-----------|
| ©Intentione<br>○ Protokol                                                                                                    | n drucken<br>I drucken                                                       |                 |           |
| Datum von:                                                                                                    | 01.01.2021                                                                   |                 |           |
| Datum bis:                                                                                                    | 31.01.2021                                                                   |                 |           |
| Pfarre/Filialki<br>Suchtext<br>(optional):                                                                                                    | irche: (Kallham 💙                                                            |                 |           |
| <ul> <li>1. Int</li> <li>2. Int</li> <li>3. Int</li> <li>4. Int</li> <li>5. Int</li> <li>6. Int</li> <li>7. Int</li> <li>8. Int</li> <li>9. Int</li> </ul> | ention<br>ention<br>ention<br>ention<br>ention<br>ention<br>ention<br>ention |                 |           |
|                                                                                                    |                                                                              | Abfrage starten | Schließen |

## Kimpling

| 01.01.2021 - 31.01.2021      |
|------------------------------|
| https://www.pfarrkalender.at |
| https://www.prankalender.ac  |

|                             |           | Intentionen                                                                                         |
|-----------------------------|-----------|----------------------------------------------------------------------------------------------------|
| 01.01.2021 19:30<br>Freitag | Singmesse | (1) Fam. Augendoppler in <u>Kimpling</u> f. + Mutter, Schwiegermutter, Oma und Uroma Maria Viehböck |

Aus Datenschutzgründen zeigen wir hier nur einen kleinen Teil der erstellten Liste!

Unter dem Menüpunkt "Protokoll drucken" können sie weitere Filtermöglichkeiten anwenden. Die Intentionen werden als Protokoll nach Erfassungsdatum gedruckt.

| O Intention                                 | ien drucken<br>Irucken                                                |                                  |  |  |
|---------------------------------------------|-----------------------------------------------------------------------|----------------------------------|--|--|
| Datum von:                                  | 20.02.2021                                                            |                                  |  |  |
| Datum bis:                                  | 20.07.2021                                                            |                                  |  |  |
| Pfarre/Filialki                             | Pfarre/Filialkirche: Kallham 🖌                                        |                                  |  |  |
| © Protokoll r<br>O Protokoll<br>O Intentior | nit Tarifen nach Erfassungs<br>mit Tarifen nach Intentione<br>nenbuch | datum in Pdf<br>endatum in Excel |  |  |

In diesem Menüpunkt können sie auch alle bereits eingetragenen Intentionen innherhalb eines Zeitraumes filtern. Diese Funktion ist für viele Pfarren eine sehr hilfreiche Funktion. So kann beispielsweise das Intentionenbuch automatisiert nach Erfassungsdatum, mit laufender Nummer, Datum, wann die Intention gelesen wird, die Nummer der Intention im Termin, der Name des Gebers, die Anmerkung und die Kosten für die Intention gedruckt werden. Wahlweise ins Format docx, xlsx, pdf, pptx oder RSS.

## Intentionenbuch

### Kallham

| Lfd.NR. | Erfassung<br>Änderung | Intention                                                                                                    | Datum gelesen       | Nr. | Name Des Gebers | Anmerkung | Kosten |
|---------|-----------------------|----------------------------------------------------------------------------------------------------|---------------------|-----|-----------------|-----------|--------|
| 1       | 02.01.2021 19:28      | Fam. Mustermann in Aspeth f. + Eltern und<br>Verwandtschaft                                                                        | So 17.01.2021 10:00 | 3   |                 |           | 16,00€ |
| 2       | 02.01.2021 19:29      | Fam. Mustermann in Pehring f. beiders. verst.<br>Eltern                                                                            | So 14.02.2021 10:00 | 3   |                 |           | 16,00€ |
| 3       | 02.01.2021 19:31      | Fam. Mustermann in Rühringsdorf f. + Ehegatten<br>und Vater                                                                        | Sa 26.06.2021 19:30 | 1   |                 |           | 16,00€ |
| 4       | 03.01.2021 13:54      | Fam. Mustermann in Usting f. + Nachbarn Hubert<br>Mustermann                                                                       | Do 14.01.2021 09:00 | 1   |                 |           | 9,00€  |
| 5       | 03.01.2021 13:56      | Fam. Franz Mustermann f. + Mutter,<br>Schwiegermutter, Oma und Uroma Maria Anna<br>Mustermann                                      | So 07.02.2021 10:00 | 2   |                 |           | 16,00€ |
| 6       | 03.01.2021 13:57      | Karl und Gertrude Mustermann f. + Mutter und<br>Großmutter Maria Anna Mustermann                                                   | So 28.02.2021 10:00 | 2   |                 |           | 16,00€ |
| 7       | 03.01.2021 13:59      | Fam. Mustermann in Taiskirchen f. + Tante Maria<br>Anna Mustermann                                                                 | Do 18.02.2021 09:00 | 1   |                 |           | 9,00€  |
| 8       | 03.01.2021 14:00      | Fam. Josef Mustermann in Krena f. + Cousine<br>Maria Anna Mustermann                                                               | Di 09.03.2021 19:00 | 1   |                 |           | 9,00€  |
| 9       | 03.01.2021 14:02      | Josef und Kathi Mustermann f. + Cousine Maria<br>Anna Mustermann                                                                   | Di 30.03.2021 19:00 | 1   |                 |           | 9,00€  |
| 10      | 08.01.2021 10:32      | Fam. Johanna Mustermann f. + Gatten, Vater,<br>Opa und Uropa Rudi Mustermann und f. + Mutter<br>Pauline und Schwiegermutter Josefa | So 31.01.2021 10:00 | 2   |                 |           | 16,00€ |
| 11      | 08.01.2021 10:34      | Fam. Johanna Mustermann f. + Vater und Opa<br>Matthias und f. + Verwandtschaft z.<br>Sterbeandenken                                | So 11.04.2021 10:00 | 2   |                 |           | 16,00€ |
| 12      | 08.01.2021 12:00      | Fam. Mustermann f. + Mutter zum Geburtstag                                                                                         | Di 19.01.2021 16:00 | 1   |                 |           | 9,00€  |
| 13      | 08.01.2021 12:02      | Fam. Mustermann f. + Tante Hedwig                                                                                                  | Do 21.01.2021 09:00 | 3   |                 |           | 9,00€  |
| 14      | 08.01.2021 12:17      | Mustermann Hildegard f. + Gatten, Vater und<br>Ona Stefan zum Sterbeandenken                                                       | Di 09.02.2021 16:00 | 2   |                 |           | 9,00€  |
| 15      | 12.01.2021 14:21      | Fam. Mustermann in Usting f. + Neffen Christoph                                                                                    | Sa 23.01.2021 16:00 | 4   |                 |           | 16,00€ |
| 16      | 12.01.2021 14:59      | Mustermann Paul f. + Nachbarin Maria<br>Mustermann                                                                                 | Sa 08.05.2021 19:30 | 1   |                 |           | 16,00€ |
| 17      | 13.01.2021 10:52      | Franz und Johanna Mustermann f. Hackl Eva                                                                                          | Di 09.02.2021 16:00 | 3   |                 |           | 9,00€  |

# **16.5 ABRECHNUNG PRIESTER**

Unter diesem Menüpunkt können sie übersichtliche Priesterabrechnungen in PDF Form anzeigen. Wählen sie die Abrechnungsperiode aus und klicken sie anschließend auf Auswertung starten. Es wird ein PDF Dokument erstellt, welches sie speichern oder drucken können. Zum Öffnen des Dokumentes benötigen sie das Programm Acrobat Reader.

| ABRECHNUNG PRIESTER                                                                                                    | ×                                 |
|----------------------------------------------------------------------------------------------------|-----------------------------------|
| Wählen sie die Abrechnungsperiode aus und klicken sie anschließend auf<br>starten'. Es wird ein pdf Dokument erzeugt, welches sie speichern oder d<br>können. Zum Öffnen des Dokuemnt benötigen sie das Programm Acrobat<br>Opro Monat<br>Opro Quartal<br>Opro Jahr | 'Auswertung<br>rucken<br>: Reader |
| Øgruppiert nach Priester (.pdf)<br>○ nach Datum (.docx)                                                                                                    |                                   |
| Jahr eingeben: 2021                                                                                                    |                                   |
| Monat: 1                                                                                                    |                                   |
| Pfarre/Filialkirche: Kallham 🗸                                                                                                    |                                   |
|                                                                                                    |                                   |
| Auswertung starten                                                                                                    | Schließen                         |

So könnte zukünftig ihre Priesterabrechnung aussehen:

#### Priesterabrechnung - Zeitraum: 1-1/2021 Testkalender - www.pfarrkalender.at

| Datum                   | Zeit     | Termin                              | Ort  | Betrag       | KM-Geld               | Intentionen       |
|-------------------------|----------|-------------------------------------|------|--------------|-----------------------|-------------------|
| Hofinge                 | r, Josef | F                                   |      |              |                       |                   |
| HI. Messe<br>24.01.2021 | 08:00    | 3. Sonntag im Jahreskreis           | Linz | 30,00 €      | 6,45€                 | 0,00 €            |
|                         |          | 62.02.200.02. • 000.2.200.2.200.2.2 |      | 30,00 €<br>G | 6,45 €<br>esamtbetrag | 0,00 €<br>36,45 € |

Aus Datenschutzgründen wird hier eine Abrechnung aus dem Testkalender dargestellt!

## **16.6 ABRECHNUNG ORGANISTEN & CHORLEITER**

Unter diesem Menüpunkt können sie übersichtliche Organisten- und Chorleiterabrechnungen in PDF Form anzeigen. Wählen sie die Abrechnungsperiode aus und klicken sie anschließend auf Auswertung starten. Es wird ein PDF Dokument erstellt, welches sie speichern oder drucken können. Zum Öffnen des Dokumentes benötigen sie das Programm Acrobat Reader.

| ABRECHNUNG ORGANISTEN/CHORLEITER                                                                                                    | ×                                                                                |
|----------------------------------------------------------------------------------------------------|----------------------------------------------------------------------------------|
| Wählen sie die Abrechnungsperiode aus und klicken sie a<br>starten'. Es wird ein pdf Dokument erzeugt, welches sie<br>können. Zum Öffnen des Dokuemnt benötigen sie das Pr | anschließend auf 'Auswertung<br>speichern oder drucken<br>rogramm Acrobat Reader |
| ŵpro Monat<br>○ pro Quartal<br>○ pro Jahr                                                                                                    |                                                                                  |
| Jahr: 2021                                                                                                    |                                                                                  |
| Monat: 1                                                                                                    |                                                                                  |
| 1                                                                                                    | Berechnen Schließen                                                              |
|                                                                                                    |                                                                                  |

So könnte zukünftig ihre Organisten- und Chorleiterabrechnung aussehen:

### Augendoppler, Stefan

| Singmesse  |       |                                              |          |          |
|------------|-------|----------------------------------------------|----------|----------|
| 01.01.2021 | 10:00 | 1. Januar - Neujahr                          | Kallham  | 20,00 €  |
| 03.01.2021 | 08:00 | 2. Sonntag nach Weihnachten                  | Kimpling | 20,00 €  |
| 06.01.2021 | 10:00 | Erscheinung des Herrn - mit den Sternsingern | Kallham  | 20,00 €  |
| 10.01.2021 | 10:00 | Taufe des Herrn                              | Kallham  | 20,00 €  |
| 17.01.2021 | 10:00 | <ol><li>Sonntag im Jahreskreis</li></ol>     | Kallham  | 20,00 €  |
| 31.01.2021 | 10:00 | <ol> <li>Sonntag im Jahreskreis</li> </ol>   | Kallham  | 20,00 €  |
|            |       |                                              |          | 120,00 € |

# **16.7 WEITERE BERICHTE – REPORT SERVER**

In diesem Menüpunkt finden sie viele weitere vorgefertigte Berichte, die wir ihnen auf ihre Pfarre zugeschnitten zur Verfügung stellen. Benötigen mehrere Pfarren die gleichen Abfragen oder Berichte, bemühen wir uns auf unsere Kunden einzugehen und ihnen ihren Arbeitsalltag zu erleichtern. Wir stellen diese Möglichkeiten auch allen anderen zur Verfügung. Haben auch sie immer wiederkehrende Berichte, die unsere Software noch nicht darstellt? Mailen sie uns ihre Vorschläge – vielleicht ist auch ihr Bericht bald in unserem "Reporting System" für alle Pfarren abrufbar.

| Pfarrkalender Berichte | e                                   |                                    |               |               |               | 8               | $\mathbf{F}$   |       | Pfarre Kallham |
|------------------------|-------------------------------------|------------------------------------|---------------|---------------|---------------|-----------------|----------------|-------|----------------|
| ★ Favoriten            |                                     |                                    |               |               |               | <b>∀</b> Sich   | it <b>∨</b> Si | uchen | م              |
| Standardberichte       |                                     |                                    |               |               |               |                 |                |       |                |
| Intentionenbuch        | Jahresübersicht                     | Lieder im laufenden<br>Kirchenjahr | Liedübersicht | Personenstamm | Priesterstamm | Terminübersicht |                | ••    |                |
| Wocheninfo 1 Pfarre    | Wocheninfo 2 und mehrere<br>Pfarren |                                    |               |               |               |                 |                |       |                |

# 16.8 PLAN VERÖFFENTLICHEN

Sie möchten ihren Lektoren- oder Ministrantenplan veröffentlichen?

Unter Download – "Plan veröffentlichen" veröffentlichen können sie ihre Liturgiepläne (Ministranten-, Lektorenpläne uvw.) veröffentlichen.

| *    | Download • 🖓 Organisationen •    |
|------|----------------------------------|
|      | Wochen- od. Monatsinfo           |
|      | Terminübersicht erstellen        |
| Mit  | Personenplan erstellen           |
| PIIL | Intentionen drucken              |
|      | Abrechnung Priester              |
|      | Abrechnung Organisten/Chorleiter |
|      | Weitere Berichte                 |
|      | Plan veröffentlichen             |
| -    | Keine Liturgiepläne gefunden     |
|      | 114                              |

Klicken sie auf "Plan veröffentlichen" und sie erhalten eine Liste über alle bereits veröffentlichten Pläne.

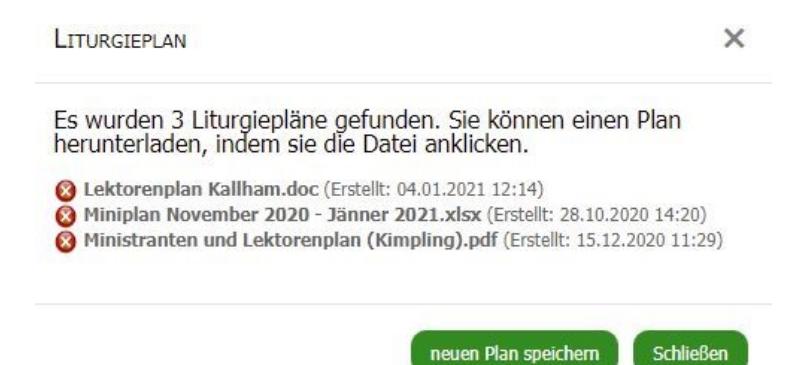

Um einen neuen Plan zu veröffentlichen, klicken sie auf die Schaltfläche "neuen Plan speichern".

| Name Liturgieplan                                                                                           | ×   |
|----------------------------------------------------------------------------------------------------|-----|
| Geben sie dem Liturgieplan einen Namen.<br>Tipp: Der Name könnte Lektorenplan oder Ministrantenplan lauten. |     |
| Zurück Weiter Schlie                                                                                        | ßen |

### **Pfarrkalender.at** Handbuch

Geben sie dem neuen Plan einen Namen. Der Name könnte "Lektorenplan", "Ministrantenplan", Wocheninfo usw. lauten. Klicken sie auf "Weiter" um zum nächsten Fenster zu gelangen.

| Upload Liturgieplan X                                                          |
|--------------------------------------------------------------------------------|
| Klicken sie auf 'Durchsuchen' um eine Datei von ihrem Computer<br>hochzuladen. |
| Datei auswählen Keine Datausgewählt                                            |
| Zurück Schließen                                                               |

Wählen sie nun eine Datei (ihren Plan) aus. Die Datei wird geladen und steht nun zum Download im Kalender und im eingebundenen Kalender auf ihrere Pfarrhomepage zur Verfügung.

# **17. ORGANISATIONEN**

Unter dem Menüpunkt Organisationen können Gruppen und Vereine innerhalb und außerhalb der Pfarre angelegt und im Kalender mitverwaltet werden. Ob der Pfarrgemeinderat oder der Liturgieausschuss bishin zur Freiwilligen Feuererwehr können alle Gruppierungen ihre Termine verwalten. Die angelegten Organisationen können Termine eigenständig in den Pfarrkalender einfügen. Sie bestimmen jedoch, welche Termine und Informationen eingetragen werden dürfen. Hierfür steht ihnen ein umfangreiches Berechtigungssystem zur Verfügung.

Hier ein Beispiel aus einem bestehenden Kalender:

7Organisationen • VKategorien • Räume •

Neue Organisation anlegen
 Organisationen bearbeiten

🔏 Kein Filter Pfarrgemeinderat Liturgieausschuss Öffentlichkeitsausschuss Finanzausschuss Kath. Frauenbewegung Kath. Männerbewegung Kath. Bildungswerk Jungschar Ministranten Kinderchor Goldhaubengruppe Kallham Goldhaubengruppe Kimpling Katholische Jugend Mütterrunde 2 Oraelverein Gemeinde Kallham Kirchenchor Kimpling Kirchenchor Kallham FF-Kimplina

In dieser Maske können sie zusätzlich nach den angelegten Organsiationen filtern. Klicken sie auf eine beliebige Organisation und nur diese Termine erscheinen in ihrem Kalender. So können sie sich schnell einen Überblick machen, wann ihre nächste Pfarrgemeinderatssitzung oder ihre nächsten Termine vom Finanzausschuss stattfinden.

# **17.1 NEUE OGANISATIONEN ANLEGEN**

Unter dem Menüpunkt "neue Organisation anlegen" können sie ganz einfach ihre gewünschte Organisation benennen.

ORGANISTATION

Geben sie hier die Bezeichnung der Termingruppe ein.

Name Termingruppe:

Speichern Schließen

×

# **17.2 ORGANISATIONEN BEARBEITEN**

Im Menüpunkt "Organisationen bearbeiten" können viele beliebige Einstellungen hinterlegt werden, wie ihre Organisation im Kalender angezeigt werden soll. Sie können ihre Organisation dadurch individualisieren und eindeutiger definieren.

8

### **PFARRORGANISATIONEN/VEREINE**

Termine im Kalender können mithlife von Termingruppen gruppiert werden. In Termingruppen werden alle Termine eines Vereins, einer Organisation oder eines Vereins zusammengefasst. So ist es möglich, dass der Pfarrgemeinderat, der Finanzausschuss, die Jungschargruppe usw. ihre eigenen Termine im Pfarrklender verwalten. Die können Personen berechtigen, einzelne Termingruppen verwalten. Die können Personen berechtigen, einzelne Termingruppen zu verwalten. Dies Personen können dann wirklich nur die Termingruppen verwalten, Die können Personen berechtigen, einzelne Termingruppen verwalten.

|                          | 🕑 nur aktiv                                    | e Termingru                                                            | ppen anz | eigen  |
|--------------------------|------------------------------------------------|------------------------------------------------------------------------|----------|--------|
| G                        |                                                | Benutze                                                                | r berech | ntigen |
| <u>Bezeichnung</u>       | Schrift- und<br>Hintergrundfarbe<br>definieren | Beispieltext<br>- so wird<br>der Termin<br>im<br>Kalender<br>angezeigt | Aktivier | en     |
| Pfarrgemeinderat         | Schriftfarbe: 🛄<br>Hintergundfarbe: 🛄          | Terminfarbe<br>im Kalender                                             |          | 8      |
| Liturgleausschuss        | Schriftfarbe: 🛄<br>Hintergundfarbe: 🛄          | Terminfarbe<br>im Kalender                                             |          | 8      |
| Öffentlichkeitsausschuss | Schriftfarbe: 🛄<br>Hintergundfarbe: 🛄          | Terminfarbe<br>im Kalender                                             |          | 8      |
| Finanzausschuss          | Schriftfarbe: 🛄<br>Hintergundfarbe: 🛄          | Terminfarbe<br>im Kalender                                             |          | 8      |
| Kath. Frauenbewegung     | Schriftfarbe: 🛄<br>Hintergundfarbe: 🛄          | Terminfarbe<br>im Kalender                                             |          | 8      |
| Kath. Männerbewegung     | Schriftfarbe: 🛄<br>Hintergundfarbe: 🛄          | Terminfarbe<br>im Kalender                                             |          | 8      |
| Kath. Bildungswerk       | Schriftfarbe: 🛄<br>Hintergundfarbe: 🛄          | Terminfarbe<br>im Kalender                                             |          | 8      |
| Jungschar                | Schriftfarbe: 🛄<br>Hintergundfarbe: 🛄          | Terminfarbe<br>im Kalender                                             |          | 8      |
| Ministranten             | Schriftfarbe: 🛄<br>Hintergundfarbe: 🛄          | Terminfarbe<br>im Kalender                                             |          | 8      |
| Kinderchor               | Schriftfarbe:                                  | Terminfarbe<br>im Kalender                                             |          | 8      |

Sie können in dieser Maske auch eine neue Organisation anlegen und unter "Benutzer berechtigen" die Verwaltung der Organisation mit einer Person teilen. Die Maske der Benutzerberechtigung finden sie ebenfalls in der Hauptmenüleiste unter "Teilen". Weitere Informationen siehe Kapitel 18.

| rt Pfarren | Berechtigung     | Info       | Tipps und Tricks Hallo, stef                                                                                                    | efan.augendoppk<br>en |
|------------|------------------|------------|----------------------------------------------------------------------------------------------------|-----------------------|
|            | Kalender-Haupt   | tmenü      |                                                                                                    |                       |
|            | Kalender         |            | 8                                                                                                    |                       |
|            | Terminkategori   | en         | BENUTZERBERECHTIGUNG                                                                                                    |                       |
|            | Organisationen   |            | Sie können andere Benutzer berechtigen, ihr Pfar- bzw. Chormodul zu benutzen. So ist es möglich, dass zuständige Personen, für sie relevante Daten und Informationen selbst erfassen.                                                                                                    |                       |
|            | Räume            |            | Benutzer: pfarre.neumarkt.hausruck@dioezese-linz.at 🗸 👔 🧔 🧔                                                                                                    |                       |
|            | Orte             |            | Für welche Pfarren/Filialkirchen/Gemeinden soll der Benutzer berechtigt werden?                                                                                                    |                       |
|            | Statistik Lieder |            | 🗸 Kaliham                                                                                                    |                       |
|            | Export Excel     |            | ✓ Kimpling                                                                                                    |                       |
|            | Liedvorschläge   |            | Terminarten                                                                                                    |                       |
|            | Konkordanz       |            | Der Kalender kann auf zwei verschiedene Arten berechtigt werden.                                                                                                    |                       |
|            | Teilen           |            | A. Dur Benutzer durf is nuch Brenchzung alle Terminatren bannten hann der Terminatren Segmessen, Wortgetterfeier, Hockzeiten, Begrähnisse, Wochentagsmessen, Taufe und Terminatren benühlt meisen hann der Sechlung sehnlt meisen. B. Der Benutzer durf nuch terminat Termin verwerden. Deres Berchbungung wird verwendet, wenn die Benzehzung erhaltmissten auf die ferminater Benzehzung wird verwenden, wenn die Benzehzung erhaltmissten bezum sehnlt weisen. |                       |
|            | Abonnieren       |            | Der Benutzer darf ie nach Berechtigung alle Terminarten bearbeiten                                                                                                    |                       |
|            | Einbetten        |            | Der Benutzer darf nur die Terminart Termin verwenden                                                                                                    |                       |
|            | Tarife Messinte  | ntionen    |                                                                                                    |                       |
|            | Organist-/Chorl  | eiterstamm | Allgemeine Berechtigung                                                                                                    |                       |
|            | Priesterstamm    |            | Penutzer darf die allgemeine Terminbeschreibung ändern und speichern<br>tegen als kier fest, die die Banzter die allgemeinen Terminbeschreibung (Mizzet, Ort, Datum usw.) andern darf. Wird diese Berechtigung nicht erteilt, kann der Benztzer die allgemeinen<br>Informationen einer Termin erteil doein und ihremen Termin altereil.                                                                                                    |                       |
|            | Ministrantensta  | mm         | And a final sector of the initial count of regions and a sector of the initial and applied                                                                                                    |                       |
|            | Personenstamn    | n          | Wotheninfo                                                                                                    |                       |
|            | Kalendereinstel  | lungen     | Denutzer darf den Entwurf der Wochenordnung drucken und die fertiggestellt Wocheninfo speichern<br>Legen sie her fest, ab der Benutzer den Exterurf der Wocheninfe drucken und die fertiggestellte Wocheninfe speichern darf.                                                                                                    |                       |
|            | API              |            | ( Uiturgische Berechtigungen                                                                                                    |                       |
|            |                  |            | <sup>[27]</sup> Ertelen sie die Berchitigung für Organisten/Chöre/Liefer, Ministranten, Priester, Lektoren, Mesner, Kommunionsspender und Liturgieinfos<br>Benin Aussilien deur (böte, wirdel bei einer Russrbaung bei, Adorung imm Frenns die Information Gannatin/Chanellader und Laugentin angezeit, Galadert weiten kan jedoch<br>wicht, Benin Adverund deur Optim, weiten kann underhührungen berührung spender.                                             |                       |

# **18. FILTER ANWENDEN**

Neben den Überschriften Organisationen, Kategorien, Räume und Orte sehen sie Filter, die ihnen die Möglichkeit geben, viele verschiedene Informationen abzurufen

| <b>P</b> Termin | 🗊 Terminreihe | Ansicht - | Extras 🕶 | Download 🕶 | 💎 Organisationen 🝷 | 💎 Kategorien 🝷 | 🕅 Räume 🕶 | 🖓 Orte 🕶     |
|-----------------|---------------|-----------|----------|------------|--------------------|----------------|-----------|--------------|
|                 |               |           |          |            |                    |                | $\land$ 4 | $\mathbf{A}$ |
| << Feb          | oruar         |           |          |            | 1ärz 2021          |                |           |              |
| Monta           | g D           | ienstag   | Mit      | ttwoch     | Donnerstag         | Freitag        |           | Samstag      |

Klicken sie auf einen der Filter erscheint ihnen folgende Maske:

| Filter                                                     | ×                                                   |
|------------------------------------------------------------|-----------------------------------------------------|
| Allgemein Personenfilter Sonstige Filter und Einstellungen | In dieser Maske können sie nach mehreren            |
| ✓ Kallham                                                  | Kriterion filtern, Zum Beispiel nach allen          |
| ✓ Kimpling                                                 |                                                     |
|                                                            | Pfarrgemeinderats- und                              |
| Singmesse                                                  | Finanzausschusssitzungen. Ob ein Filter eingestellt |
| ✓ Hochzeit                                                 | ist schen sie wenn des Filter Symbol bleu           |
| ✓ Begräbnis                                                | ist, senen sie, wenn das Filler-Symbol blau         |
| ✓ Taufe                                                    | hinterlegt ist.                                     |
| Andacht                                                    |                                                     |
| Vesper                                                     |                                                     |
| ✓ HI. Messe                                                |                                                     |
| ✓ wortgottesreier                                          |                                                     |
| ✓ Probe                                                    |                                                     |
| ✓ Termin                                                   |                                                     |
| Organisationen                                             |                                                     |
| ✓ Pfarrgemeinderat                                         |                                                     |
| ✓ Liturgieausschuss                                        |                                                     |
| <ul> <li>Öffentlichkeitsausschuss</li> </ul>               |                                                     |
| ✓ Finanzausschuss                                          |                                                     |
| <ul> <li>Kath. Frauenbewegung</li> </ul>                   |                                                     |
| 🖌 Kath. Männerbewegung                                     |                                                     |
| ✓ Kath. Bildungswerk                                       |                                                     |
| ✓ Jungschar                                                |                                                     |
| ✓ Ministranten                                             |                                                     |
| ✓ Kinderchor                                               |                                                     |
| <ul> <li>Goldhaubengruppe Kallham</li> </ul>               |                                                     |
| <ul> <li>Goldhaubengruppe Kimpling</li> </ul>              |                                                     |
| ✓ Katholische Jugend                                       |                                                     |
| ✓ Mütterrunde 2                                            |                                                     |
| ✓ Orgelverein                                              |                                                     |
| 🗹 Gemeinde Kallham                                         |                                                     |
| Kirchenchor Kimpling                                       |                                                     |
| Kirchenchor Kallham                                        |                                                     |
| FF-Kimpling                                                |                                                     |
| Räume                                                      |                                                     |
| Pfarrsaal                                                  |                                                     |
| Pfarrheim Kinderchorraum                                   |                                                     |
| Pfarrheim Jugendraum                                       |                                                     |
| Pfarrheim Besprechungsraum                                 |                                                     |
|                                                            |                                                     |

### **Pfarrkalender.at** Handbuch

#### FILTER

Allgemein Personenfilter Sonstige Filter und Einstellungen Personenfilter Roland Anzengruber (Kallham) Marianne Brandner (Kallham) Gabriele Buchegger (Kallham) Franz Ecklmayr (Kallham) Brigitte Fellinger (Kallham) Walter Greifeneder (Kallham) Rudolf Grünseis (Kallham) Francisco Guerra (Kallham) Silvia Höller (Kallham) Helmut Humer (Kallham) Christoph Kronschläger (Kallham) Karl Mayer (Kallham) Walter Miggisch (Kallham) Sepp Scharinger (Kallham) August Spanlang (Kallham) Ernst Viehböck (Kallham) Gerhard Weidenholzer (Kallham) Adolf Weisheitinger (Kallham) Anni Weisheitinger (Kallham) Anni Weisnettinger (Kaliham) Maria Wiesinger (Kaliham) Bibin XAVIER (Kaliham) Karin Andexlinger (Kimpling) Gertraud Arthofer (Kimpling) Anna Augendoppler (Kimpling) Maria Gumpoltsberger (Kimpling) Lisa Gumpoltsberger (Kimpling) Karin Hofinger (Kimpling) Karl Höringer (Kimpling) Karl Mayer (Kimpling) Hannes Traunwieser (Kimpling) Lilli Wagner (Kimpling) Veronika Weissenböck (Kimpling) Bibin XAVIER (Kimpling) Priester/Wortgottesfeierleiter Achleitner, Anton (St. Franziskus/Wels) Auinger, Helmut (Peuerbach) Aumüller, Franz (Taiskirchen) Badinger, Hans Blaschek, Johannes Daghofer, Reinhart (Riedau) Ebelechukwu, Liberàtus Isife (Nigeria) Fernandes, Darwin Froschauer, Wolfgang gekommen, kein Priester Gmeiner, Johann Gratzer, Josef (Bad Ischl) Hahn, Dirk Haunold, Anton (Zell/Pr.) Hinterholzer, Andreas (Steyregg) Höllwert, Karl Hörmanseder, Konrad (Perg) Jungreithmaier, Arno Kaltseis, Mgsr. Johann kein Priester, gekommen

In dieser Maske können sie nach angelegten Personen oder Priester filtern. Dies ist eine sehr nützliche Funktion für Seelsorgeräume oder großen Pfarren, in denen mehrere Priester H. Messen halten. Ein Klick und jeder Priester sieht seine eingetragenen HI. Messen.

In der letzten Maske der Filtereinstellungen können sie ihren Kalender noch individueller gestalten.

×

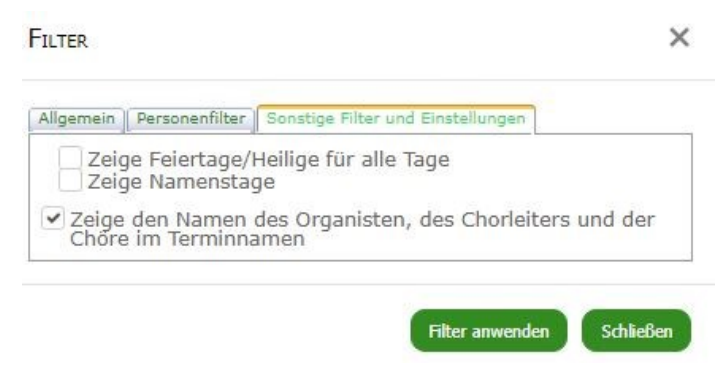

Hier könne Feiertag, Namenstage und die eingetragenen Organisten, Chorleiter oder Chöre automatisch im Kalender angezeigt werden.

Möchten sie die eingestellten Filter wieder zurücksetzen, klicken sie auf Organisation/kein Filter und alle Filter werden wieder gelöscht. Alle Filtereinstellungen werden nur in ihrem Kalender angezeigt und sind für andere Benutzer nicht ersichtlich.

# **19. FILTER KATEGORIEN, RÄUME UND ORTE**

Alle vorher genannten Möglichkeiten zum Filtern und alle Einstellungen können sie natürlich auch in Kategorien, Räume und Orte anzeigen.

Hier ein Beispiel von angelegten Kategorien einer Pfarre:

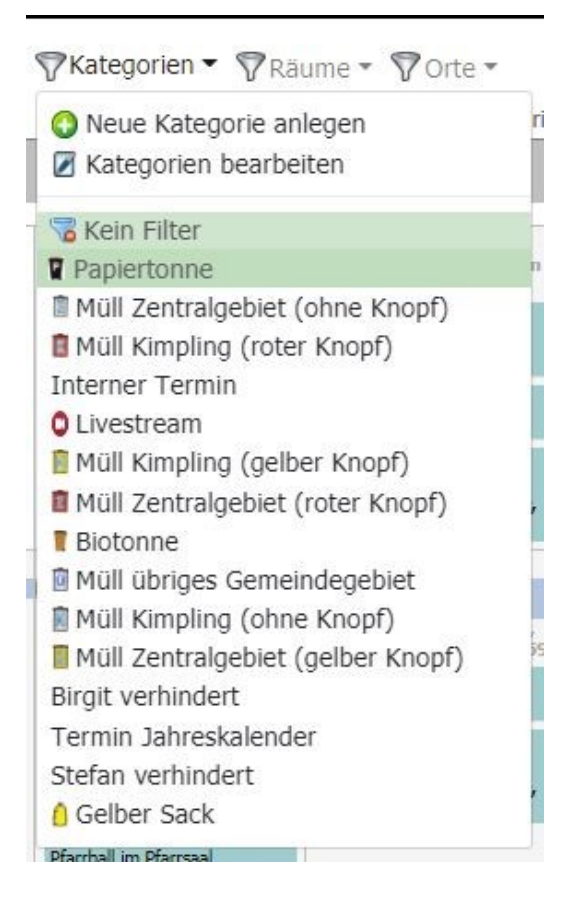

# 20. STATISTIK LIEDER – AUSWERTUNGEN

Verschaffen sie sich einen Überblick über die gesungenen und gespielten Lieder in Messen. Hier können sie nachvollziehen, welche Lieder wann und wie oft Bestandteil von Messen waren. Einerseits können die Lieder in tabellarischer Form nach Messen sortiert angezeigt werden, andererseits können auch Statistiken angezeigt werden. z.B.: wie oft wurde welches Lied gespielt.

| Verschaffen sie sich einen Überblick über die gesungen                                                                                                    | en und gespielten Lieder in Messen. Hier können sie relativ leicht nachvollziehen, welche Lieder wann und wie oft Bestandteil von Messen ware |
|----------------------------------------------------------------------------------------------------|----------------------------------------------------------------------------------------------------|
| erminart auswählen: Singmesse                                                                                                    | <ul> <li>▼</li> </ul>                                                                                                    |
| DLetzten X Monate<br>) Jahr<br>) Zeitraum<br>) Vergleiche Festtage<br>) Suche Lied                                                                                                    | Wieviele Monate sollen, ab heute, in die Vergangenheit angezeigt werden?<br>Zeige die letzten<br>1<br>Monat(e) an.                            |
| <ul> <li>Zeige nur die wichtigtesten Messteile an<br/>grabendmessenfilter (kann nur angewendet werden, we<br/>Dimit Vorabendmessen anzeigen<br/>O ohne Vorabendmessen anzeigen<br/>NUR Vorabendmessen anzeigen</li> </ul> | enn in den Kalendereinstellungen Vorabendmesszeiten definiert wurden.)                                                                        |
| Aktualisieren                                                                                                    |                                                                                                    |

### So könnte ihre Liste aussehen:

|                                                                               | ERÖFFNUNG                                                       | KYRIE-<br>RUF | GLORIA                                                               | N. d. 1.<br>Lesung                                      | N. d. 2.<br>Lesung | RUF v. d.<br>EVANGELIUM                                        | GABENBEREITUNG                                          | SANCTUS                                                                       | AGNUS DEI | KOMMUNION                                   | DANKLIED                                                         |
|-------------------------------------------------------------------------------|-----------------------------------------------------------------|---------------|----------------------------------------------------------------------|---------------------------------------------------------|--------------------|----------------------------------------------------------------|---------------------------------------------------------|-------------------------------------------------------------------------------|-----------|---------------------------------------------|------------------------------------------------------------------|
| Sonntag<br>28.02.2021<br>Zweiter<br>Fastensonntag<br>Kallham                  | <b>(909)</b> Da wohnt<br>ein Sehnen (L)                         |               |                                                                      | <b>(446)</b> Lass<br>uns in deinem<br>Namen Herr<br>(L) |                    | (584,9) Lob dir<br>Christus König<br>und Erlöser (Kv,<br>Rohr) |                                                         | <b>(772)</b> Heilig heilig<br>heilig ist der Herr<br>Zebaot (L)               |           | (378) Brot das<br>die Hoffnung<br>nährt (L) | 4                                                                |
| Samstag<br>27.02.2021<br>Samstag der 1.<br>Woche der<br>Fastenzeit<br>Kallham | <b>(909)</b> Da wohnt<br>ein Sehnen (L)                         |               |                                                                      | (446) Lass<br>uns in deinem<br>Namen Herr<br>(L)        |                    | (584,9) Lob dir<br>Christus König<br>und Erlöser (Kv,<br>Rohr) |                                                         | (772) Heilig heilig<br>heilig ist der Herr<br>Zebaot (L)                      |           | (378) Brot das<br>die Hoffnung<br>nährt (L) |                                                                  |
| Sonntag<br>21.02.2021<br>Erster<br>Fastensonntag<br>Kallham                   | <b>(481)</b> Sonne der<br>Gerechtigkeit (L)                     | BETEN         |                                                                      | (440) Hilf Herr<br>meines Lebens<br>(L)                 |                    |                                                                | ORGEL                                                   | (716,2) Heilig bist<br>du o großer Gott<br>(L, Messlied,<br>Braun)            | BETEN     |                                             | <b>(457)</b><br>Suchen und<br>fragen<br>hoffen und<br>sehn (L)   |
| Samstag<br>20.02.2021<br>Samstag nach<br>Aschermittwoch<br>Kallham            | (273) O Herr<br>nimm unsre Schuld<br>(L)                        | i)            |                                                                      | (273) O Herr<br>nimm unsre<br>Schuld (L)                |                    |                                                                | (710,5) Nimm an o<br>Herr die Gaben (L,<br>Haydn-Messe) | (710,6) Singt<br>Heilig heilig heilig<br>(L, Haydn-Messe)                     |           |                                             | <b>(481)</b> Sonne<br>der<br>Gerechtigkeit<br>(L)                |
| Mittwoch<br>17.02.2021<br>Aschermittwoch<br>Kallham                           | (266) Bekehre<br>uns vergib die<br>Sünde (G)                    | BETEN         |                                                                      | (417) Stimme<br>die Stein<br>zerbricht (L)              |                    |                                                                | ORGEL                                                   | (772) Heilig heilig<br>heilig ist der Herr<br>Zebaot (L)                      | BETEN     | ORGEL                                       | (448) Herr<br>gib uns Mut<br>zum Hören<br>(L)                    |
| Sonntag<br>14.02.2021<br>6. Sonntag im<br>Jahreskreis<br>Kallham              | (711,1) Wohin<br>soll ich mich<br>wenden (L,<br>Schubert-Messe) | BETEN         | (711,2) Ehre Ehre<br>sei Gott in der<br>Höhe (L, Schubert-<br>Messe) | <b>(854)</b> Liebe ist<br>nicht nur ein<br>Wort (L)     |                    | <b>(175,3)</b><br>Halleluja (6. Ton,<br>Kronberg)              | ORGEL                                                   | (711,5) Heilig<br>heilig heilig heilig<br>ist der Herr (L,<br>Schubert-Messe) | BETEN     |                                             | (403) Nun<br>danket all<br>und bringet<br>Ehr (L)                |
| Samstag<br>13.02.2021<br>Samstag der 5.<br>Woche im<br>Jahreskreis<br>Kallham | (427) Herr deine<br>Güt ist unbegrenzt<br>(L, Ps 36)            |               | (172) Gott in der<br>Höh sei Preis und<br>Ehr (L)                    | (427) Herr<br>deine Güt ist<br>unbegrenzt (L,<br>Ps 36) |                    |                                                                | <b>(187)</b> Wir weihn der<br>Erde Gaben (L)            | (772) Heilig heilig<br>heilig ist der Herr<br>Zebaot (L)                      |           |                                             | (551) Nun<br>singt ein<br>neues Lied<br>dem Herren<br>(L, Ps 98) |
| Sonntag<br>07.02.2021<br>5. Sonntag im<br>Jahreskreis<br>Kallham              | (456) Herr du bist<br>mein Leben (L)                            |               | (408) Lobet und<br>preiset ihr Völker<br>den Herrn (Kan)             | <b>(456)</b> Herr du<br>bist mein<br>Leben (L)          |                    | (175,3)<br>Halleluja (6. Ton,<br>Kronberg)                     | ORGEL                                                   | (767) Heilig heilig<br>heilig (L, Stimmer-<br>Salzeder)                       |           |                                             | (876) Lobe<br>den Herrn<br>meine Seele<br>(Kan, Kissel)          |

# 21. LIEDVORSCHLÄGE NACH LITURGIEKALENDERTAG

### LIEDVORSCHLÄGE NACH LITURGIEKALENDERTAGEN

Zu jedem Liturgiekalendertag gibt es Vorschläge, welche Lieder besonders passend zum Tag sind. Um die Auswahl zu erleichtern, welche Lieder zu welchem Kalendertagen passen, finden sie hier eine Aufstellung. Wir stellen die Auswahl zur Verfügung, wenn wir diese auch von der entsprechenden Diözese zur Verfügung gestellt bekommen. Ansonsten müssen wir sie auf den entsprechenden Diözesankalender verweisen. Ist die Auswahl ihrer Diözese vorhanden, können die Vorschläge bei der Liedplanerstellung ganz leicht übernommen werden.

| Sehe zu: 2 | 2021 | März | ~ |
|------------|------|------|---|
|            | -    |      |   |

Ist wurden keine Liedvorschläge gefunden

3

Unter diesem Menüpunkt können hinterlegte Liedvorschläge abgerufen werden. Da sich die jeweiligen Liedvorschläge in den Diözesen unterscheiden, müssen diese von der Diözese bereitgestellt werden. Nach einmaliger Aktivierung können alle Pfarren darauf zugreifen.

ω

Θ

# 22. KONKORDANZ - GOTTESLOB

Navigieren sie im Hauptmenü zum Punkt "Konkordanz – Gotteslob" und suchen sie nach Liednamen od. Nummern…

#### **GOTTESLOB KONKORDANZ**

| Suche nach Liednummer od. Liedname  |  |  |
|-------------------------------------|--|--|
| Gotteslob Titel od. Nummer eingeben |  |  |
| Suche starten                       |  |  |

oder nach Rubriken, Themen od. Anlässe im neuen Gotteslob:

#### **GOTTESLOB KONKORDANZ**

| LOB, DANK, ANBETUNG    | ~ |  |  |
|------------------------|---|--|--|
| Nur Favoriten anzeigen |   |  |  |

Keine Einträge gefunden. Geben sie einen Suchbegriff ein. Sie können nach Liednamen und Liednummern aus dem Gotteslob suchen.

In diesem Beispiel möchten wir alle "Gloria" anzeigen, die im Gotteslob enthalten sind. Der Stern markiert alle favorisierten Gloria und das Informationsfeld gibt Auskunft, ob dieses Lied bereits in einem Programm enthalten ist.

## Pfarrkalender.at

Handbuch

O Suche nach Liednummer od. Liedname ØSuche nach Rubriken

 Ordinarien マ

 GLORIA

 Nur Favoriten anzeigen

Suche starten

| Titel                                       | GL2013 GL1975 Gleiche Rubr<br>Melodie                                | ik                            |
|---------------------------------------------|----------------------------------------------------------------------|-------------------------------|
| Gloria XV (gre)                             | 105 GLOR                                                             | IIA 🟠 🕕                       |
| Gloria VIII (gre)                           | 109 406 GLOR                                                         |                               |
| Gloria I (gre)                              | 114 411 GLOR                                                         |                               |
| Ehre sei Gott in der Höhe (G, Paulus-Messe) | 131 437 GLOR                                                         | lia 🏠 🛈                       |
| Ehre sei Gott in der Höhe (G, Haselböck)    | 166 856 GLOR                                                         |                               |
| Dir Golt im Himmel Preis und Ehr (L)        | 167 476 170 GLOR<br>Allen<br>der Höh<br>sei Ehr<br>(L                |                               |
| Gloria gloria in excelsis Deo (Kan, Taize)  | 168,1 GLOR                                                           | ua 🏠 🕕                        |
| Ehre Gott in der Höhe (G, H. Schubert)      | 168,2 GLOR                                                           | LIA 🟠 🕕                       |
| Gloria Ehre sei Gott (L)                    | 169 GLOR<br>GERE<br>UND                                              | IA<br>CHTIGKEIT 🕎 🛈<br>FRIEDE |
| Allein Gott in der Höh sei Ehr (L)          | 170 457 167 Dir GLOR<br>Gott im<br>Himmel<br>Preis<br>und Ehr<br>(L) | ila 🔶 🕕                       |
| Preis und Ehre Gott dem Herren (L)          | 171 486 GLOR                                                         | lia 🏠 🚺                       |
| Gott in der Höh sei Preis und Ehr (L)       | 172 464 GLOR                                                         |                               |
| Gloria gloria in excelsis Deo (Kv, Lecot)   | 173,1 GLOR                                                           | lia 🏠 🛈                       |
| Ehre sei Gott in der Höhe (G, GGB)          | 173,2 GLOR                                                           |                               |

# 22. TEILEN – BENUTZER FREIGEBEN UND BERECHTIGEN

Die Berechtigungsmöglichkeiten im Pfarrkalender sind sehr umfangreich. In diesem Kapitel wird auf die zahlreichen Möglichkeiten der Benutzerberechtigung eingegangen. Es können beliebig viele Benutzer berechtigt werden.

Um einen Benutzer zu berechtigen, wechseln sie im Hauptmenü zum Punkt "Teilen – Dieses Konto anderen Benutzern freigeben und berechtigen".

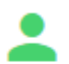

#### Teilen - Dieses Konto anderen Benutzern freigeben und berechtigen

In diesem Menüpunkt das Konto für andere Personen freigegeben werden. Außerdem wird festgelegt, welche Berechtiungen der Benutzer erhält.

In diesem Menüpunkt können Benutzer hinzugefügt und die entsprechenden Berechtigungen vergeben werden. Im oberen Bereich finden sie alle hinzugefügten Benutzer. Sie finden hier auch die Möglichkeit, Benutzer zu löschen und neu zu erstellen.

| 8 BENUTZERBERECHTIGUNG                                                                                                    |  |  |   |   |  |  |
|----------------------------------------------------------------------------------------------------|--|--|---|---|--|--|
| Sie können andere Benutzer berechtigen, ihr Pfarr- bzw. Chormodul zu benutzen. So ist es möglich, dass zuständige Personen, für sie relevante Daten und Informationen selbst erfassen. |  |  |   |   |  |  |
| Benutzer: pfarre.neumarkt.hausruck@dioezese-linz.at 🗸                                                                                                    |  |  | 0 | 0 |  |  |

### 1. Neuen Benutzer erstellen

Um einen neuen Benutzer zu erstellen, klicken sie auf die Schaltfläche "Neuen Benutzer berechtigen". Es muss im nächsten Fenster nur die E-Mail-Adresse eingeben und auf "Benutzer erstellen" geklickt werden. Die entsprechende Person erhält eine E-Mail, in der die Identität bestätigt wird. Anschließend kann der Benutzer auf die Funktionen des Pfarrkalenders zugreifen.

### 2. Benutzer löschen

Um einen Benutzer zu löschen, wählen sie den entsprechenden Benutzer aus der Liste aus und klicken sie anschließend auf "Benutzer löschen". Bestätigen sie die anschließende Sicherheitsabfrage. Die Berechtigungen für Ihren Pfarrkalender werden dem Benutzer entzogen.

### 3. Berechtigungen

### • Pfarren:

Im ersten Punkt berechtigen sie die einzelnen Pfarren in einem Pfarrkalender. Markieren sie die Pfarren, auf die der Benutzer Zugriff erhalten soll.

Terminarten:

Unter dem Punkt "Terminarten", legen sie fest, ob der Benutzer alle Terminarten (Auswahl A) oder nur die Terminart "Termin" (Auswahl B) eingeben darf.

- Auswahl A:
  - Der Benutzer darf je nach Berechtigung **alle Terminarten** bearbeiten. Darunter fallen die Terminarten **Singmessen**, **Wortgottesfeier**, **Hochzeiten**, **Begräbnisse**, **Wochentagsmesse**, **Taufe und Termin**. Wird diese Option gewählt, muss im nächsten Schritt die genaue Berechtigungsstufe gewählt werden.
- Auswahl B:
  - Der Benutzer darf nur die Terminart **Termin** verwenden. Diese Berechtigung wird verwendet, wenn der Benutzer nur Termine einer bestimmten Organisation oder eines Vereins eingeben soll. Wird diese Option gewählt, muss im nächsten Schritt die Vereine oder die Organisationen bestimmt werden, für welche er die Berechtigung erhalten soll

Je nachdem, welche Berechtigung sie dem Benutzer erteilen, werden verschiedene Berechtigungsstufen eingeblendet.

#### Bei Auswahl A können folgende Berechtigungen erteilt werden:

### Allgemeine Berechtigungen:

 Benutzer darf die allgemeine Terminbeschreibung ändern und speichern Legen sie hier fest, ob der Benutzer die allgemeine Terminbeschreibung (Uhrzeit, Ort, Datum usw.) ändern darf. Wird diese Berechtigung nicht erteilt, kann der Benutzer die allgemeinen Informationen eines Termins nicht ändern und keinen Termin anlegen.

#### Wocheninfo:

 Benutzer darf den Entwurf der Wochenordnung drucken und die fertiggestellt Wocheninfo speichern Legen sie fest, ob der Benutzer den Entwurf der Wocheninfo drucken und die fertiggestellte Wocheninfo speichern darf.

### Liturgische Berechtigungen:

Erteilen sie die Berechtigung
 für Organisten/Chöre/Lieder, Ministranten, Priester,

für Organisten/Chöre/Lieder, Ministranten, Priester, Lektoren, Mesner, Kommunionsspender und Liturgieinfos Beim Auswählen dieser Option, werden bei einer Neuerfassung bzw. Änderung eines Termins die Informationen Organisten/Chöre/Lieder und Liturgieinfos angezeigt. Geändert werden kann jedoch nichts. Beim Aktivieren dieser Option, werden ihnen unterhalb weitere Berechtigungsmöglichkeiten angezeigt.

#### Organisten/Chöre/Lieder

• musikalische Informationen zu Terminen können geändert werden

Legen sie hier fest, ob der Benutzer die musikalischen Informationen zu Terminen ändern oder nur anzeigen darf. Wenn sie keine der beiden Optionen berechtigen, werden dem Benutzer die Registerkarte, Organist(in), Chorinfos und Lieder gar nicht angezeigt! Folgende Informationen sind damit gemeint.

- Zuteilung von Organisten und Instrumentalisten
- Zuteilung von Chören und Chorleitern
- Erfassen von Liedern in Messen

#### Ministranten:

Benutzer darf Ministranten hinterlegen und speichern

Legen sie hier fest, ob der Benutzer den Terminen **Ministranten** zuteilen darf. Wenn diese Berechtigung erteilt wird, kann der Benutzer auch den Ministrantenstamm (Adressen usw.) bearbeiten. Wird die Berechtigung nicht erteilt, kann der Benutzer die Ministrantenzuteilung nur ansehen.

### **Priester:**

- Benutzer darf Priester hinterlegen und speichern Legen sie hier fest, ob der Benutzer den Terminen Priester zuteilen darf. Wenn diese Berechtigung erteilt wird, kann der Benutzer auch den Priesterstamm (Adressen usw.) bearbeiten.
- Benutzer kann die Tariftabelle f
  ür Priester einsehen und bearbeiten
  Legen sie hier fest, ob der Benutzer die Tarifs
  ätze f
  ür Priester einsehen und bearbeiten darf. Wird diese
  Berechtigung erteilt, darf der Benutzer zus
  ätzlich die Abrechnung der Priester ansehen. Wird die
  Berechtigung nicht erteilt, kann der Benutzer die Priesterzuteilungen nur ansehen.

### Lektoren, Mesner und Kommunionsspender

Benutzer darf Lektoren hinterlegen und speichern

Legen sie hier fest, ob der Benutzer den Terminen Lektoren, Mesner und Kommunionsspender zuteilen darf. Wenn diese Berechtigung erteilt wird, kann der Benutzer auch den Lektoren- Mesner und Kommunionsspenderstamm (Adressen usw.) bearbeiten. Wird die Berechtigung nicht erteilt, kann der Benutzer die Lektoren-, Mesner, Kommunionsspenderzuteilung nur ansehen.

### Messintentionen

- Benutzer darf hinterlegte Intentionen ansehen Ist diese Option aktiviert, darf der Benutzer die Intentionen, beim Bearbeiten eines Termins, ausschließlich ansehen.
- Benutzer darf hinterlegte hinzufügen und ändern Legen sie hier fest, ob der Benutzer Messintentionen hinterlegen oder nur ansehen darf.

### Wenn sie keine der beiden Optionen berechtigen, wird dem Benutzer die Registerkarte Intentionen nicht angezeigt!

- Benutzer darf den Tarif für Messintentionen in einer Messe überschreiben Benutzer darf den Tarif für Messintentionen in einer Messe überschreiben
- Benutzer darf die Stammdaten der Tarifsätze für Messintentionen speichern und ändern Benutzer darf die Stammdaten der Tarifsätze für Messintentionen speichern und ändern.

### Terminkategorien

Berechtigen sie den Benutzer für jene Terminkategorien, welche er verwalten darf. Wenn sie die Terminkategorien aktivieren, kann jede einzelne Terminkategorie separat für die Benutzer berechtigt werden.

### Spezialberechtigung Organisten- und Chorleiterabrechnung

- Benutzer kann die Tariftabelle f
  ür Organisten und Chorleiter einsehen und bearbeiten Hier legen sie fest, ob der Benutzer die Stammdaten der Tarifsätze f
  ür Organisten und Chorleiter 
  ändern und speichern darf.
- Benutzer darf Abrechnung starten

Hier erlauben sie dem Benutzer, dass die Abrechnung der Chorleiter und Organisten angesehen werden darf. Wenn sie dieses Kontrollfeld aktivieren, können sie in einem weiteren Schritt festlegen, welche Chorleiter und Organisten angezeigt werden sollen. So können sie jedem Chorleiter oder Organisten, seine persönliche Abrechnung freigeben, ohne dass dieser die anderen Abrechnung einsehen kann.

### Bei Auswahl B können folgende Berechtigungen erteilt werden:

### **Organisationen und Vereine**

Berechtigen sie für den Benutzer jene Organisationen und Vereine, welche er verwalten darf. Wählen sie die Termingruppen aus, für die der Benutzer berechtigt werden soll. ACHTUNG: Wird keine Organisation ausgewählt, wird der Benutzer für alle bereits bestehenden Termingruppen, wie auch für alle künftigen Termingruppen berechtigt!

### Terminkategorien

Berechtigen sie den Benutzer für jene Terminkategorien, welche er verwalten darf. Wenn sie die Terminkategorien aktivieren, kann jede einzelne Terminkategorie separat für die Benutzer berechtigt werden.

# 23. EINBETTEN – KALENDER IN DIE EIGENE HOMEPAGE EINBINDEN

Es besteht die Möglichkeit, sich die Wochen- oder Monatsansicht des Kalenders in der eigenen Pfarrhomepage anzeigen zu lassen. So können Besucher ihrer Pfarrhomepage sofort die Termine aus dem Pfarrkalender einsehen.

Grundsätzlich können zwei verschiedene Ansichten des Kalenders eingefügt werden. Die **Monatsansicht** oder die **Wochenansicht**.

Voraussetzung für diese Funktion ist, dass sie Zugriff zum Programmcode ihrer Pfarrhomepage haben. Setzten sie sich hierzu mit dem Administrator ihrer Pfarrhomepage in Verbindung.

Um den Kalender einzubinden, wechseln sie im Hauptmenü zum Punkt "Einbetten – Kalender und andere Elemente in die eigene Homepage einbinden"

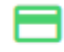

#### Einbetten - Kalender und andere Elemente in die eigene Homepage einbinden

Sie wollen den Liturgieplan-Kalender auch auf ihrer Webseite anzeigen? Hier haben sie die Möglichkeit dazu.

Hier stehen ihnen folgende Auswahlmöglichkeiten zur Verfügung.

1. Kalender

Um die Monatsübersicht in ihre Pfarrhomepage einzufügen, kopieren sie den Link, beginnend mit <iframe..., in den Programmcode ihrer Pfarrhomepage. Die Monatsansicht wird an der gewünschten Stelle angezeigt.

2. Tagesvorschau

Alternativ können sie auch die Tagesvorschau anzeigen lassen. Hierzu legen sie fest, wie viele Tage in die Zukunft angezeigt werden sollen. Standardmäßig sind 7 Tage festgelegt. Kopieren sie den Link, beginnend mit <iframe..., in den Programmcode ihrer Pfarrhomepage. Die Tagesansicht des Kalenders wird an der gewünschten Stelle angezeigt.
# 24. KALENDEREINSTELLUNGEN

In den Kalendereinstellungen können sie den Kalender nach ihren Bedürfnissen konfigurieren.

### 1. Kalendername und Sichtbarkeit.

Geben sie hier den Namen des Kalenders/Moduls ein. Zusätzlich bestimmen sie, ob der Kalender öffentlich zugänglich sein soll, oder nicht. Aktivieren sie das Kontrollfeld "Kalender öffentlich machen", um den Kalender mit der Pfarrbevölkerung zu teilen.

Ist der Kalender öffentlich, erhalten sie eine sogenannte Subdomain. Mit diesem Namen kann jeder sofort zum öffentlichen Kalender ihrer Pfarre navigieren.

Allgemeine Einstellungen:

a. Zeige Detailbeschreibung in Termin

wird diese Option aktiviert, wird die Detailbeschreibung im Termin angezeigt. Die Detailbeschreibung wird unter "Termin bearbeiten", auf der ersten Registerkarte, unter Detailbeschreibung eingegeben. Angezeigt werden ebenfalls ein hochgeladenes Foto und die URL zu einer anderen Homepage, wenn diese eingegeben wurde.

- b. Zeige den Namen der Pfarre in einem Termin wird diese Option aktiviert, wird vor jedem Termin der Name der Pfarre angezeigt. Werden in einem Kalender mehrere Pfarren verwaltet, wird der Name der Pfarre sowieso angezeigt.
- c. Option 2. Priester hinzufügen wird diese Option aktiviert, kann einem Termin ein zweiter Priester hinzugefügt werden.
- d. Option 3. Priester hinzufügen wird diese Option aktiviert, kann einem Termin ein dritter Priester hinzugefügt werden.
- e. Option 4. Priester hinzufügen wird diese Option aktiviert, kann einem Termin ein vierter Priester hinzugefügt werden.
- f. Automatisierte Nummernvergabe bei Intentionen wird diese Option aktiviert, wird bei der Eingabe einer Intention, automatisch eine neue Intentionen Nummer pro Pfarre vergeben. Im "Intentionen Nummer Template", kann die Formatierung der Intentionen Nummer definiert werden.

| Allgemeine Einstellungen                                                                                                    |
|----------------------------------------------------------------------------------------------------|
| <ul> <li>✓ Zeige Detailbeschreibung in Termin.</li> <li>✓ Zeigt den Namen der Pfarre in einem Termin an.</li> <li>✓ Mit dieser Option kann zu den Terminen ein 2. Priester hinzugefügt werden<br/>Mit dieser Option kann zu den Terminen ein 3. Priester hinzugefügt werden<br/>Mit dieser Option kann zu den Terminen ein 4. Priester hinzugefügt werden</li> <li>✓ Ist diese Option kativiert, wird bei der Eingabe einer Intention, automatisch eine neue Nummer pro Pfarre vergeben.</li> <li>Intentionennummer Template:</li> <li>nur laufende Nummer ✓</li> </ul> |

## 2. Warnungen

a. Warnung für nicht eingeteilte Chorleiter, Organisten und Chöre.

Wird diese Option aktiviert, wird bei dem Termin ein gelbes Rufzeichen neben dem Termin angedruckt, wenn eines der folgenden Fälle eintritt.

- Dem Termin wurde kein Organist zugordnet, obwohl eine musikalische Gestaltung vorgesehen ist.
- Dem Termin wurde kein Chorleiter zugordnet, obwohl dem Termin ein Chor zugeordnet wurde.
- Dem Termin wurde kein Chor zugeordnet, obwohl dem Termin ein Chorleiter zugeordnet wurde.

#### 3. Anzeige im öffentlichen Kalender

Je nach Aktivierung der Optionen, werden die beschriebenen Informationen im öffentlichen Kalender angezeigt. Im öffentlichen Kalender können folgende Informationen ein- bzw. ausgeblendet werden. Intentionen, Lektoren, Ministranten, Mesner, Kommunionsspender, Organisten, Lieder, Chorleiter, Kantoren, weitere Aufgabengebiete und Priester.

#### 4. Benachrichtigung beim Ändern eines Termins

- Wählen sie die E-Mail-Adresse aus, die informiert werden soll, wenn sich ein Termin ändert. Die Benachrichtigung wird nur ausgelöst, wenn sich Uhrzeit oder Datum des Termins ändern.
- Oder wählen sie eine Option aus, welche Person informiert werden soll. Beispielsweise kann festgelegt werden, dass der Organist, der Chorleiter, der Mesner oder der Terminersteller informiert werden soll.

#### 5. Pfarren und Filialkirchen

 Hier verwalten sie ihre Pfarren, Filialkirchen und Gemeinden. Es können neue Pfarren, Filialkirchen und Gemeinden angelegt werden. Zusätzlich kann das Erscheinungsbild jeder Pfarre, Filialkirche und Gemeinde individuell angepasst werden. So können sie die Schrift- und Hintergrundfarbe eines Termins, der dieser Pfarre, Filialkirche oder Gemeinde zugeordnet ist, ändern.

#### 6. Termingruppen

 Legen sie hier fest, welche Termingruppen im öffentlichen Kalender angezeigt werden sollen. Termingruppen können ausschließlich beim Hinzufügen oder Ändern eines Termins angelegt werden. Wurde eine Termingruppe angelegt, kann diese hier für öffentliche Kalender aktiviert werden. ACHTUNG: wird keine Termingruppe ausgewählt, werden ALLE Termingruppen im öffentlichen Kalender angezeigt.

#### 7. Terminarten

- In der Tabelle Terminarten, können sie die Terminarten aktivieren und deaktivieren. Außerdem können sie einen neuen Namen für eine Terminart wählen.

# Pfarrkalender.at Handbuch

#### Terminarten Ist diese Option aktiviert, wird der Termin OHNE Terminart (Singmesse, Hochzeit, Begräbnis usw.) angezeigt, wenn eine Terminbezeichnung eingegeben wurde. Hier definieren sie nach ihren Bedürfnissen die Bezeichnung der Terminarter deaktivieren sie die Terminart für ihren Kalender: O Neuer Name für die Terminart 'Singmesse': Die Auswahl 'Singmesse' wird dann gewählt, wenn der Gottesdienst musikalisch gestaltet wird. Singmesse deaktivieren sie die Terminart für ihren Kalender: 🔾 Neuer Name für die Terminart 'Hochzeit': Bei der Auswahl 'Hochzeit' kann zusätzlich der Name des Brautpaares erfasst werden. Hochzeit deaktivieren sie die Terminart für ihren Kalender: Neuer Name für die Terminart 'Begräbnis': Bei der Auswahl 'Begräbnis' kann zusätzlich der Name des Verstorbenen erfasst werden. Begrābnis deaktivieren sie die Terminart für ihren Kalender: Neuer Name für die Terminart 'Taufe': Bei der Auswahl 'Taufe' kann zusätzlich der Name des Täuflings erfasst Taufe werden. Neuer Name für die Terminart deaktivieren sie die Terminart für ihren Kalender: Die Auswahl 'Wochentagsmesse' wird gewählt, wenn der Gottesdienst nicht musikalisch gestaltet wird. Wochentagsmesse Wochentagsmesse': HI. Messe deaktivieren sie die Terminart für ihren Kalender: Die Auswahl <sup>1</sup>Wortgottesfeier<sup>4</sup> wird gewählt, wenn kein Priester zur Verfügung steht und den Gottesdienst halten kann. Neuer Name für die Terminart 'Wortgottesfeier': Wortgottesfeier Geben sie einen beliebigen Termin ein, welcher mit Gottesdiensten nichts zu tun hat. deaktivieren sie die Terminart für ihren Kalender: 🔾 Neuer Name für die Terminart 'Termin': Termin

#### 8. Lektoren – Text Reihenfolge

 Werden Lektoren einem Termin zugeteilt, wird auch die Reihenfolge bestimmt. Sie können die Lektoren 1-5 einteilen. Für jede Reihenfolgenummer können sie hier einen Text hinterlegen. z.B.: Lektor 1 = 1. Lesung, Lektor 2 = 2. Lesung, Lektor 3 = Fürbitten

#### 9. Berichte

 Haben sie Zugriff zum Modul "Report Server" stehen ihnen Berichte, Listen und Auswertungen zur Verfügung, die vom Standard abweichen. Hier finden sie die Zugangsdaten zum Report Server.

Außerdem können sie unter Report-Server Kopfzeile, ihre eigene Kopfzeile in den Berichten anzeigen lassen